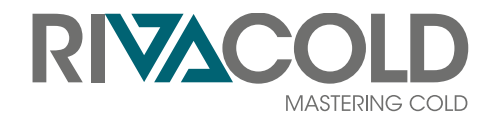

# BEST W R290

### Monobloc à paroi pour chambres froides

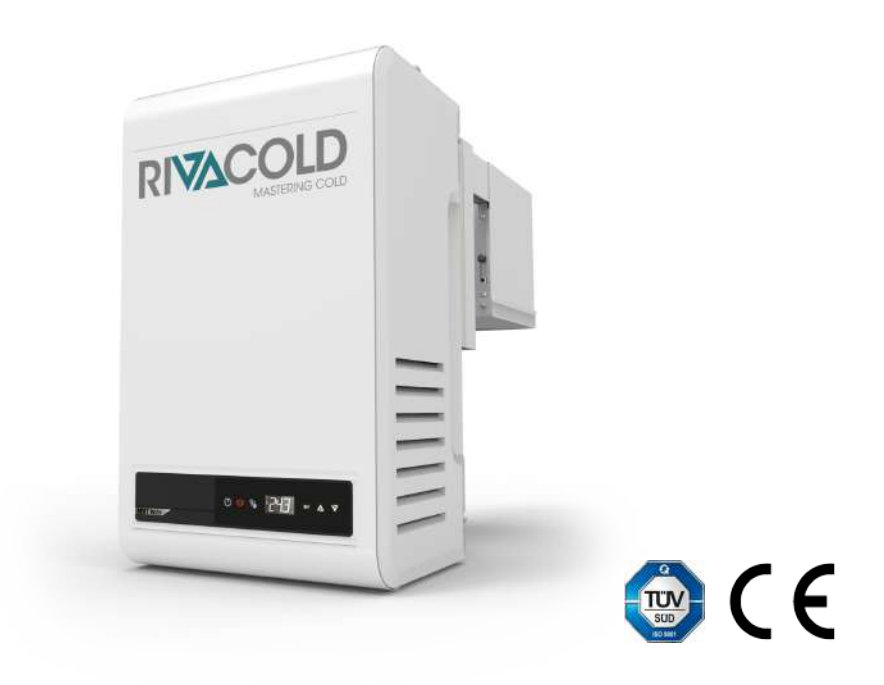

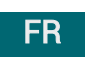

Notice d'instructions | v. 01 Instructions traduites de la version originale

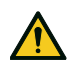

DANGER ! Quiconque utilise cette machine est obligé de lire ces instructions, il en va de sa sécurité.

### Propriété des informations

Copyright © 2021, Rivacold srl

Tous droits réservés dans tous les pays.

Toute distribution, modification, traduction ou reproduction partielle ou intégrale de ce document est interdite sans autorisation écrite de Rivacold srl sauf effectuer les opérations suivantes :

- Imprimer une partie ou l'ensemble du document dans sa forme originale.
- Transférer le document sur des sites Internet ou d'autres systèmes électroniques.
- Copier le contenu sans le modifier et en indiquant Rivacold srl comme étant le détenteur des droits d'auteur.

Rivacold srl se réserve le droit d'apporter des modifications ou des améliorations à la documentation respective sans obligation de préavis.

Les demandes d'autorisation ou d'informations techniques sur le manuel ainsi que les copies supplémentaires de ce dernier doivent être adressées à :

Rivacold srl Montecchio - via Sicilia, 7 61022 Vallefoglia (PU) Italia info@rivacold.com www.rivacold.com +39 0721 919911

#### FR

## Sommaire

| Garantie et assistance                                                                                                    | 5                                                                                                    |
|----------------------------------------------------------------------------------------------------|----------------------------------------------------------------------------------------------------|
| Conformité                                                                                                    | 5                                                                                                    |
| 1. Introduction                                                                                                    | 6                                                                                                    |
| 1.1 Données d'identification                                                                                                    | 6                                                                                                    |
| 1.2 Informations sur la notice d'instructions                                                                                                    | s 7                                                                                                   |
| 2. Sécurité                                                                                                    | 9                                                                                                    |
| 2.1 Consignes générales de sécurité                                                                                                    | 9                                                                                                    |
| 2.2 Compétences du personnel                                                                                                    | 10                                                                                                    |
| 2.3 Risques résiduels                                                                                                    | 11                                                                                                    |
| 2.4 Étiquettes de sécurité                                                                                                    | 12                                                                                                    |
| 2.5 Protecteurs fixes                                                                                                    | 14                                                                                                    |
| 2.6 Bruit                                                                                                    | 15                                                                                                    |
| 2 Conneŝtro la monoblas nour                                                                                                    |                                                                                                    |
| chambres froides                                                                                                    | 16                                                                                                    |
| 3.1 Limites d'utilisation                                                                                                    | 16                                                                                                    |
| 3.2 Vue d'ensemble                                                                                                    | 16                                                                                                    |
| 3.3 Description du monobloc                                                                                                    | 17                                                                                                    |
| 3.4 Fonctionnement du monobloc                                                                                                    | 23                                                                                                    |
|                                                                                                    |                                                                                                    |
| 4. Transport et manutention                                                                                                    | 24                                                                                                    |
| <b>4. Transport et manutention</b>                                                                                                    | <b>24</b><br>24                                                                                       |
| <ul> <li>4. Transport et manutention</li> <li>4.1 Mises en garde pour la manutention</li> <li>4.2 Transport et manutention</li> </ul>                                                                                                    | <b>24</b><br>24<br>25                                                                                 |
| <ul> <li>4. Transport et manutention</li></ul>                                                                                                    | 24<br>24<br>25<br><b>27</b>                                                                           |
| <ul> <li>4. Transport et manutention</li></ul>                                                                                                    | <b>24</b><br>24<br>25<br><b>27</b><br>27                                                              |
| <ul> <li>4. Transport et manutention</li></ul>                                                                                                    | <b>24</b><br>25<br><b>27</b><br>27<br>27                                                              |
| <ul> <li>4. Transport et manutention</li> <li>4.1 Mises en garde pour la manutention</li> <li>4.2 Transport et manutention</li> <li>5. Installation</li> <li>5.1 Mises en garde pour l'installation</li> <li>5.2 Emplacement du monobloc</li> <li>5.3 Exigences pour l'installation</li> </ul>                                                                                                    | 24<br>25<br>27<br>27<br>27<br>28<br>29                                                                |
| <ul> <li>4. Transport et manutention</li> <li>4.1 Mises en garde pour la manutention</li> <li>4.2 Transport et manutention</li> <li>5. Installation</li> <li>5.1 Mises en garde pour l'installation</li> <li>5.2 Emplacement du monobloc</li> <li>5.3 Exigences pour l'installation</li> <li>5.4 Installer le monobloc BEST WS<br/>(chevauché)</li> </ul>                                                                                                    | <b>24</b><br>25<br><b>27</b><br>27<br>28<br>29<br>29                                                  |
| <ul> <li>4. Transport et manutention</li></ul>                                                                                                    | <b>24</b><br>25<br><b>27</b><br>27<br>28<br>29<br>29<br>29<br>29                                      |
| <ul> <li>4. Transport et manutention</li> <li>4.1 Mises en garde pour la manutention</li> <li>4.2 Transport et manutention</li> <li>5. Installation</li> <li>5.1 Mises en garde pour l'installation</li> <li>5.2 Emplacement du monobloc</li> <li>5.3 Exigences pour l'installation</li> <li>5.4 Installer le monobloc BEST WS<br/>(chevauché)</li> <li>5.5 Installer le BEST W (avec tampon)</li> <li>5.6 Installer BEST WT (avec le tampon déjà<br/>monté)</li> </ul>                                                                                                    | <b>24</b><br>25<br><b>27</b><br>27<br>27<br>29<br>29<br>29<br>32                                      |
| <ul> <li>4. Transport et manutention</li> <li>4.1 Mises en garde pour la manutention</li> <li>4.2 Transport et manutention</li> <li>5. Installation</li> <li>5.1 Mises en garde pour l'installation</li> <li>5.2 Emplacement du monobloc</li> <li>5.3 Exigences pour l'installation</li> <li>5.4 Installer le monobloc BEST WS<br/>(chevauché)</li> <li>5.5 Installer le BEST W (avec tampon)</li> <li>5.6 Installer BEST WT (avec le tampon déjà<br/>monté)</li> <li>5.7 Fixer l'interrupteur détecteur de porte</li> </ul>                                                                                                    | <b>24</b><br>25<br>27<br>27<br>28<br>29<br>29<br>32<br>32<br>34<br>36                                 |
| <ul> <li>4. Transport et manutention</li> <li>4.1 Mises en garde pour la manutention</li> <li>4.2 Transport et manutention</li> <li>5. Installation</li> <li>5.1 Mises en garde pour l'installation</li> <li>5.2 Emplacement du monobloc</li> <li>5.3 Exigences pour l'installation</li> <li>5.4 Installer le monobloc BEST WS<br/>(chevauché)</li> <li>5.5 Installer le BEST W (avec tampon)</li> <li>5.6 Installer BEST WT (avec le tampon déjà<br/>monté)</li> <li>5.7 Fixer l'interrupteur détecteur de porte</li> <li>5.8 Brancher le monobloc au réseau électric</li> </ul>                                                                                                    | <b>24</b><br>25<br>27<br>27<br>28<br>29<br>29<br>32<br>34<br>36<br>gue36                              |
| <ul> <li>4. Transport et manutention</li> <li>4.1 Mises en garde pour la manutention</li> <li>4.2 Transport et manutention</li> <li>5. Installation</li> <li>5.1 Mises en garde pour l'installation</li> <li>5.2 Emplacement du monobloc</li> <li>5.3 Exigences pour l'installation</li> <li>5.4 Installer le monobloc BEST WS<br/>(chevauché)</li> <li>5.5 Installer le BEST W (avec tampon)</li> <li>5.6 Installer BEST WT (avec le tampon déjà<br/>monté)</li> <li>5.7 Fixer l'interrupteur détecteur de porte</li> <li>5.8 Brancher le monobloc au réseau électric</li> <li>5.9 Zone de travail et tâches</li> </ul>                                                                                        | <b>24</b><br>25<br>27<br>27<br>28<br>29<br>29<br>32<br>34<br>36<br>que36<br>37                        |
| <ul> <li>4. Transport et manutention</li> <li>4.1 Mises en garde pour la manutention</li> <li>4.2 Transport et manutention</li> <li>5. Installation</li> <li>5.1 Mises en garde pour l'installation</li> <li>5.2 Emplacement du monobloc</li> <li>5.3 Exigences pour l'installation</li> <li>5.4 Installer le monobloc BEST WS<br/>(chevauché)</li> <li>5.5 Installer le BEST W (avec tampon)</li> <li>5.6 Installer BEST WT (avec le tampon déjà<br/>monté)</li> <li>5.7 Fixer l'interrupteur détecteur de porte</li> <li>5.8 Brancher le monobloc au réseau électric</li> <li>5.9 Zone de travail et tâches</li> </ul>                                                                                        | 24<br>25<br>27<br>27<br>28<br>29<br>29<br>32<br>34<br>36<br>que36<br>37<br>38                         |
| <ul> <li>4. Transport et manutention</li> <li>4.1 Mises en garde pour la manutention</li> <li>4.2 Transport et manutention</li> <li>5. Installation</li> <li>5.1 Mises en garde pour l'installation</li> <li>5.2 Emplacement du monobloc</li> <li>5.3 Exigences pour l'installation</li> <li>5.4 Installer le monobloc BEST WS<br/>(chevauché)</li> <li>5.5 Installer le BEST W (avec tampon)</li> <li>5.6 Installer BEST WT (avec le tampon déjà<br/>monté)</li> <li>5.7 Fixer l'interrupteur détecteur de porte</li> <li>5.8 Brancher le monobloc au réseau électric</li> <li>5.9 Zone de travail et tâches</li> <li>6. Démarrage</li> <li>6.1 Tableau de contrôle</li> </ul>                                 | <b>24</b><br>25<br>27<br>27<br>28<br>29<br>32<br>32<br>34<br>36<br>jue36<br>37<br>38<br>38            |
| <ul> <li>4. Transport et manutention</li> <li>4.1 Mises en garde pour la manutention</li> <li>4.2 Transport et manutention</li> <li>5. Installation</li> <li>5.1 Mises en garde pour l'installation</li> <li>5.2 Emplacement du monobloc</li> <li>5.3 Exigences pour l'installation</li> <li>5.4 Installer le monobloc BEST WS<br/>(chevauché)</li> <li>5.5 Installer le BEST W (avec tampon)</li> <li>5.6 Installer BEST WT (avec le tampon déjà<br/>monté)</li> <li>5.7 Fixer l'interrupteur détecteur de porte</li> <li>5.8 Brancher le monobloc au réseau électric</li> <li>5.9 Zone de travail et tâches</li> <li>6.1 Tableau de contrôle</li> <li>6.2 Opérations à effectuer sur le tableau de</li> </ul> | 24<br>25<br>27<br>27<br>28<br>29<br>29<br>32<br>32<br>34<br>36<br>Jue36<br>37<br>38<br>38<br>38<br>38 |

| contrôle                                                                                        |            |
|-------------------------------------------------------------------------------------------------|------------|
| 6.3 Configurer la date et l'heure4                                                              | 10         |
| 6.4 Utiliser l'application MY I.D4                                                              | 4          |
| 6.5 Les mots de passe4                                                                          | 17         |
| 6. Utilisation                                                                                  | 9          |
| 6.6 Configurer la date et l'heure4                                                              | 19         |
| 7. Menu rapide5                                                                                 | 53         |
| 7.1 Descriptions du menu rapide5                                                                | 53         |
| 7.2 Affichage de l'état des entrées et des                                                      |            |
| sorties                                                                                         | 53         |
| 7.3 Telechargement et chargement5                                                               | 56         |
| 7.4 Historique des alarmes5                                                                     | 57         |
| 7.5 Historique des alarmes HACCP5                                                               | 58         |
| 7.6 Informations du système                                                                     | 50         |
| 7.7 Bloquer et débloquer le tableau de contrôle6                                                | 50         |
| 8. Paramètres6                                                                                  | 63         |
| 8.1 Se connecter au port micro USB6                                                             | 53         |
| 8.2 Structure du menu paramètres6                                                               | 54         |
| 8.3 Modifier un paramètre6                                                                      | 55         |
| 8.4 Paramètres de configuration6                                                                | 6          |
| 8.5 Paramètres de service6                                                                      | 59         |
| 8.6 Paramètres de régulation6                                                                   | 59         |
| 8.7 Paramètres du compresseur7                                                                  | '0         |
| 8.8 Paramètres du condenseur7                                                                   | '1         |
| 8.9 Paramètres de dégivrage7                                                                    | '2         |
| 8.10 Paramètres des ventilateurs de<br>l'évaporateur 7                                          | 74         |
| 8.11 Paramètres de la vanne électronique7                                                       | <b>7</b> 5 |
| 8.12 Protections de la vanne électronique7                                                      | 76         |
| 8.13 Paramètres de l'interrupteur détecteur de<br>porte et de la lumière de la chambre froide 7 | 79         |
| 8 14 Paramètres des alarmes 7                                                                   | 79         |
| 8 15 Paramètres des fonctions génériques 8                                                      | 34         |
| 8.16 Paramètres des configurations                                                              | . r        |
| génériques                                                                                      | 88         |
| 9. Entretien                                                                                    | 12         |
| 9.1 Mises en garde pour l'entretien9                                                            | 92         |

| RN | <b>7<u>A</u>C</b> | )       | LD      |
|----|-------------------|---------|---------|
|    |                   | MASTERI | dico se |

| 9.2 Entretien et nettoyage par les opérateurs                                                                                                    | s93                                                       |
|----------------------------------------------------------------------------------------------------|-----------------------------------------------------------|
| 9.3 Entretien périodique                                                                                                    | 94                                                        |
| 9.4 Entretien correctif                                                                                                    | 95                                                        |
| 9.5 Ôter le panneau frontal                                                                                                    | 95                                                        |
| 9.6 Vérification ou remplacement des composants du groupe frigorifique                                                                                                    | 96                                                        |
| 9.7 Vérification ou remplacement des composants de la partie évaporante                                                                                                    | 99                                                        |
| 9.8 Vérification ou remplacement des<br>composants de la boîte électrique                                                                                                    | 100                                                       |
| 10 Diagnastia                                                                                                    | 100                                                       |
|                                                                                                    | IUZ                                                       |
| 10.1 Résolution des problèmes d'installatio<br>et de fonctionnement                                                                                                    | n<br>102                                                  |
| 10. Diagnostic         10.1 Résolution des problèmes d'installatio         et de fonctionnement         10.2 Erreurs signalées par le contrôleur                                                                                                    | <b>102</b><br>n<br>102<br>105                             |
| <ul> <li>10. Diagnostic</li> <li>10.1 Résolution des problèmes d'installatio<br/>et de fonctionnement</li> <li>10.2 Erreurs signalées par le contrôleur</li> <li>11. Annexe</li> </ul>                                                                                                    | 102<br>n<br>102<br>105<br><b>121</b>                      |
| <ul> <li>10. Diagnostic</li> <li>10.1 Résolution des problèmes d'installatio<br/>et de fonctionnement</li> <li>10.2 Erreurs signalées par le contrôleur</li> <li>11. Annexe</li> <li>11.1 Mise hors service</li> </ul>                                                                                                    | n<br>102<br>105<br><b>121</b><br>121                      |
| <ul> <li>10. Diagnostic</li> <li>10.1 Résolution des problèmes d'installatio<br/>et de fonctionnement</li> <li>10.2 Erreurs signalées par le contrôleur</li> <li>11. Annexe</li> <li>11.1 Mise hors service</li> <li>11.2 Caractéristiques techniques</li> </ul>                                                            | n<br>102<br>105<br>121<br>121<br>123                      |
| <ul> <li>10. Diagnostic</li> <li>10.1 Résolution des problèmes d'installatio<br/>et de fonctionnement</li> <li>10.2 Erreurs signalées par le contrôleur</li> <li>11. Annexe</li> <li>11.1 Mise hors service</li> <li>11.2 Caractéristiques techniques</li> <li>11.3 Configurations de base</li> </ul>                       | n<br>102<br>105<br>121<br>121<br>123<br>126               |
| <ul> <li>10. Diagnostic</li> <li>10.1 Résolution des problèmes d'installatio<br/>et de fonctionnement</li> <li>10.2 Erreurs signalées par le contrôleur</li> <li>11. Annexe</li> <li>11.1 Mise hors service</li> <li>11.2 Caractéristiques techniques</li> <li>11.3 Configurations de base</li> <li>11.4 Annexes</li> </ul> | n<br>102<br>105<br><b>121</b><br>121<br>123<br>126<br>127 |

### Garantie et assistance

### Termes de garantie

RIVACOLD srl garantit le produit contre tout vice de matériau ou défaut de fabrication pendant **un an à** compter de la date d'enregistrement du monobloc (cf. "Enregistrer le monobloc en utilisant le code QR" à la page 45 ou "Enregistrer le monobloc en utilisant le code numérique" à la page 46), à condition que celui-ci soit effectué dans les trois mois suivant la date de facturation. En cas de défaut d'enregistrement, c'est la date d'émission de la facture de vente qui fait foi.

Si des vices de matériaux ou de fabrication sont constatés au cours de cette période, RIVACOLD srl se chargera de réparer ou de remplacer les composants défectueux dans les délais et aux conditions ci-dessous, sans facturer de coûts de main d'œuvre ou de pièces de rechange. Restent à la charge du client les frais d'expédition du monobloc au Servie d'assistance clients.

Le client ne sera appelé à verser aucune indemnisation de dommage à n'importe quel titre, à des tiers.

*Note* : la garantie n'est valable que si les vices sont réclamés dans les délais indiqués.

### Exclusions de garantie

Sont exclus de la garantie :

- interventions d'entretien périodique
- les dommages résultant d'une utilisation incorrecte, y compris mais sans limitation à :
  - une alimentation électrique erronée
  - l'utilisation du produit à des fins autres que celles prévues
  - des interventions de réparation effectuées par un personnel non autorisé ou par le client même
- des défauts dus à des modifications, adaptations ou réparations apportées au produit par le client ou un personnel non autorisé
- des évènements fortuits et accidentels tels qu'une chute et une infiltration de liquides
- des évènements naturels et des actions malveillantes ou négligentes

### Assistance après la garantie

Une fois les termes de garantie écoulés, l'assistance sera effectuée par RIVACOLD srl avec facturation des pièces remplacées et des frais de main d'œuvre et de transport en vigueur.

### Déchéance de la garantie

La garantie déchoit immédiatement si l'indication du modèle ou du numéro de série sur le produit a été modifiée, effacée, enlevée ou de manière générale rendue illisible.

#### Assistance

### *Note* : pour toute information sur les termes de la garantie, contacter RIVACOLD srl.

En cas de dysfonctionnement, de panne ou pour connaître les termes de la garantie, les exclusions, la déchéance de la garantie, la procédure d'application de la garantie et demander des interventions d'assistance, contacter Rivacold srl ou le revendeur de la région pertinente.

### Conformité

### 4.0.1 Déclaration de conformité

### Conformité CE

Directives Liste des Directives selon lesquelles le produit est déclaré conforme :

- 2014/68/UE (Directive des Équipements sous pression)
- 2014/35/UE (Directive Basse Tension)
- EMC 2014/30/UE (Directive Compatibilité Électromagnétique)
- 2006/42/CE (Directive Machines)
- RED 2014/53/UE (Directive Équipements de radio)

**Note** : la déclaration de conformité originale accompagne la machine.

## 1. Introduction

Cette section inclut les sujets suivants :

| 1.1 Données d'identification                  | 6 |
|-----------------------------------------------|---|
| 1.2 Informations sur la notice d'instructions | 7 |

### 1.1 Données d'identification

#### 1.1.1 Contacts du fabricant

RIVACOLD srl Montecchio - via Sicilia, 7 61022 Vallefoglia (PU) Italia Tél. : +39 0721 919911 Fax :+39 0721 490015 E-mail : info@rivacold.com

### 1.1.2 Identification

Les informations figurant sur les plaques d'identification sont importantes pour demander une assistance, une intervention d'entretien ou des pièces de rechange.

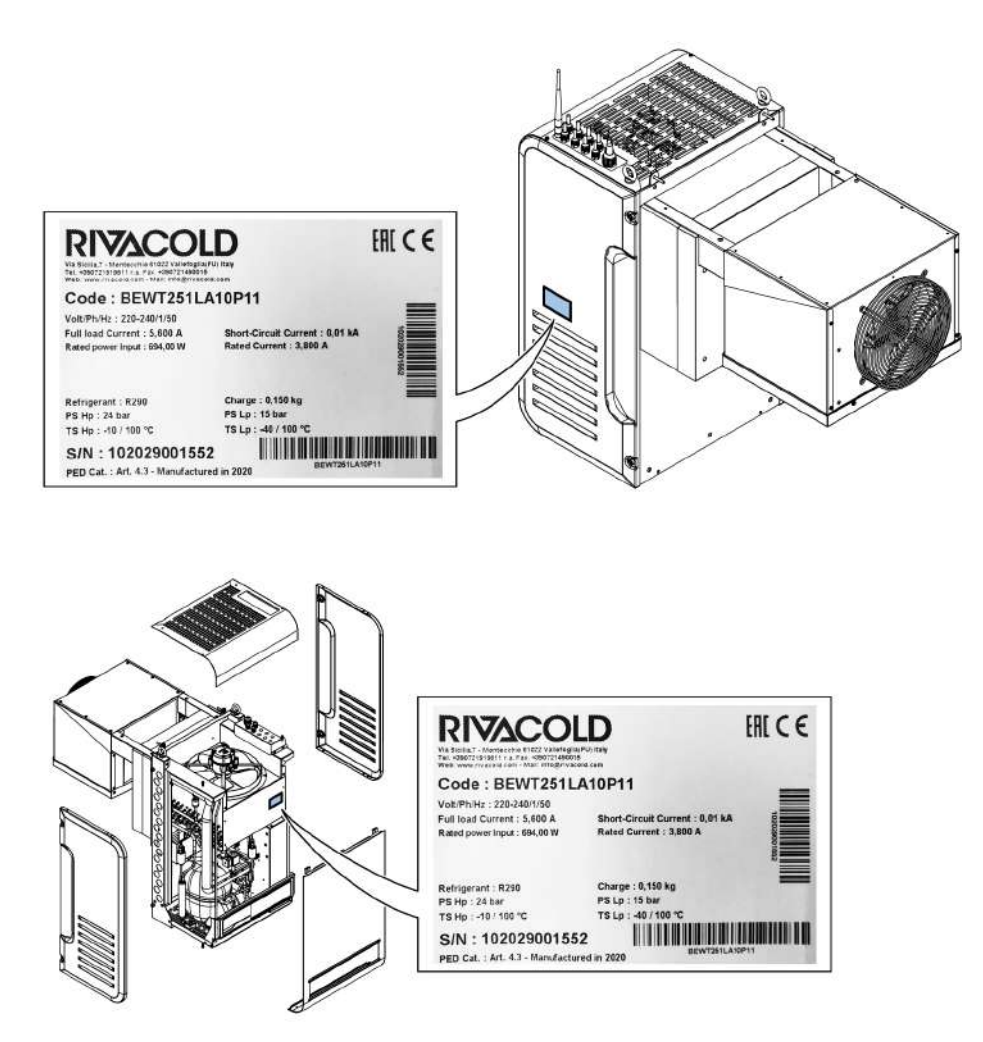

### 1.1.3 Légende du code

| BE         | Gamme. <b>BE</b> : BEST                                                                                                    |  |  |
|------------|----------------------------------------------------------------------------------------------------|--|--|
| WT/ WS     | WT (trough wall) : avec tampon monté ou démonté                                                                                                    |  |  |
|            | WS (wall straddle) : chevauché                                                                                                    |  |  |
| 25/ 30/ 35 | Dimensions du carénage/châssis. <b>25</b> : pour hélice de ventilation du groupe<br>frigorifique avec un diamètre de 254, <b>30</b> : pour hélice de ventilation du groupe<br>frigorifique 300, <b>35</b> : pour hélice de ventilation du groupe frigorifique 350 |  |  |
| 1/ 2       | Nombre de compresseurs                                                                                                    |  |  |
| M/ L       | Application. <b>M</b> : moyenne température, <b>L</b> : basse température                                                                                                    |  |  |
| A/ W/ L    | Type de condensation. A : air                                                                                                    |  |  |
| 10 ÷ 80    | Numéro progressif qui identifie les différentes puissances                                                                                                    |  |  |
| Р          | Gaz réfrigérant. <b>P :</b> R290                                                                                                    |  |  |
| 1          | Élément de laminage. 1 : vanne thermostatique mécanique                                                                                                    |  |  |
| 1/ 2       | Voltage. 1 : monophasé, 2 : triphasé                                                                                                    |  |  |
| G/W        | IoT. <b>G</b> : Connexion 2G, <b>W</b> : Connexion Wi-Fi                                                                                                    |  |  |
| 00         | Numéro progressif pour options                                                                                                    |  |  |

### 1.2 Informations sur la notice d'instructions

### 1.2.1 Objectifs de la notice d'instructions

Ces instructions guident le personnel chargé d'installer, d'utiliser et d'effectuer l'entretien du monobloc en toute sécurité.

### 1.2.2 Obligations par rapport à cette notice d'instructions

## NOTIFICATION : cette notice d'instructions fait partie intégrante du monobloc et doit être conservée toute sa vie durant.

Elle doit être conservée de manière à ce qu'elle soit accessible aux opérateurs, dans un endroit propre et maintenu en bon état. En cas de perte ou d'endommagement de la notice, contacter RIVACOLD srl. En cas de cession du monobloc, il faut toujours joindre la notice d'instructions.

### 1.2.3 Données de la notice d'instructions

Monobloc : BEST W R290 Titre : Notice d'instructions Code : 9600-0033 Mois et année de publication : 05-2021 Type de manuel :

### 1.2.4 Messages de sécurité

Ci-après les signalisations liées à la sécurité de l'utilisateur et aux dommages à la machine prévues dans ce document :

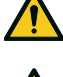

DANGER ! indique une situation dangereuse qui, si elle n'est pas évitée, peut causer la mort ou de graves blessures.

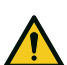

AVERTISSEMENT ! indique une situation dangereuse qui, si elle n'est pas évitée, peut causer la mort ou de graves blessures.

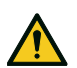

**ATTENTION !** indique une situation dangereuse qui, si elle n'est pas évitée, peut causer des blessures légères.

**NOTIFICATION** : indique des obligations qui, si elles ne sont pas respectées, peuvent causer des dommages à l'appareil.

#### 1.2.5 Autres messages

*Note* : informations neutres ou positives qui mettent en valeur ou ajoutent des informations au texte principal. Fournit des informations qui ne peuvent être appliquées que dans des cas spéciaux.

#### 1.2.6 Figures et illustrations

Les figures et les illustrations de cette notice d'instructions ne servent que de référence et les détails et les proportions peuvent différer du produit réel.

### 1.2.7 Mises à jour de la notice d'instructions

| Code      | Date de publication | Mises à jour         |
|-----------|---------------------|----------------------|
| 9600-0033 | 05-2021             | Deuxième publication |
|           | 12-2020             | Première publication |

### 1.2.8 Documentation fournie

| Manuel                    | Destinataires                             | Code        | Date    |
|---------------------------|-------------------------------------------|-------------|---------|
| Notice d'instructions (ce | Le personnel indiqué dans "Compétences du | 9600-0033 - | 05-2021 |
| manuel)                   | personnel" à la page 10.                  | 05-2021     |         |

### \_\_\_\_\_

FR

## 2. Sécurité

Cette section inclut les sujets suivants :

| 2.1 Consignes générales de sécurité | g  |
|-------------------------------------|----|
| 2.2 Compétences du personnel        | 10 |
| 2.3 Risques résiduels               |    |
| 2.4 Étiquettes de sécurité          | 12 |
| 2.5 Protecteurs fixes               | 14 |
| 2.6 Bruit                           | 15 |

### 2.1 Consignes générales de sécurité

### 2.1.1 Obligations pour l'employeur

L'employeur doit sélectionner, former et charger le personnel autorisé à effectuer leurs propres tâches.

Pour chaque tâche, il est de la responsabilité de l'employeur d'instruire le personnel nommé et de faire respecter les règles de sécurité. L'employeur doit par ailleurs définir les procédures opérationnelles et veiller à ce qu'elles soient conformes à la notice d'instructions fournie par le fabricant. Pour obtenir de plus amples informations, Cf. "Compétences du personnel" à la page suivante.

### 2.1.2 Obligations pour les destinataires de la notice d'instructions

**NOTIFICATION** : quiconque utilise ce monobloc est tenu de lire cette notice d'instructions car il en va de sa sécurité.

### 2.1.3 Destinataires de cette notice d'instructions

Cette notice d'instructions s'adresse au personnel autorisé par l'employeur pour installer, utiliser et entretenir le monobloc.

### 2.1.4 Habillement

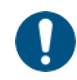

Ne pas porter de vêtements larges, de cravates, de colliers, de montres susceptibles de s'enchevêtrer dans les pièces mobiles du monobloc.

### 2.1.5 Équipements de protection individuelle

| Dispositifs | Phase                                          |
|-------------|------------------------------------------------|
|             | Pendant le levage et le transport              |
|             | Pendant l'installation et la mise hors service |
|             | Pendant l'utilisation                          |
|             | Pendant l'entretien ou le démantèlement        |

### 2.2 Compétences du personnel

### 2.2.1 Avant-propos

Chaque section de cette notice d'instructions est précédée des compétences requises au personnel concerné. L'absence de ces compétences peut :

- mettre en danger la sécurité du personnel
- faire déchoir la garantie

**Note** : les tâches de l'opérateur sont définies par la complexité des opérations et par son niveau d'expérience et de compétence. Les opérateurs doivent collaborer avec les techniciens pour recevoir les instructions opérationnelles ou pour demander des interventions de réglage.

#### 2.2.2 Liste des compétences

| Symbole                                | Opérations autorisées                                                                                                    | Compétences                                                                                                    |
|----------------------------------------|----------------------------------------------------------------------------------------------------|----------------------------------------------------------------------------------------------------|
| İ                                      | Toutes les opérations                                                                                                    | Personnel technique employé ou autorisé par le<br>fabricant.                                                                                                    |
| ENTREPRISE                             |                                                                                                    |                                                                                                    |
| Personnel<br>du<br>fabricant           |                                                                                                    |                                                                                                    |
| Υ'n                                    | <ul> <li>Installation et mise hors service<br/>du monobloc</li> </ul>                                                                                                    | Il possède un permis italien appartenant à la catégorie frigoristes.                                                                                                    |
|                                        | Interventions d'entretien sauf sur<br>l'installation électrique                                                                                                    | Il possède des connaissances techniques précises en<br>mécanique et dans le secteur pneumatique.                                                                                                    |
| Technicien<br>d'entretien<br>mécanique | Depannage en cas de biocages                                                                                                    | Il comprend les dessins techniques et le schéma<br>frigorifique.                                                                                                    |
| <b>4</b>                               | <ul> <li>Branchements électriques en<br/>phase d'installation et mise hors<br/>service du monobloc</li> <li>Dépannage en cas de pannes<br/>dans l'installation électrique</li> </ul> | Il possède des connaissances techniques précises en<br>électricité. Il comprend les schémas électriques et<br>intervient à l'intérieur des armoires électriques, des<br>boîtiers de dérivation et des équipements de contrôle en<br>présence de tension. |
| d'entretien<br>électrique              |                                                                                                    | Il comprend le schéma frigorifique.                                                                                                    |
| <b>O</b> pérateur                      | <ul> <li>Travailler en utilisant les<br/>commandes</li> <li>Nettoyer le monobloc.</li> <li>Régler les équipements après<br/>avoir reçu les instructions<br/>adéquates</li> </ul>     | Il possède des connaissances techniques générales et a<br>de l'expérience dans la gestion du monobloc.                                                                                                    |
|                                        | <ul> <li>Modifier certains paramètres<br/>mais seulement après avoir reçu<br/>les instructions adéquates</li> </ul>                                                                  |                                                                                                    |
|                                        | Levage et manutention                                                                                                    | Il est habilité à utiliser des engins de levage et à<br>manutentionner des matériaux et des équipements<br>conformément aux lois en vigueur dans le pays<br>d'installation.                                                                              |
| Conducteur<br>d'engins                 |                                                                                                    |                                                                                                    |

### 2.3 Risques résiduels

### 2.3.1 Définition

La zone dangereuse est toute zone à l'intérieur ou à l'extérieur du monobloc où une personne est exposée à des risques de blessures graves ou légères.

Dans chaque procédure décrite dans cette notice d'instructions, sont indiqués ponctuellement les risques possibles. Il faut toujours suivre les indications de la notice d'instructions pour éviter les dommages et blessures.

- Suivre les mises en garde pour l'installation reportées dans cette notice d'instructions.
- Suivre les mises en garde pour le réglage, le nettoyage et l'entretien reportées dans cette notice d'instructions.

#### 2.3.2 Avant-propos

Le monobloc a été conçu et construit pour fonctionner, être réglé et soumis à entretien sans que ces opérations, si elles sont effectuées selon les indications de cette notice d'instructions, ne soient risquées pour le personnel préposé. Les mesures adoptées sont de nature à minimiser les risques d'accident pendant tout le cycle de vie du monobloc, aussi bien dans le cadre de l'utilisation prévue que dans celui d'une utilisation incorrecte raisonnablement prévisible.

### 2.3.3 Risques résiduels de nature mécanique

| Risque                                            | Moments où il se produit                                                                       | Comment l'éviter                                                                                                    |
|---------------------------------------------------|------------------------------------------------------------------------------------------------|----------------------------------------------------------------------------------------------------|
| Contusions et<br>abrasions<br>superficielles      | Pendant l'installation, le<br>nettoyage, les opérations<br>d'entretien et le<br>démantèlement. | Porter les équipements de protection individuelle.                                                                                                    |
| Écrasement                                        | Pendant le transport, le levage,<br>l'installation et le<br>démantèlement.                     | <ul> <li>Toujours utiliser des engins et des accessoires de<br/>levage ayant une capacité adaptée à la charge à<br/>soulever.</li> <li>Empêcher l'accès à proximité du monobloc aux<br/>personnes NON autorisées.</li> <li>Suivre les mises en garde de levage reportées<br/>dans cette notice d'instructions.</li> <li>Vérifier que le mur où le monobloc est installé est<br/>adapté pour le soutenir.</li> </ul> |
| Chute de hauteur                                  | Pendant l'installation, les<br>opérations d'entretien en<br>hauteur et le démantèlement.       | Toujours utiliser les moyens et accessoires adéquats.                                                                                                    |
| Collision                                         | Pendant l'installation, le<br>nettoyage et les opérations<br>d'entretien.                      | Porter les équipements de protection individuelle.                                                                                                    |
| Éjection de fluide à<br>haute pression            | Pendant les opérations<br>d'entretien et le<br>démantèlement.                                  | L'entretien sur les circuits sous pression ne doit être effectué que par le technicien d'entretien mécanique.                                                                                                    |
| Contact avec des<br>pièces mobiles et<br>coupures | Pendant les opérations<br>d'entretien.                                                         | <ul> <li>Porter les équipements de protection individuelle.</li> <li>Isoler le monobloc de l'alimentation électrique.</li> </ul>                                                                                                    |

### 2.3.4 Risques résiduels de nature électrique

| Risque        | Moments où il se produit                                                                         | Comment l'éviter                                                                                                    |
|---------------|--------------------------------------------------------------------------------------------------|----------------------------------------------------------------------------------------------------|
| Électrocution | Pendant l'installation, le<br>branchement, les opérations<br>d'entretien et le<br>démantèlement. | <ul> <li>Le branchement et le débranchement électriques<br/>ne doivent être effectués que par le technicien<br/>d'entretien électrique.</li> <li>Porter les équipements de protection individuelle.</li> </ul> |

#### 2.3.5 Risques résiduels de nature thermique

| Risque                 | Moments où il se produit                                         | Comment l'éviter                                                                                                    |
|------------------------|------------------------------------------------------------------|----------------------------------------------------------------------------------------------------|
| Basses<br>températures | Pendant les opérations<br>d'entretien dans la chambre<br>froide. | <ul> <li>Porter les équipements de protection individuelle.</li> <li>Suivre les mises en garde pour le réglage, le<br/>nettoyage et l'entretien reportées dans cette notice<br/>d'instructions.</li> <li>Effectuer des pauses de travail pour éviter<br/>l'exposition prolongée à des températures trop<br/>basses.</li> </ul> |
| Brûlures               | Pendant et immédiatement après l'utilisation.                    | Porter les équipements de protection individuelle.                                                                                                    |

### 2.3.6 Risques résiduels de nature chimique

| Risque                   | Moments où il se produit                                                                                     | Comment l'éviter                                                                                                    |
|--------------------------|----------------------------------------------------------------------------------------------------|----------------------------------------------------------------------------------------------------|
| Explosion et<br>incendie | Pendant le transport et la<br>manutention, l'installation, le<br>nettoyage et les opérations<br>d'entretien. | Suivre les normes en vigueur et les mises en garde<br>pour les réglages et l'entretien reportées dans cette<br>notice d'instructions. |
| Brûlures                 | Pendant le transport et la<br>manutention, l'installation, le<br>nettoyage et les opérations<br>d'entretien. | Suivre les normes en vigueur et les mises en garde<br>pour les réglages et l'entretien reportées dans cette<br>notice d'instructions. |

### 2.4 Étiquettes de sécurité

### 2.4.1 Mises en garde générales

Nettoyer les étiquettes si elles sont sales, les nettoyer si elles sont détachées ou endommagées.

NE PAS appliquer d'autres étiquettes ou de notes qui peuvent cacher ou rendre partiellement illisibles les signalisations apposées par le fabricant.

### 2.4.2 Emplacement des étiquettes de sécurité

Ci-dessous l'emplacement des étiquettes :

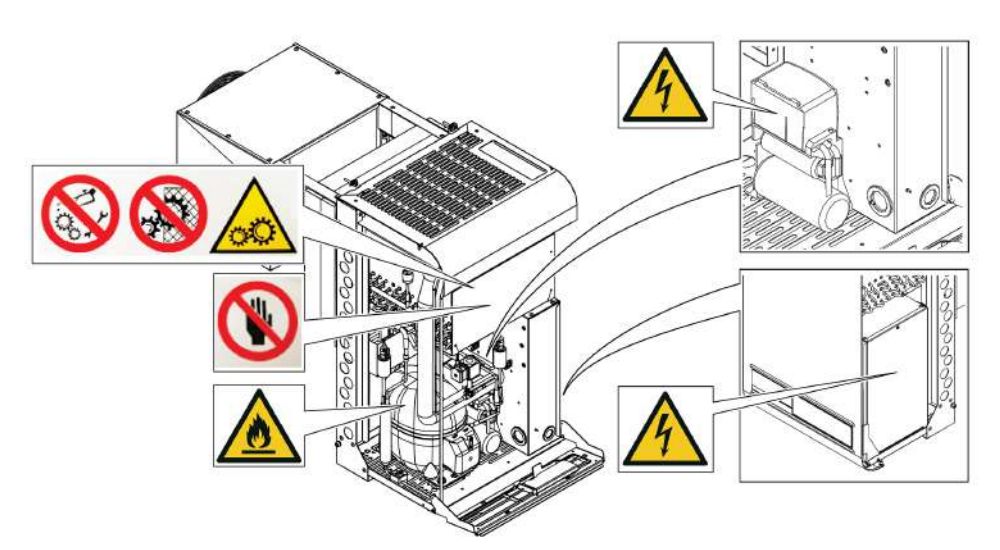

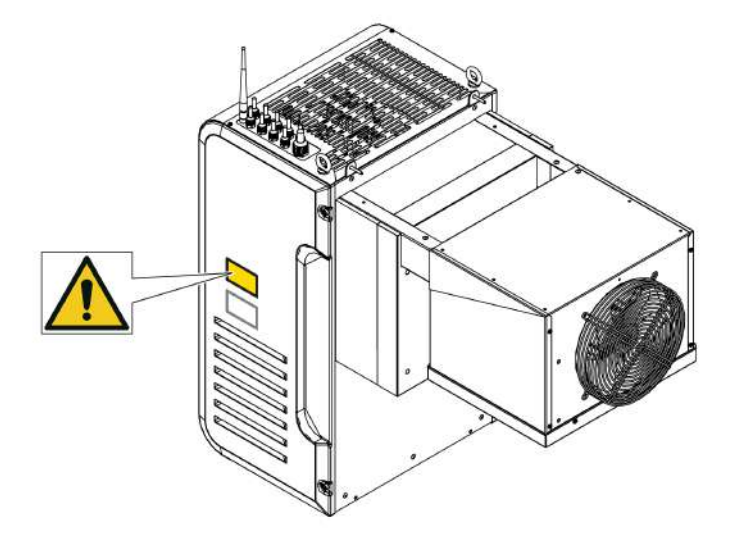

| Symbole | Description                                                 |
|---------|-------------------------------------------------------------|
|         | Ne pas réparer d'éléments mobiles                           |
|         | Interdiction d'enlever les dispositifs de sécurité          |
|         | Éléments mobiles                                            |
|         | Ne pas nettoyer le condenseur avec les mains                |
|         | Gaz inflammable                                             |
| 4       | Électrocution                                               |
|         | Couper la tension électrique avant d'effectuer l'entretien. |

### 2.5 Protecteurs fixes

### 2.5.1 Protecteurs fixes du groupe frigorifique

Les protecteurs fixes du groupe frigorifique sont constitués des panneaux latéraux **[A]**, du panneau frontal **[B]**, du panneau supérieur **[C]** et, à l'intérieur, du panneau de la boîte électrique **[D]**.

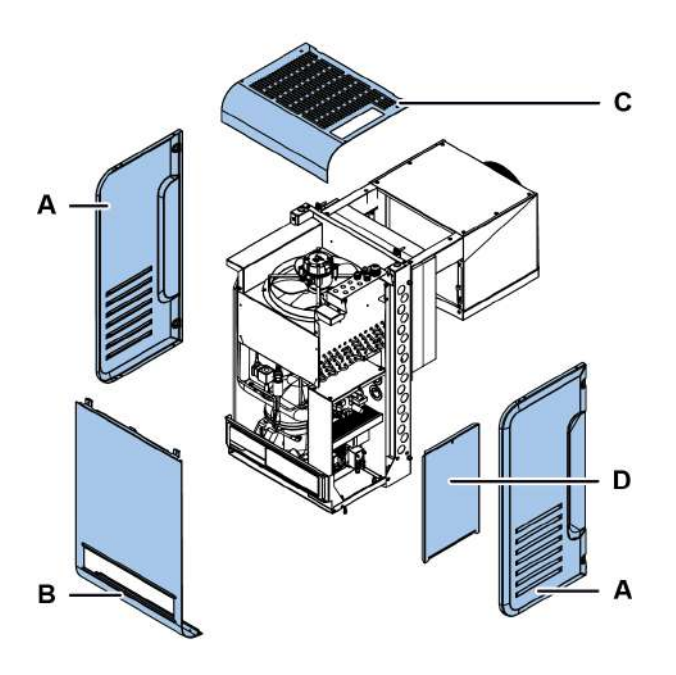

### 2.5.2 Protecteurs fixes de la partie évaporante

Les protecteurs fixes de la partie évaporante sont constitués des panneaux latéraux [A] et de la grille [B].

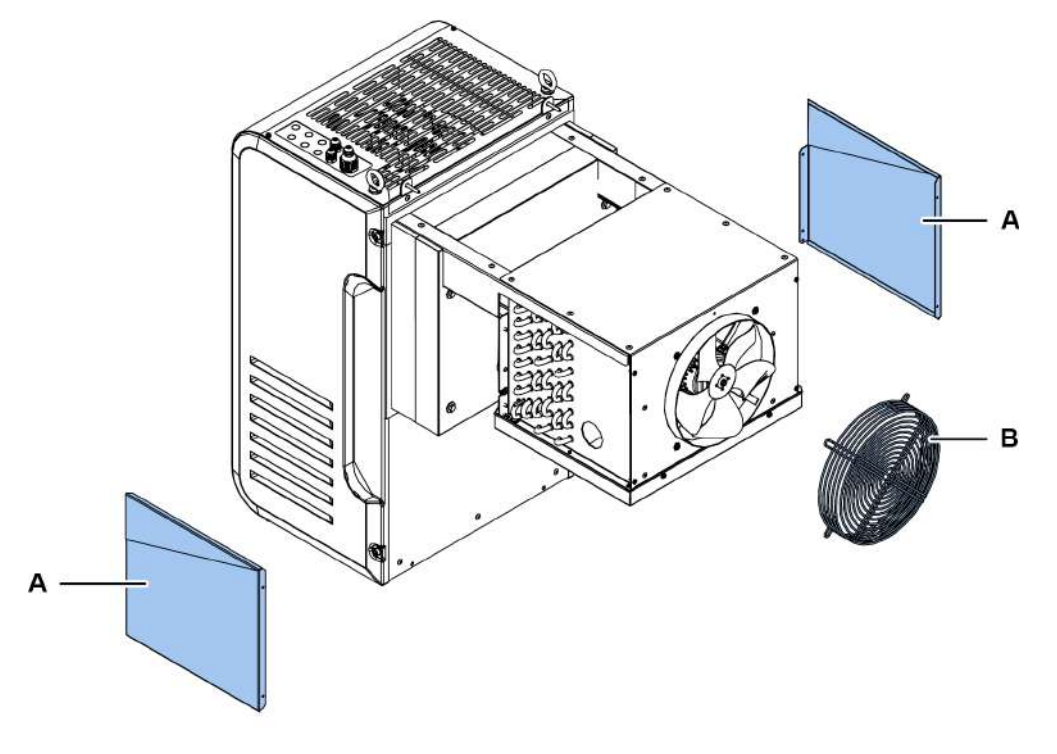

### 2.6 Bruit

### 2.6.1 Niveau de pression acoustique

La pression acoustique mesurée le monobloc étant en marche est inférieure à 70 dB(A) LEX et/ou 135 dB(C) Lpeak.

## 3. Connaître le monobloc pour chambres froides

Cette section inclut les sujets suivants :

| 3.1 Limites d'utilisation      |    |
|--------------------------------|----|
| 3.2 Vue d'ensemble             | 16 |
| 3.3 Description du monobloc    | 17 |
| 3.4 Fonctionnement du monobloc |    |

### 3.1 Limites d'utilisation

### 3.1.1 Utilisation prévue

BEST W R290 est un monobloc pour chambres froides aux tailles réduites avec moto-ventilateurs électroniques et condensation à eau, air ou Water Loop.

### 3.1.2 Utilisation non prévue

Ce monobloc a été conçu pour toutes les utilisations déclarées dans "Utilisation prévue" en haut.

Avec ce monobloc, il N'est notamment PAS possible de :

- Installer le monobloc sur un mur incliné ou horizontal
- Installer le monobloc sur un mur ayant des caractéristiques structurelles autres que celles prévues
- Installer le monobloc sur un plafond ou au sol
- Installer le monobloc sur une chambre froide ayant des caractéristiques autres que celles prévues
- Utiliser un gaz réfrigérant autre que celui prévu
- Utiliser le monobloc sans les protections
- Appliquer des étiquettes ou des notes qui peuvent cacher ou rendre partiellement illisibles les signalisations incluses avec le monobloc
- Altérer frauduleusement les équipements électriques et/ou les dispositifs de sécurité
- Configurer le monobloc avec des valeurs autres que celles indiquées par le fabricant
- Monter sur ou s'agripper au monobloc

### 3.1.3 Environnement de travail

Le monobloc NE peut PAS être utilisé dans les conditions suivantes :

- Environnements présentant une atmosphère potentiellement explosive (ATEX)
- Environnements présentant des vapeurs issues des processus chimiques
- Environnements présentant des radiations (ionisantes et non)
- Environnements présentant des températures autres que celles comprises dans l'intervalle de +5 °C à +43 °C
- Environnements soumis à des risques potentiels d'incendie (cf. les normes et les règlementations locales applicables au niveau national)
- Environnements peu aérés
- En plein air (installation à l'extérieur) où il y a exposition aux agents atmosphériques

### 3.2 Vue d'ensemble

### 3.2.1 Configurations du monobloc

Le monobloc est disponible en plusieurs configurations. Les variantes sont les suivantes :

- type d'installation : murale à bride, avec tampon démonté et avec tampon monté
- intervalle de température de réfrigération :
  - TN (température normale): -5 °C ≤ Tchambre froide ≤ +10 °C
  - BT (basse température): -25 °C ≤ Tchambre froide ≤ -15 °C

### 3.2.2 Circuits du monobloc

Selon le modèle, le monobloc peut être à un circuit ou à deux circuits. Les circuits sont complètement indépendants les uns des autres. Chaque circuit est un système compact et hermétiquement scellé conformément aux définitions de la norme UNI EN 378-1. La quantité de réfrigérant pour chaque circuit est ≤ 150 g pour permettre l'installation dans n'importe quel endroit, sans restrictions, comme prescrit par le norme pertinente.

**Note** : Rivacold n'est responsable d'aucune restriction due à des règlementations ou à des lois nationales ou régionales.

### 3.2.3 Options

Les options du monobloc sont les suivantes :

- tableau de contrôle à interface séparée
- connexion IoT

### 3.3 Description du monobloc

### 3.3.1 Composants BEST WS pour installation murale à bride

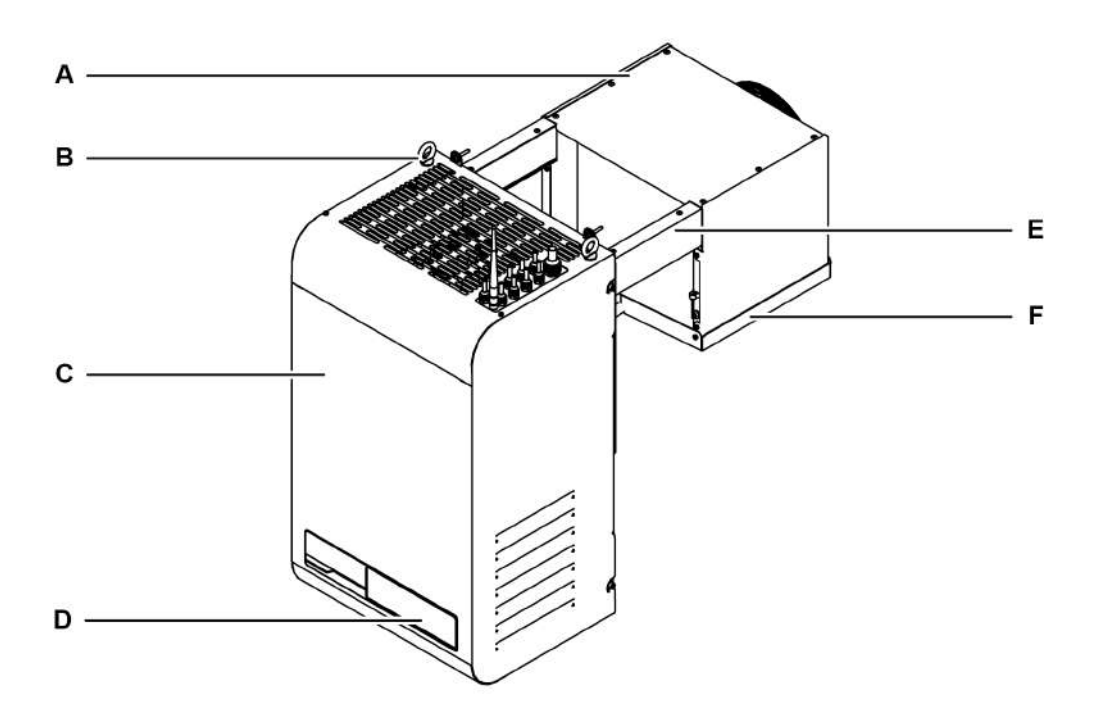

| Partie | Description          |
|--------|----------------------|
| Α      | Partie évaporante    |
| В      | Anneaux de levage    |
| C      | Groupe frigorifique  |
| D      | Tableau de contrôle  |
| E      | Étriers              |
| F      | Bac de l'évaporateur |

### 3.3.2 Composants Best W pour installation avec tampon démonté

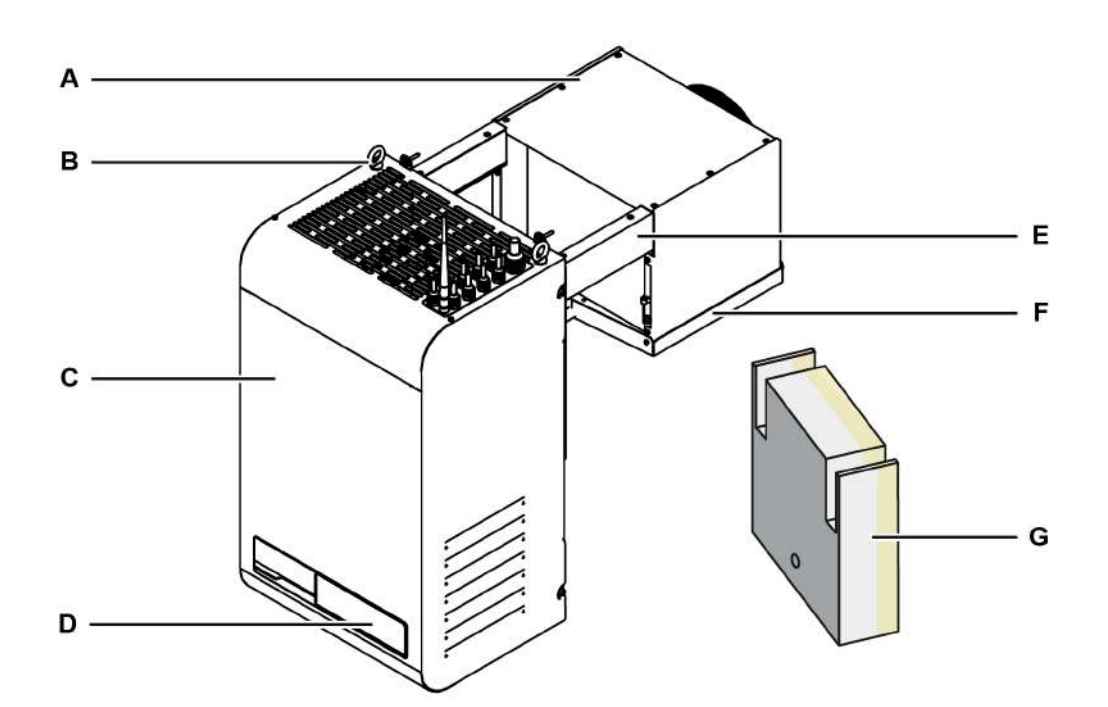

| Partie | Description          |
|--------|----------------------|
| A      | Partie évaporante    |
| В      | Anneaux de levage    |
| C      | Groupe frigorifique  |
| D      | Tableau de contrôle  |
| E      | Étriers              |
| F      | Bac de l'évaporateur |
| G      | Tampon               |

### 3.3.3 Composants BEST WT pour installation avec tampon monté

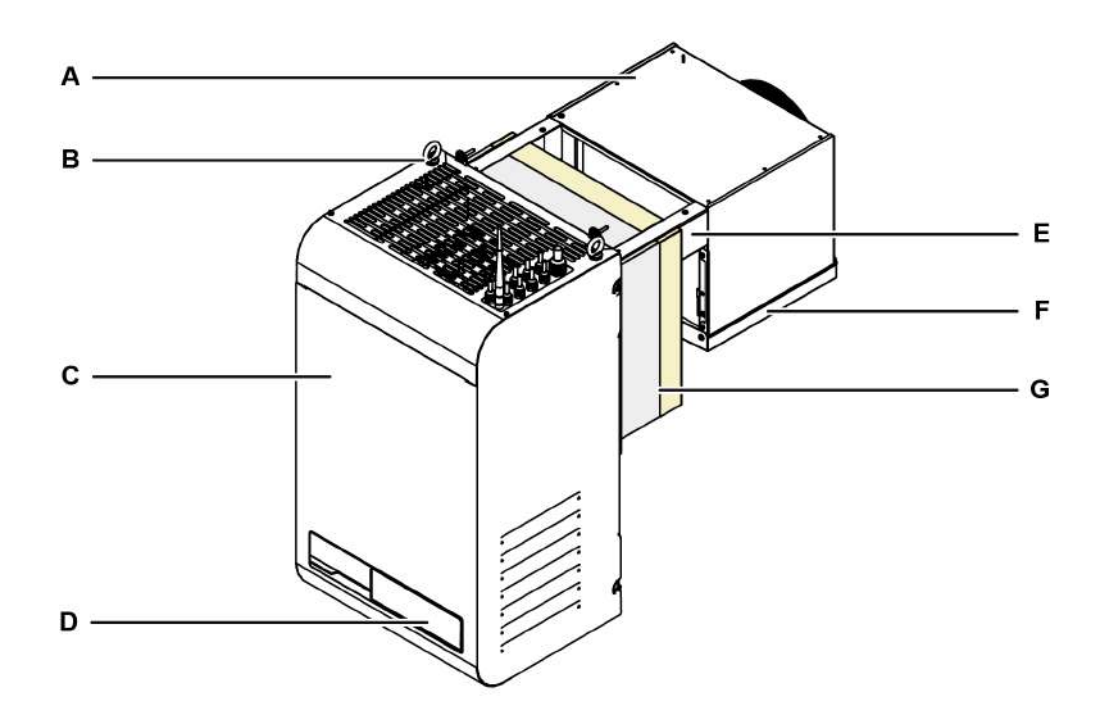

| Partie | Description          |
|--------|----------------------|
| A      | Partie évaporante    |
| В      | Anneaux de levage    |
| C      | Groupe frigorifique  |
| D      | Tableau de contrôle  |
| E      | Étriers              |
| F      | Bac de l'évaporateur |
| G      | Tampon               |

### 3.3.4 Composants internes

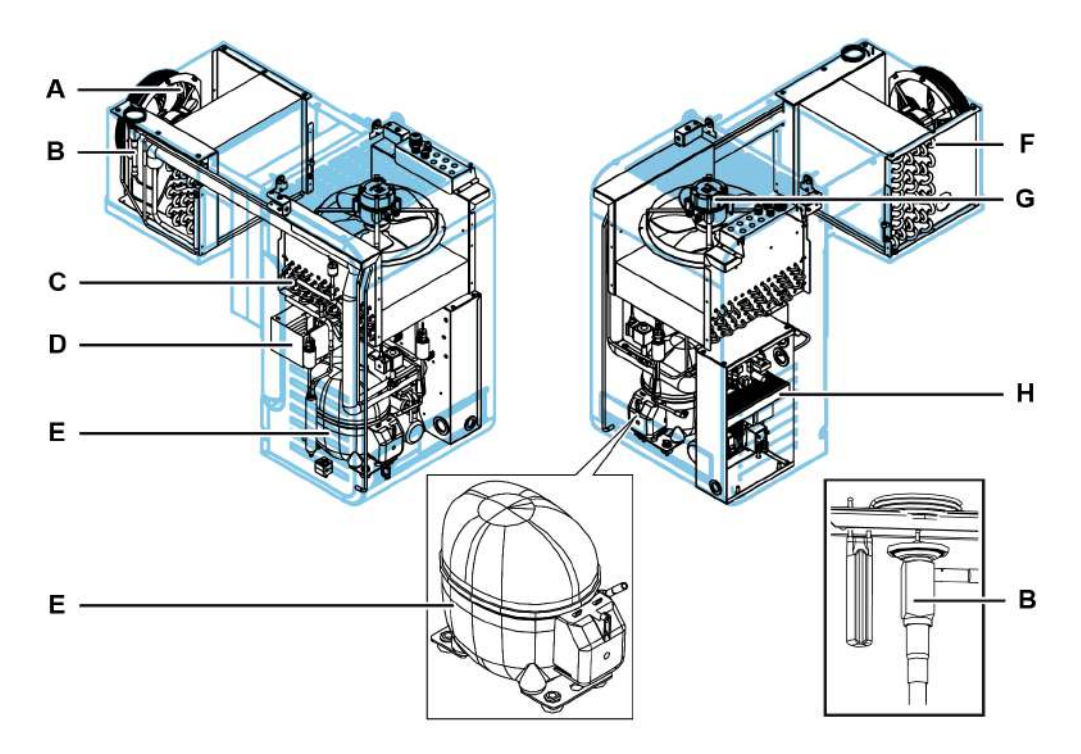

| Partie | Description                                   |
|--------|-----------------------------------------------|
| Α      | Groupe de ventilation de la partie évaporante |
| В      | Vanne thermostatique                          |
| С      | Condenseur                                    |
| D      | Bac d'évacuation de la condensation           |
| E      | Compresseur                                   |
| F      | Évaporateur                                   |
| G      | Groupe de ventilation du groupe frigorifique  |
| Н      | Boîte électrique                              |

### 3.3.5 Composants du tableau de contrôle

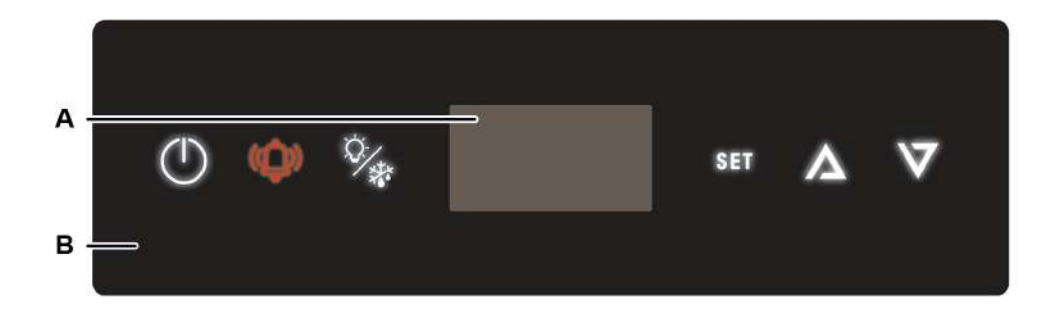

| Partie | Description                    |
|--------|--------------------------------|
| Α      | Écran                          |
| В      | Interface à bord de la machine |

### 3.3.6 Connexions

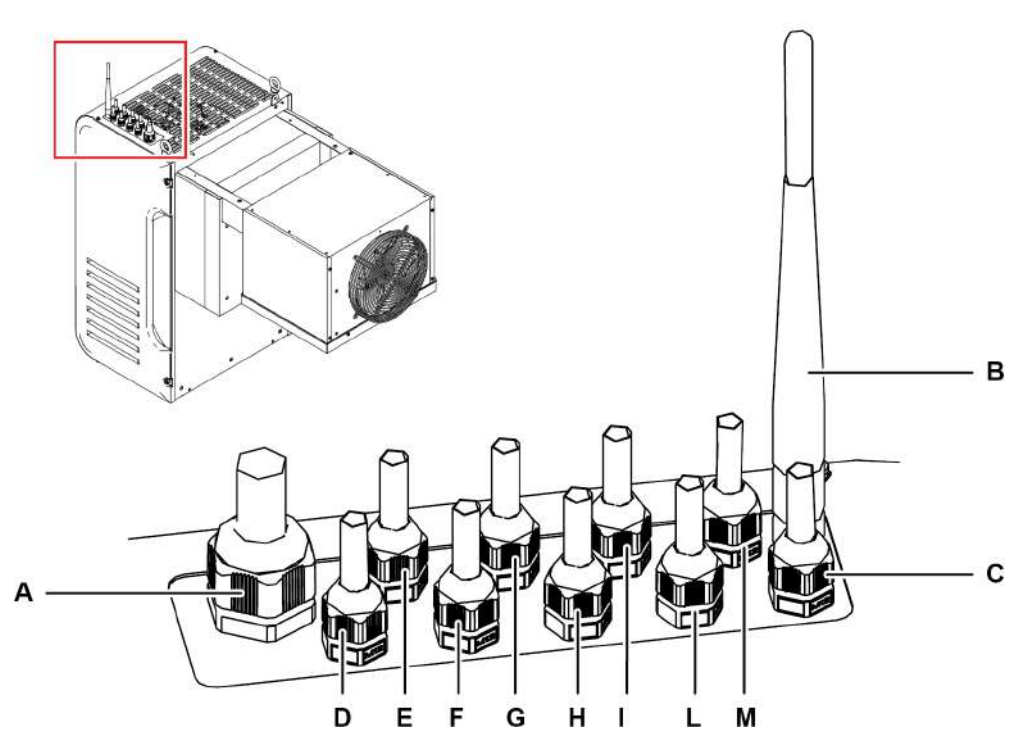

| Partie | Description                                             |
|--------|---------------------------------------------------------|
| A      | Alimentation                                            |
| В      | Antenne de passerelle IoT Wi-Fi                         |
| C      | BMS (Building Management System)                        |
| D      | Lumière de la chambre froide                            |
| E      | Alarme                                                  |
| F      | Résistance de porte (uniquement pour basse température) |
| G      | Position libre                                          |
| Н      | Antenne de passerelle IoT 2G                            |
| l      | Master & slave                                          |
| L      | Tableau de contrôle séparé                              |
| М      | Interrupteur détecteur de porte                         |

### 3.3.7 Connexion du port USB

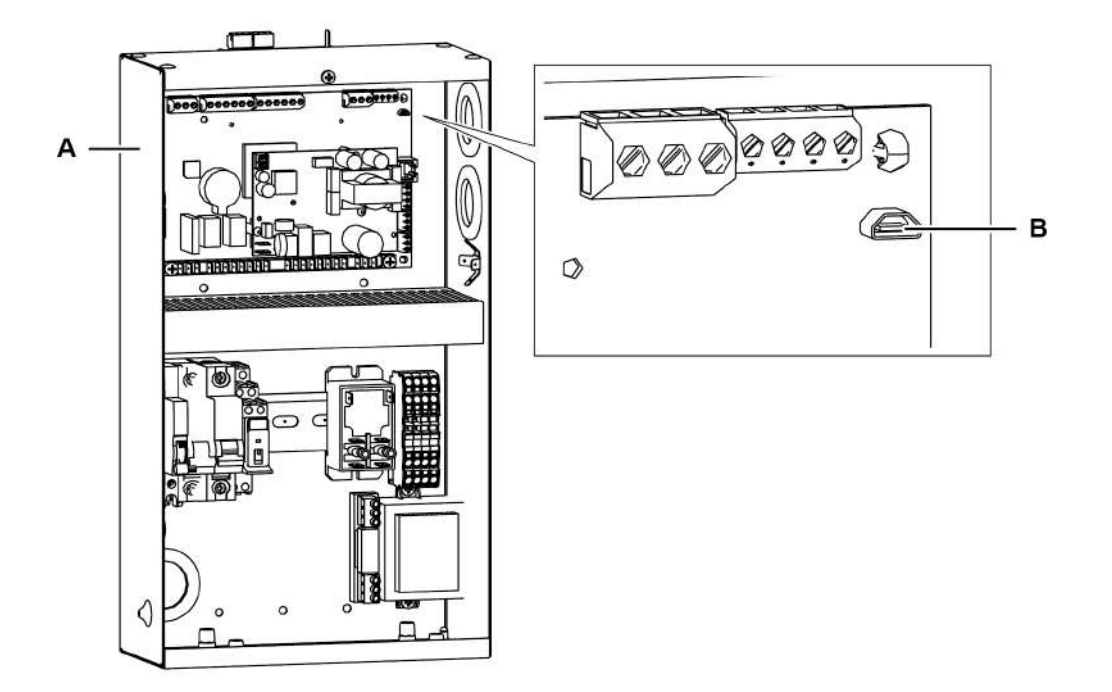

| Partie | Description       |
|--------|-------------------|
| A      | Boîte électrique  |
| В      | Port du micro USB |

### 3.3.8 Composants de l'interrupteur détecteur de porte

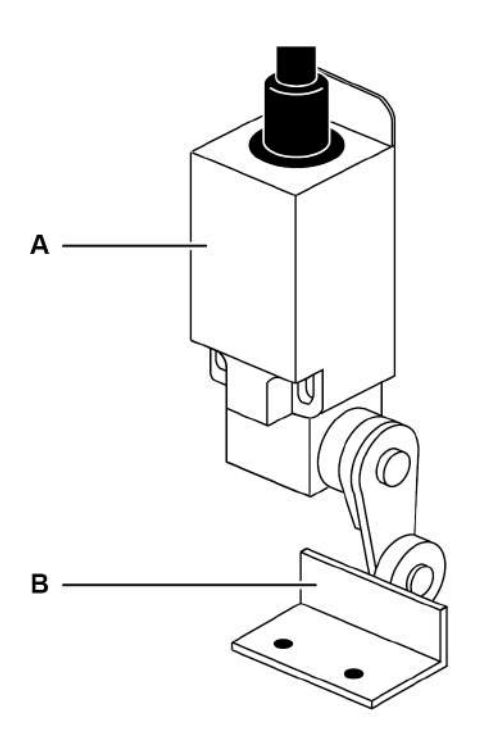

| Partie | Description                     |
|--------|---------------------------------|
| Α      | Interrupteur détecteur de porte |
| В      | Butée                           |

FR

### **3.4** Fonctionnement du monobloc

### 3.4.1 Fonctionnement générique

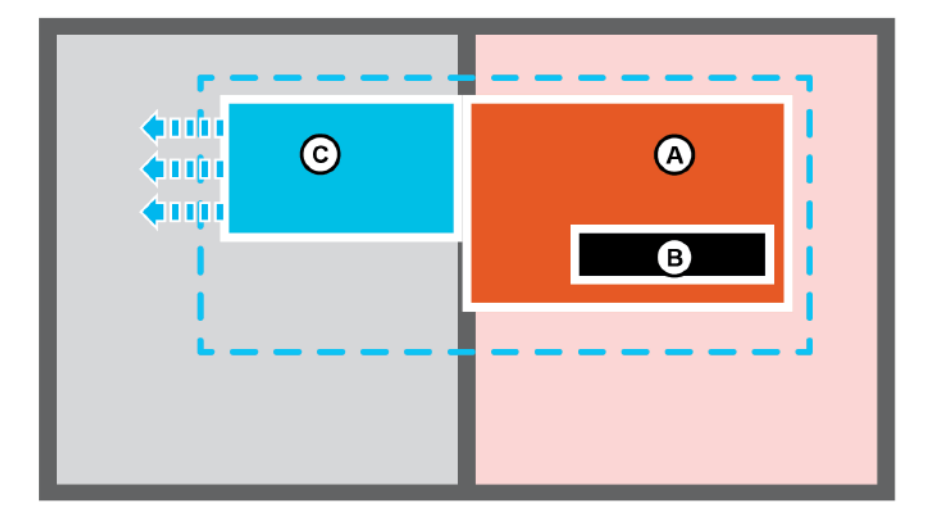

Le monobloc est un groupe frigorifique composé d'un groupe frigorifique **[A]** et d'un contrôleur **[B]** installés à l'extérieur de la chambre froide et d'une partie évaporante **[C]** à l'intérieur. Le contrôleur gère les cycles de réfrigération et de dégivrage.

Le cycle frigorifique est du type à compression et le gaz réfrigérant est condensé et évaporé de manière cyclique.

Le dégivrage est du type à gaz chaud et s'effectue en automatique avec une fréquence cyclique que l'opérateur peut modifier ou bien de manière complètement automatique grâce à la fonction Smart Defrost qui peut être activée aussi manuellement.

### 3.4.2 Fonctionnement de l'application MY I.D.

L'application permet d'accéder aux sections suivantes :

- News : pour connaître l'actualité et les évènements du monde Rivacold.
- Select : pour connaître tous les produits Rivacold.
- Documents : pour télécharger la documentation commerciale et technique relative aux produits Rivacold.
- My Vision : pour accéder au cloud qui permet de suivre et de commander le fonctionnement de chaque monobloc. Pour accéder à cet espace, il faut acheter le service IOT.
- Smart Control : pour contrôler et commander le monobloc en utilisant le dispositif mobile connecté via Bluetooth, en remplacement de l'interface à bord de la machine.
- Contacts : pour connaître et trouver le contact commercial Rivacold le plus proche.

# 4. Transport et manutention

Cette section inclut les sujets suivants :

| 4.1 | Mises en garde pour la manutention | .24 |
|-----|------------------------------------|-----|
| 4.2 | Transport et manutention           | .25 |

### 4.1 Mises en garde pour la manutention

#### 4.1.1 Compétences requises

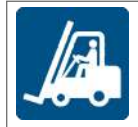

Conducteur d'engins

### 4.1.2 Sécurité

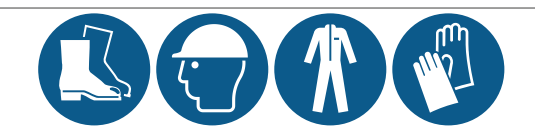

DANGER ! Explosion/brûlures. Présence de gaz inflammable. Pendant le transport et la manutention, prendre toutes les précautions requises par la législation en vigueur.

AVERTISSEMENT ! Écrasement. Toujours utiliser des engins et des accessoires de levage ayant une capacité adaptée à la charge à soulever. Porter les équipements de protection individuelle. Suivre les mises en garde de levage reportées dans cette notice d'instructions.

NOTIFICATION : il y a de l'huile dans la machine. Il faut toujours la manutentionner en gardant la position verticale.

### 4.1.3 Choix des engins et des accessoires de levage

Les indications générales suivantes sont valables pour les opérations de levage des charges et concernent aussi l'utilisation des accessoires de levage non fournis avec le monobloc. Choisir les engins et les accessoires de levage en fonction des dimensions, du poids et de la forme de la charge à soulever.

### 4.1.4 Vérifications préliminaires

- Vérifier que les accessoires de levage soient intacts.
- Vérifier qu'il n'y ait pas de personnes ou d'objets dans l'espace de manœuvre.
- Vérifier la stabilité et l'équilibrage correct de la charge en la soulevant un peu et lentement.

### 4.1.5 Mises en garde générales

- En raison de la présence d'huile dans le compresseur, manutentionner le monobloc en le laissant toujours à la verticale. NE PAS retourner le monobloc.
- Choisir les points d'élingage de manière à ce que la charge soit bien équilibrée, en tenant compte du barycentre de la charge.
- Surveiller le levage en restant à une distance de sécurité. NE jamais stationner sous la charge.
- Ne guider la charge qu'avec des cordes et des crochets.
- S'il faut accompagner la charge avec les mains, tirer la charge. NE PAS la pousser.
- Soulever la charge avec continuité, sans à-coups ou mouvements brusques.
- Après avoir posé la charge au sol, relâcher la tension sur les tirants avant d'enlever les accessoires de levage.

Note : le barycentre est indiqué sur l'emballage du monobloc.

### 4.1.6 Angle de levage

L'angle entre les tirants modifie la charge appliquée selon le schéma suivant :

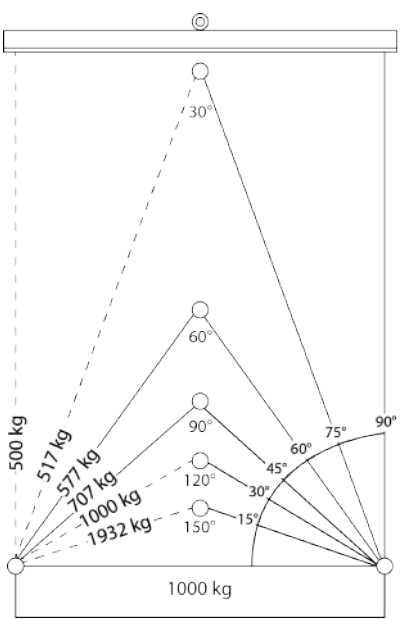

Note : il est conseillé de procéder avec des angles inférieurs à 60°.

### 4.2 Transport et manutention

### 4.2.1 Conditions de transport

Le monobloc est fixé et emballé de manière à éviter tout mouvement, heurt et endommagement pendant le transport.

### 4.2.2 Contenu de l'emballage

Le monobloc accompagné de tous les branchements électriques est placé dans un seul emballage. L'emballage contient les éléments suivants :

- monobloc
- interrupteur détecteur de porte avec butée
- kit de fixation
- gabarit à utiliser pour l'installation
- lumière de la chambre froide

### 4.2.3 Stockage

Le monobloc emballé doit être stocké dans un espace fermé ou couvert pour éviter l'exposition aux agents atmosphériques.

### 4.2.4 Levage du monobloc

Le barycentre est indiqué sur l'emballage du monobloc. Utiliser les anneaux de levage [A] prévus sur le châssis.

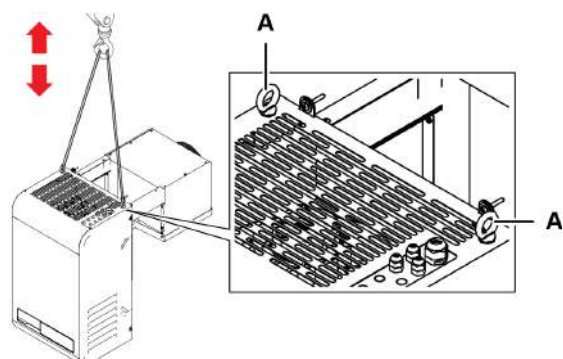

## 5. Installation

Cette section inclut les sujets suivants :

| 5.1 Mises en garde pour l'installation            |    |
|---------------------------------------------------|----|
| 5.2 Emplacement du monobloc                       |    |
| 5.3 Exigences pour l'installation                 |    |
| 5.4 Installer le monobloc BEST WS (chevauché)     |    |
| 5.5 Installer le BEST W (avec tampon)             |    |
| 5.6 Installer BEST WT (avec le tampon déjà monté) | 34 |
| 5.7 Fixer l'interrupteur détecteur de porte       |    |
| 5.8 Brancher le monobloc au réseau électrique     |    |
| 5.9 Zone de travail et tâches                     |    |

### 5.1 Mises en garde pour l'installation

#### 5.1.1 Avant-propos

Il faut toujours se référer aux indications fournies en phase de commande du monobloc. Contacter le service d'assistance technique Rivacold pour recevoir les informations spécifiques d'installation.

#### 5.1.2 Compétences requises

| Ņ          | Personnel du fabricant           |
|------------|----------------------------------|
| ENTREPRISE |                                  |
| Ϋ́         | Technicien d'entretien mécanique |
|            | Conducteur d'engins              |

### 5.1.3 Sécurité

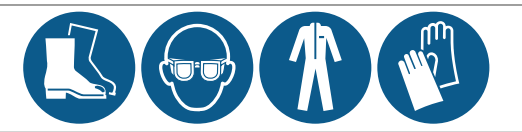

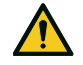

DANGER ! Explosion/brûlures. Présence de gaz inflammable. L'emplacement du monobloc doit posséder une bonne recirculation de l'air et doit être loin des sources de chaleur telles que des flammes nues ou des surfaces chaudes et loin des composants électriques ou des matières inflammables. Pendant l'installation, prendre toutes précautions requises par la législation en yigueur.

Écrasement. Il faut toujours utiliser des engins et des accessoires de levage ayant une capacité adaptée à la charge à soulever et suivre les mises en garde de levage reportées dans cette notice d'instructions.

Chute de hauteur. Toujours utiliser les moyens et accessoires adéquats. Prévoir un accès sécurisé à la zone d'installation. Suivre les mises en garde reportées dans cette notice d'instructions.

Électrocution. Toujours utiliser les moyens et accessoires adéquats. Suivre les mises en garde reportées dans cette notice d'instructions.

### 5.2 Emplacement du monobloc

### 5.2.1 Caractéristiques de la zone d'emplacement

*NOTIFICATION : le monobloc ne doit être installé que dans des locaux qui le protègent complètement.* La zone d'emplacement doit posséder les caractéristiques suivantes :

- elle doit posséder une bonne recirculation de l'air et être loin des sources de chaleur telles que des flammes nues ou des surfaces chaudes et loin des composants électriques ou des matières inflammables.
- Le mur doit être vertical et sa surface doit être adaptée pour soutenir le poids du monobloc, régulière, bien nivelée et exempte de vibrations
- L'épaisseur maximum des parois des chambres froides ne doit pas dépasser 200 mm. Pour les unités TN, est fourni de série un tampon de 100 mm tandis que pour les unités BT, le tampon de série est de 150 mm.
- L'endroit d'emplacement doit afficher une température indiquée dans "Caractéristiques techniques" à la page 123.

### 5.2.2 Distances minimum de la zone d'emplacement

Le monobloc doit être mis en place dans une zone d'emplacement en laissant des distances minimum pour permettre la recirculation correcte de l'air et permettre les opérations d'entretien.

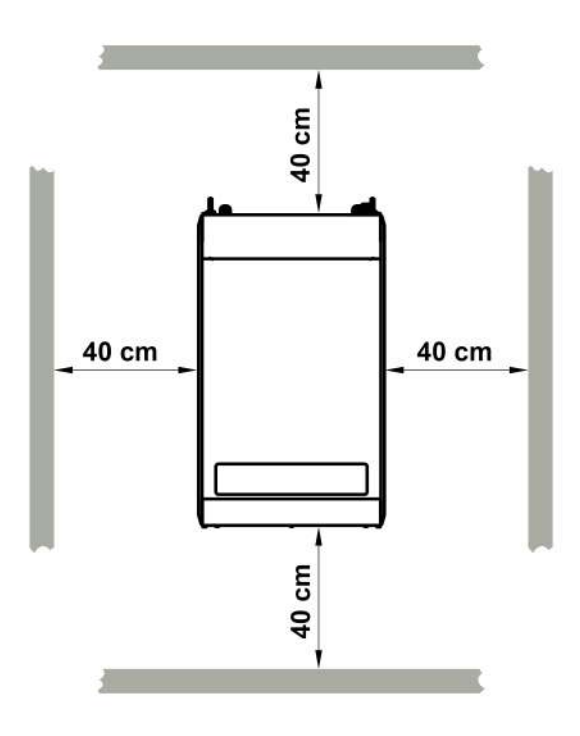

### 5.2.3 Déballage

**NOTIFICATION** : contamination de l'environnement. Respecter les normes applicables en matière d'élimination des matériaux polluants.

Retirer tous les éléments d'emballage et de fixation utilisés pendant le transport.

### 5.2.4 Inspections et vérifications sur le monobloc

Inspecter visuellement le monobloc pour détecter tout dommage survenu pendant le transport et susceptible de compromettre le fonctionnement normal de l'équipement. Les dommages dus au transport doivent être attribués au transporteur et immédiatement signalés à RIVACOLD srl.

### 5.2.5 Stockage

Si le monobloc doit être stocké pendant de longues périodes, en attendant de le replacer par exemple, suivre les indications ci-après.

- Isoler le monobloc des sources d'énergie.
- Nettoyer le monobloc et tous ses composants.
- Placer le monobloc de manière à ce qu'il y ait assez d'espace pour le prendre, le soulever et le manutentionner en toute sécurité.
- Placer le monobloc dans un local fermé en le recouvrant avec une bâche pour éviter qu'il ne soit exposé aux agents atmosphériques.
- Placer le monobloc sur un plan d'appui stable, solide et ayant des caractéristiques de nature à supporter le poids du monobloc et des engins concernés
- Placer le monobloc dans un local présentant des conditions de température et d'humidité spécifiques

Cf. "Caractéristiques techniques" à la page 123 pour obtenir de plus amples informations.

### 5.3 Exigences pour l'installation

#### 5.3.1 Exigences de stabilité

Vérifier que le mur où le monobloc doit être installé convient pour le soutenir.

#### 5.3.2 Exigences pour le branchement au réseau électrique

Le monobloc est fourni avec un câble d'alimentation et une fiche.

Respecter les exigences suivantes :

- Le voltage et la fréquence fournis doivent correspondre aux valeurs indiquées sur la plaque d'identification
- Appliquer, entre la ligne d'alimentation électrique et le monobloc, un interrupteur magnétothermique différentiel (disjoncteur) adéquatement dimensionné à l'application et conforme aux lois en vigueur dans le pays d'installation. L'interrupteur doit être à proximité du monobloc.

Cf. "Caractéristiques techniques" à la page 123.

### 5.4 Installer le monobloc BEST WS (chevauché)

### 5.4.1 Résultat de l'installation

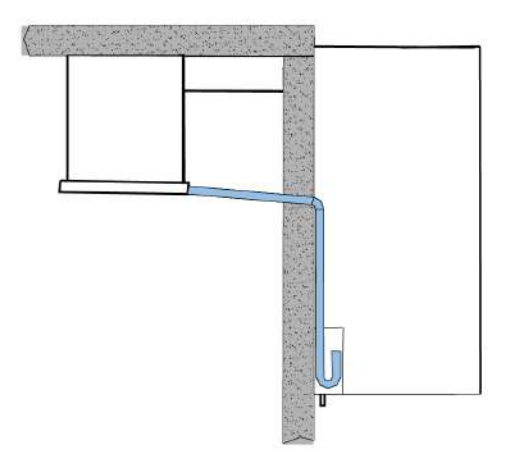

### 5.4.2 Dimensions des rainures à effectuer dans la paroi

Selon les dimensions du monobloc, il faut effectuer deux rainures sur l'extrémité supérieure de la paroi de la chambre froide. Utiliser le gabarit de l'emballage pour faire plus vite.

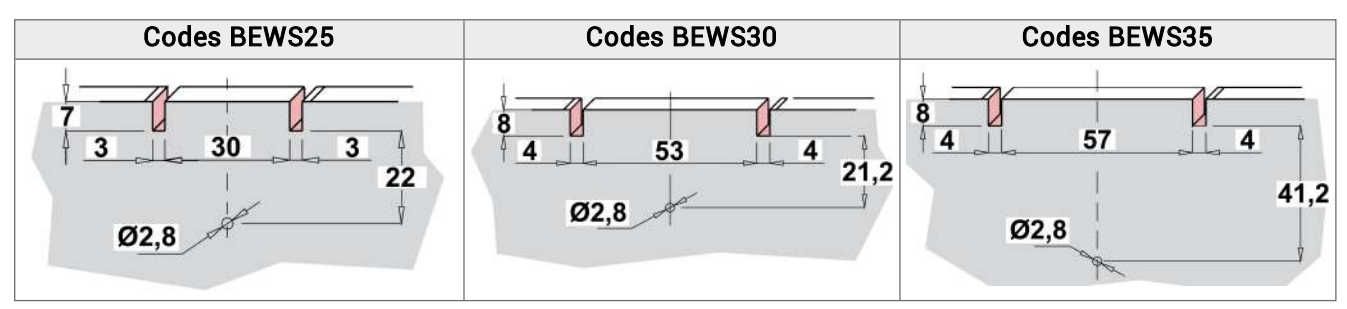

### 5.4.3 Procédure

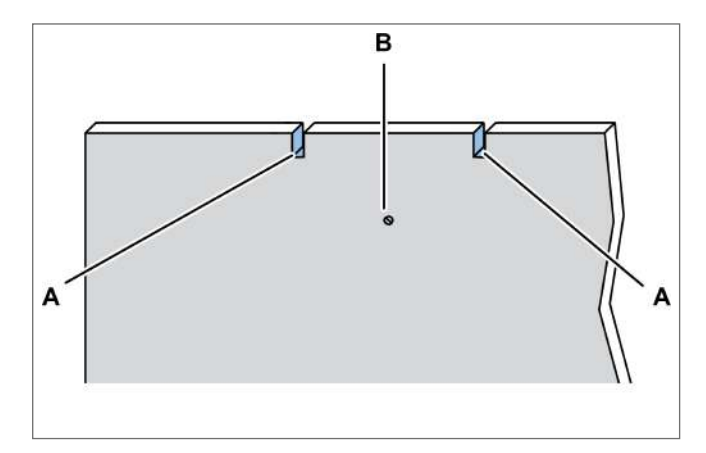

Sur la paroi, effectuer les rainures [A] et un trou [B] 1. pour l'évacuation de l'eau, en utilisant le gabarit de l'emballage.

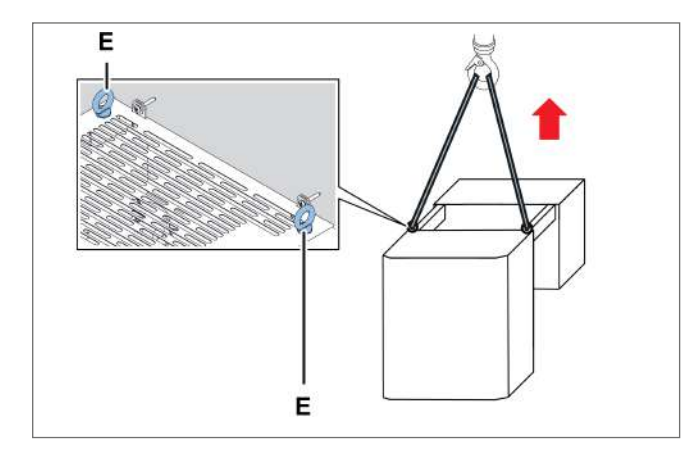

3. Soulever le monobloc en utilisant les anneaux de levage [E].

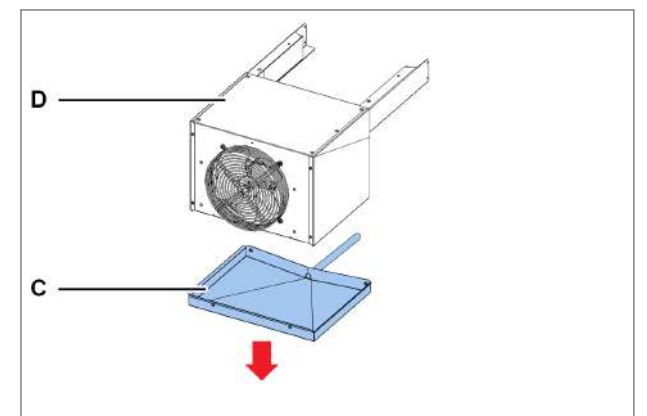

Dévisser les vis du bac [C] et l'enlever du côté 2. évaporation [D].

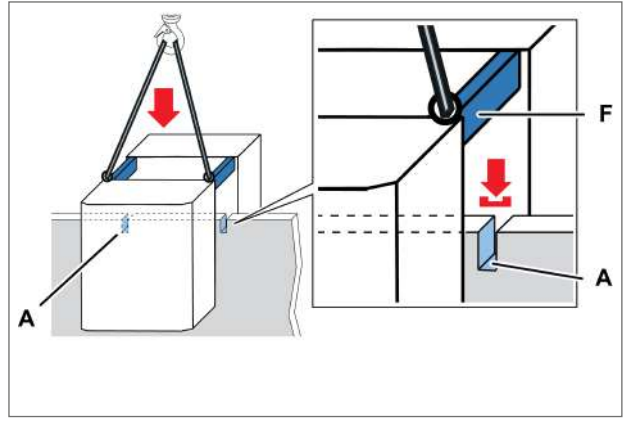

4. Placer le monobloc en insérant les étriers [F] dans les rainures [A] de la paroi.

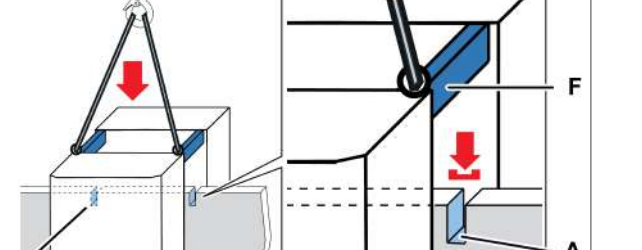

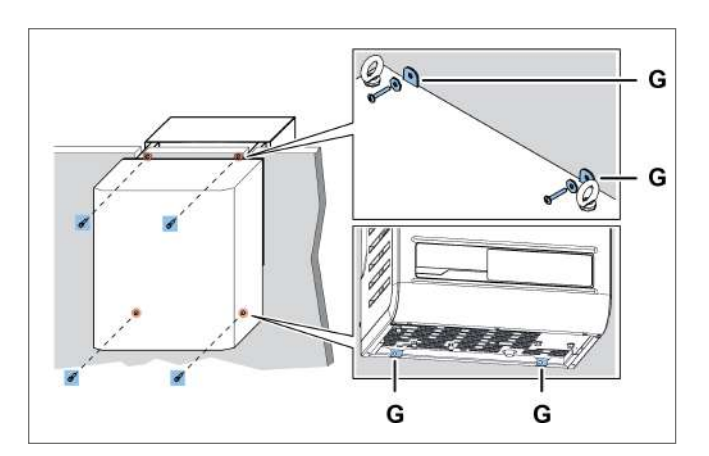

5. Fixer le monobloc à la paroi en insérant les vis dans les trous **[G]**.

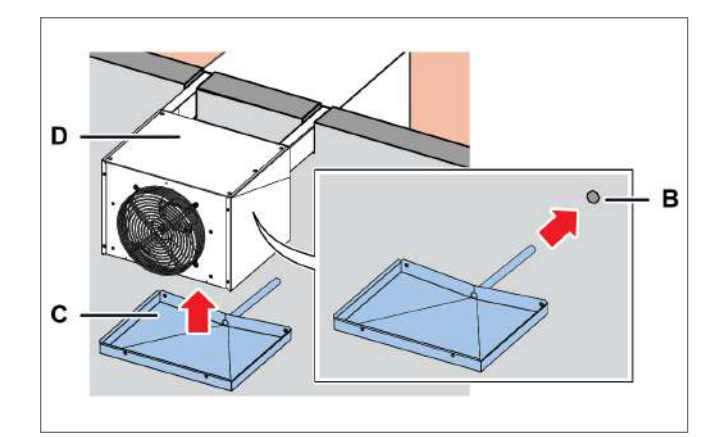

7. Fixer le bac **[C]** à la partie évaporante **[D]** en insérant le tuyau dans le trou **[B]** de la paroi.

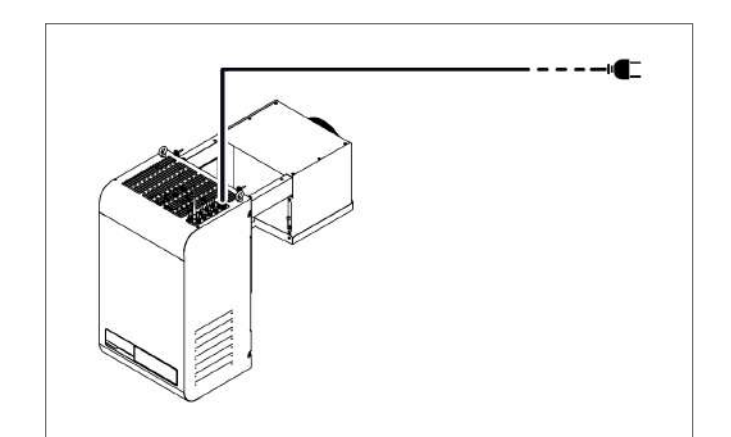

10. Brancher au réseau électrique et allumer le monobloc (cf. "Opérations à effectuer sur le tableau de contrôle" à la page 39).

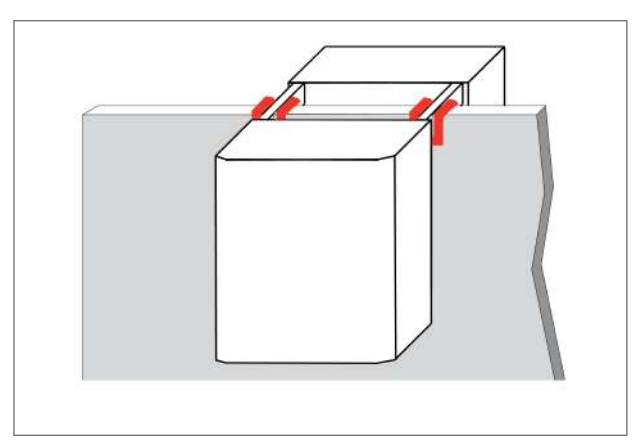

6. Fermer hermétiquement les rainures en contact avec le monobloc et les étriers en appliquant du silicone.

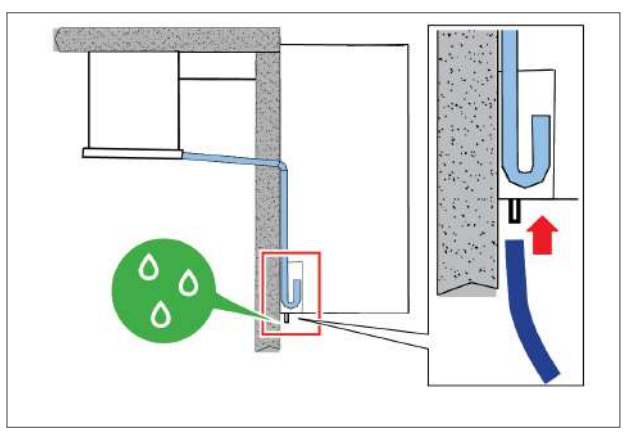

- 8. Relier le tuyau du trop-plein pour l'évacuation des condensats.
- Installer l'interrupteur détecteur de porte (cf. "Fixer l'interrupteur détecteur de porte" à la page 36).

### 5.5 Installer le BEST W (avec tampon)

### 5.5.1 Résultat de l'installation

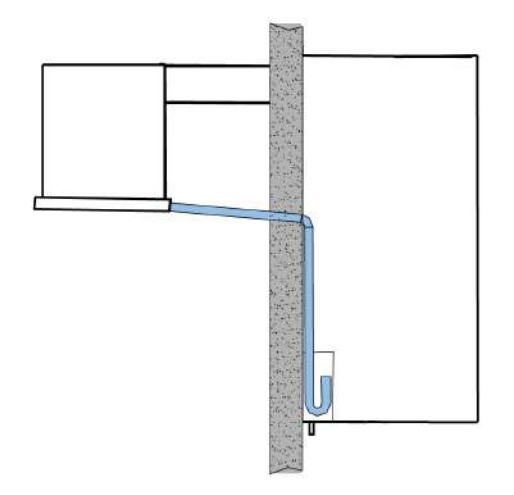

### 5.5.2 Dimensions de la fenêtre à effectuer dans la paroi

Selon les dimensions du monobloc, découper une fenêtre aux dimensions suivantes dans la paroi de la chambre froide. Utiliser le gabarit de l'emballage pour faire plus vite.

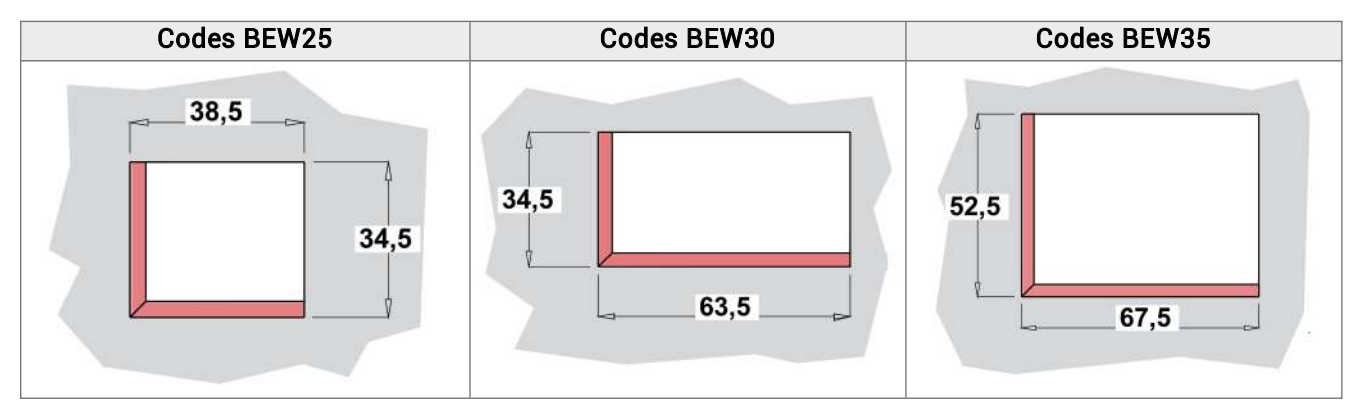

### 5.5.3 Procédure

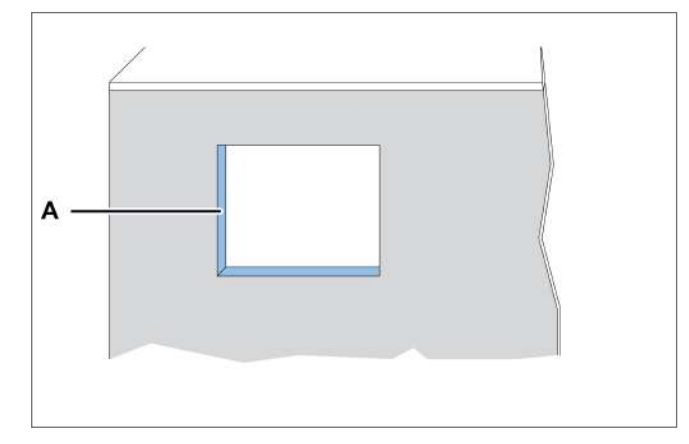

1. Sur la paroi de la chambre froide, réaliser une fenêtre **[A]** en utilisant le gabarit présent dans l'emballage.

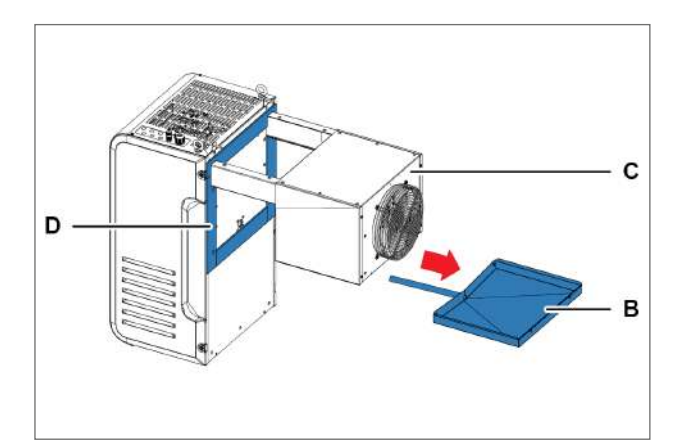

- 2. Dévisser les vis du bac **[B]** et l'enlever du côté évaporation**[C]** en faisant attention à la résistance d'évacuation.
- 3. Appliquer les garnitures **[D]** fournies avec le kit tampon.

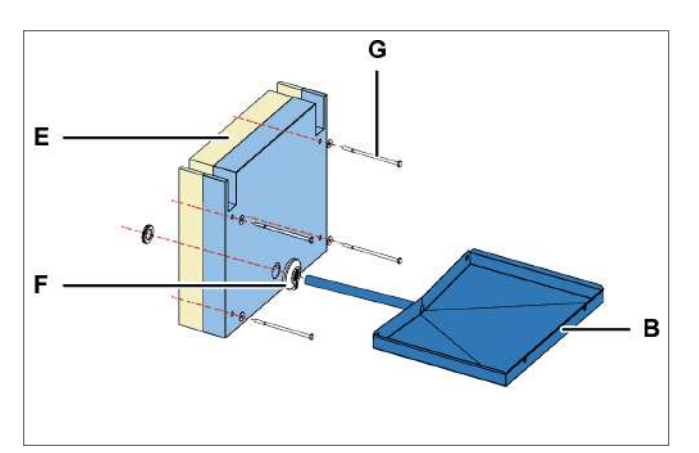

- 4. Placer le tampon [E] entre les étriers du monobloc.
- 5. Dans le tampon, insérer le tuyau du bac [B] avec la garniture [F] en même temps que les vis [G].

**NOTIFICATION** : veiller à ce que la résistance d'évacuation soit bien placée.

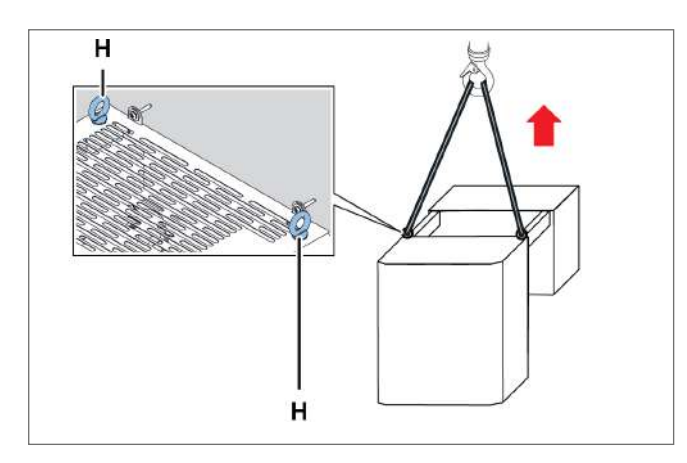

7. Soulever le monobloc en utilisant les anneaux de levage [H].

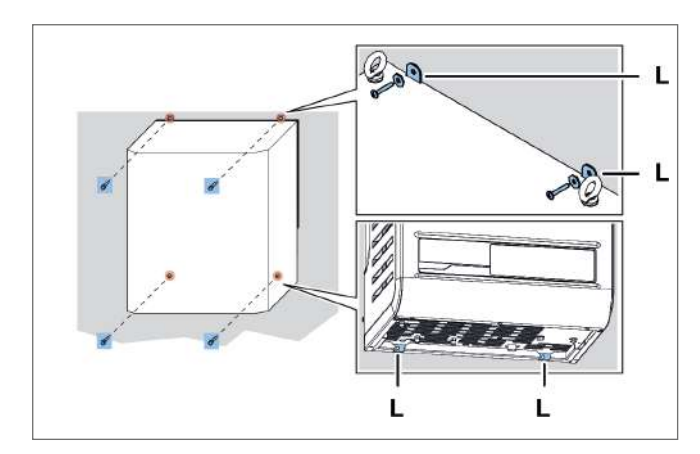

9. Fixer le monobloc à la paroi en insérant les vis dans les trous **[L]**.

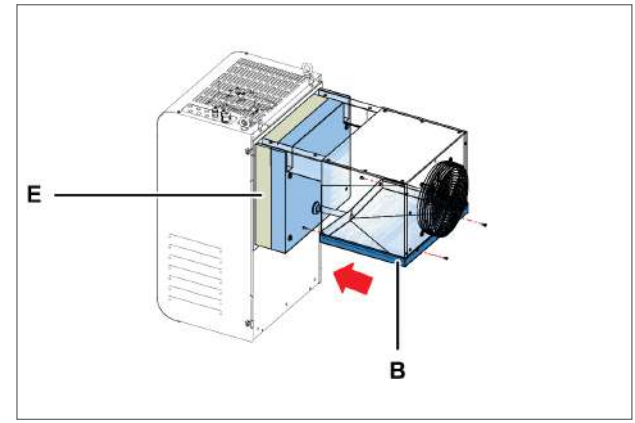

6. Fixer le tampon **[E]** et le bac **[B]** au monobloc.

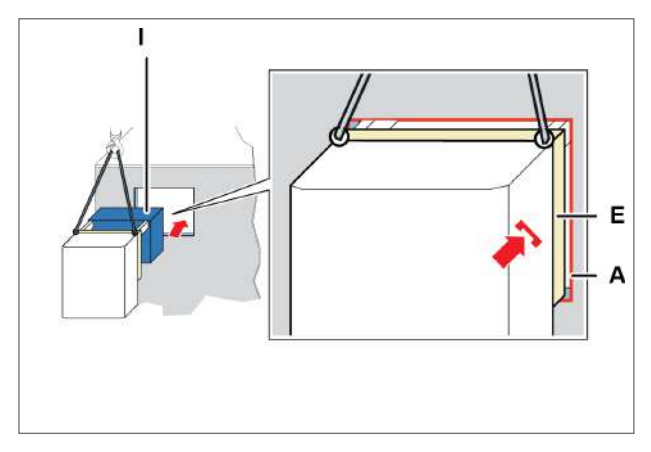

8. Insérer la partie évaporante [I] et encastrer le tampon [E] dans la fenêtre [A] de la paroi.

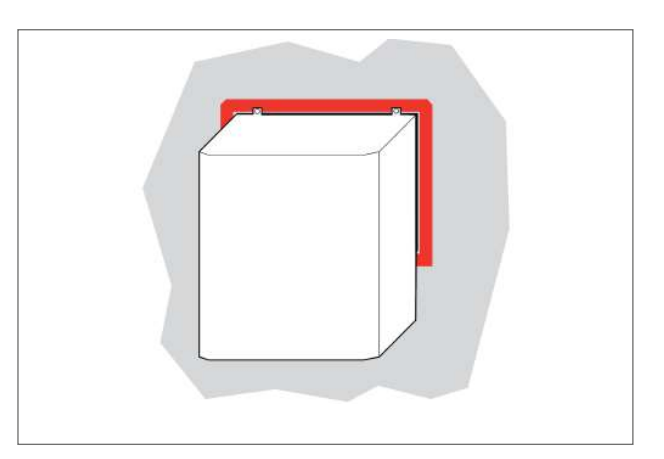

10. Fermer hermétiquement les parties du monobloc en contact avec les bords de la fenêtre, en appliquant du silicone.

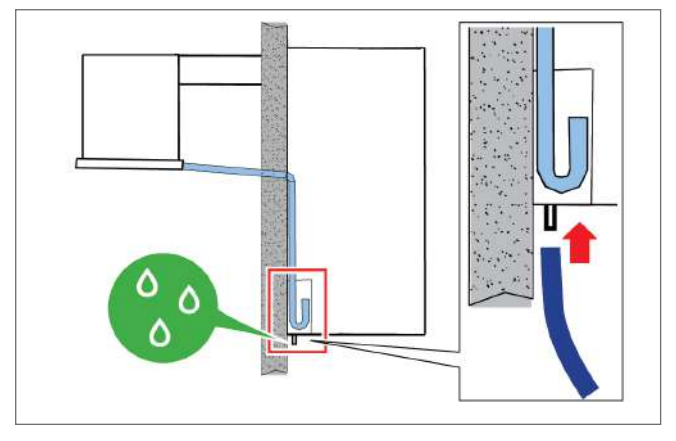

- 11. Relier le tuyau du trop-plein pour l'évacuation des condensats.
- 12. Installer l'interrupteur détecteur de porte (cf. "Fixer l'interrupteur détecteur de porte" à la page 36).

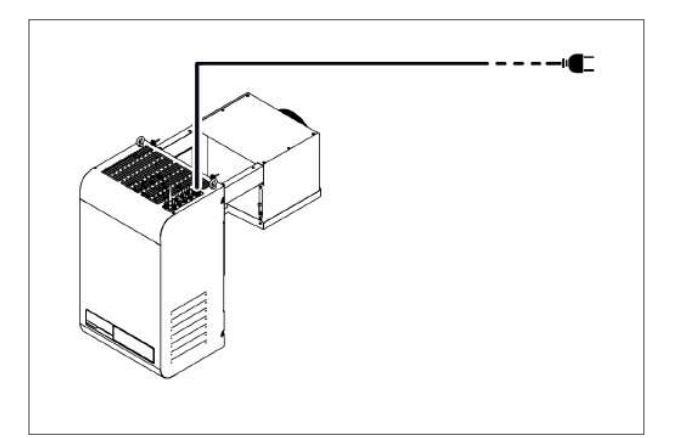

 Brancher au réseau électrique et allumer le monobloc (cf. "Opérations à effectuer sur le tableau de contrôle" à la page 39).

### 5.6 Installer BEST WT (avec le tampon déjà monté)

#### 5.6.1 Résultat

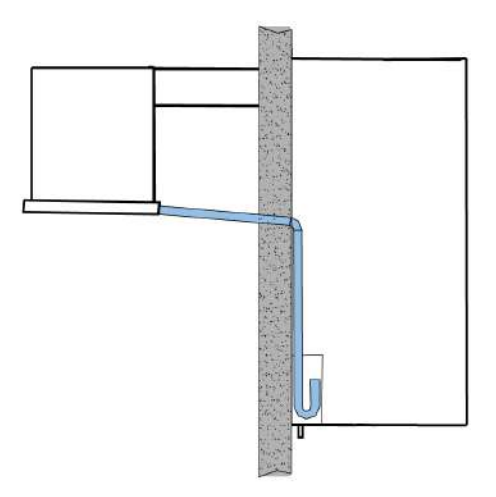

### 5.6.2 Dimensions de la fenêtre à effectuer dans la paroi

Pour ce type d'installation, selon les dimensions du monobloc, il faut effectuer une fenêtre aux dimensions suivantes en centimètres (cm) dans la paroi de la chambre froide :

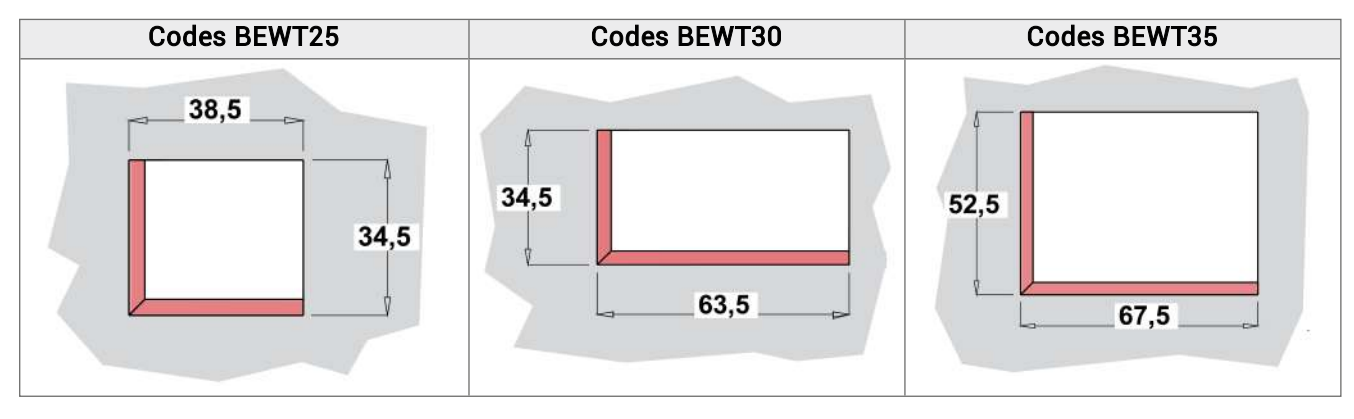

### 5.6.3 Procédure

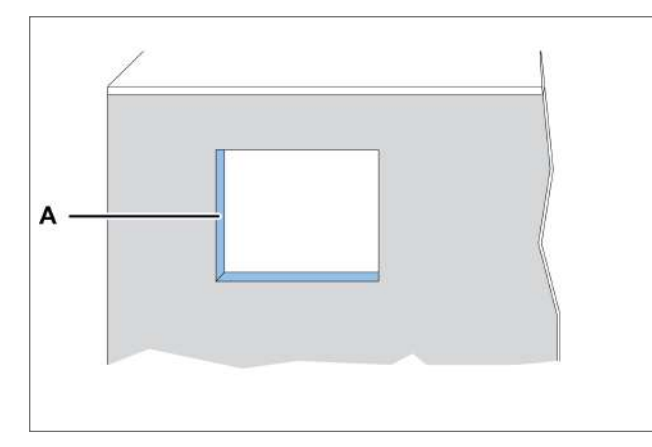

1. Sur la paroi de la chambre froide, réaliser une fenêtre **[A]** en utilisant le gabarit présent dans l'emballage.

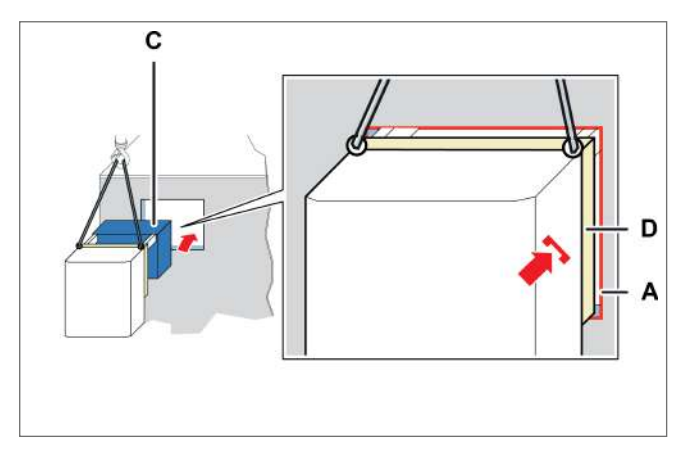

3. Insérer la partie évaporante **[C]** et encastrer le tampon **[D]** dans la fenêtre **[A]** de la paroi.

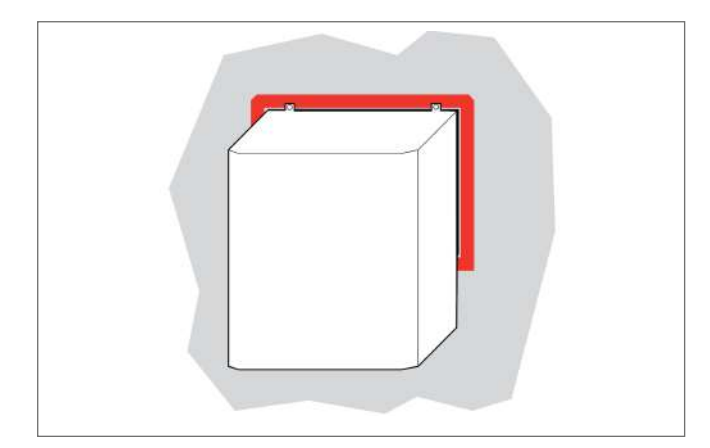

5. Fermer hermétiquement les parties du monobloc en contact avec la fenêtre, en appliquant du silicone.

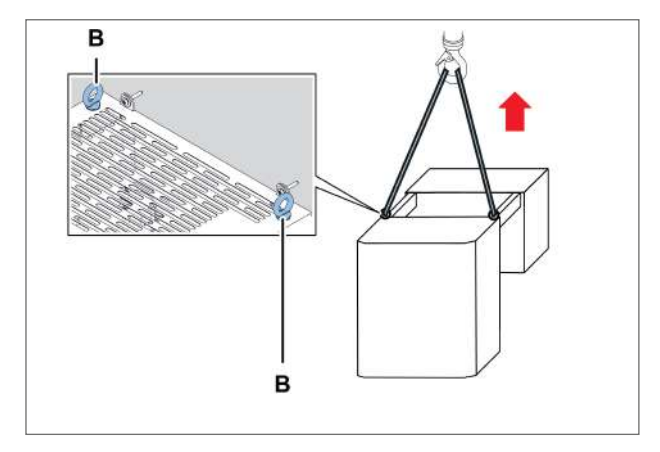

2. Soulever le monobloc en utilisant les anneaux de levage **[B]**.

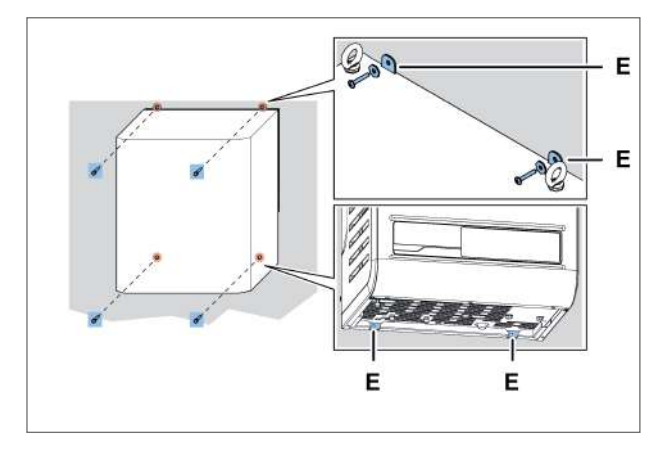

4. Fixer le monobloc avec les vis [E].

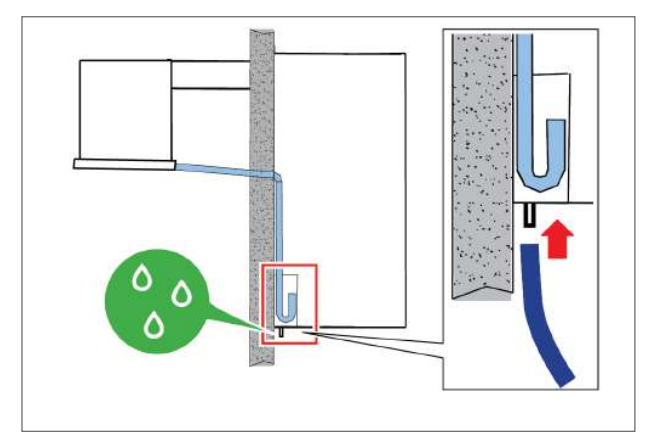

- 6. Relier le tuyau du trop-plein pour l'évacuation des condensats.
- 7. Installer l'interrupteur détecteur de porte (cf. "Fixer l'interrupteur détecteur de porte" à la page suivante).

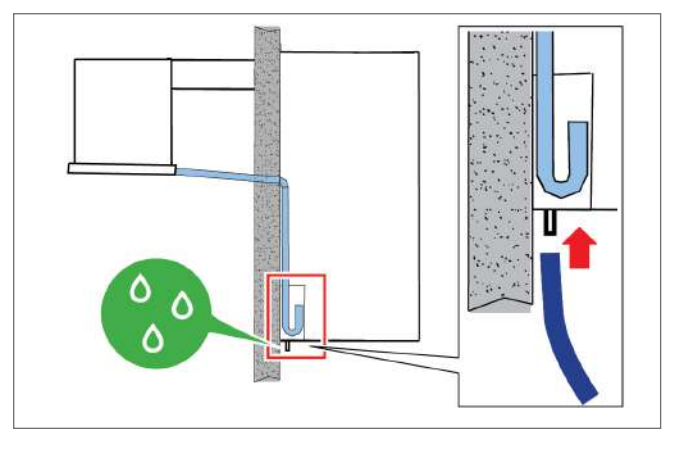

8. Brancher au réseau électrique et allumer le monobloc (cf. "Opérations à effectuer sur le tableau de contrôle" à la page 39).

### 5.7 Fixer l'interrupteur détecteur de porte

### 5.7.1 Sécurité

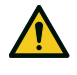

**ATTENTION !** Pour éviter toute perturbation des signaux, le câble de l'interrupteur détecteur de porte doit passer loin des câbles du courant électrique.

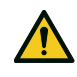

**ATTENTION !** C'est l'utilisateur final qui doit se charger et qui est responsable de l'installation des composants électriques à l'intérieur de la chambre froide. N'utiliser que du matériel adapté aux types de risques conformément aux lois en vigueur.

### 5.7.2 Procédure

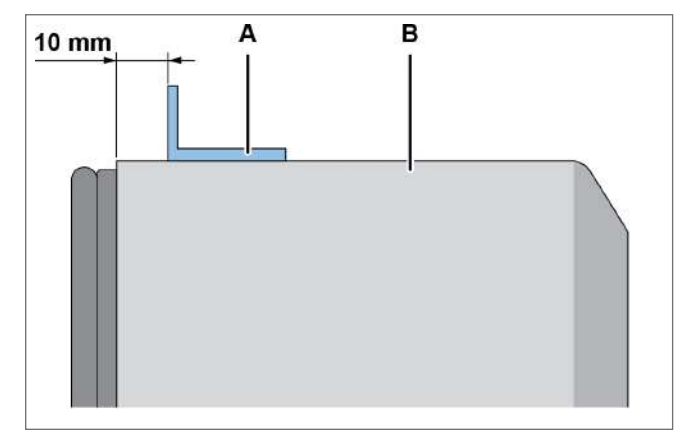

 Fixer la butée [A] sur la porte de la chambre froide [B] en la plaçant à environ 10 mm du battant et en vérifiant la mise en place correcte en phase d'installation.

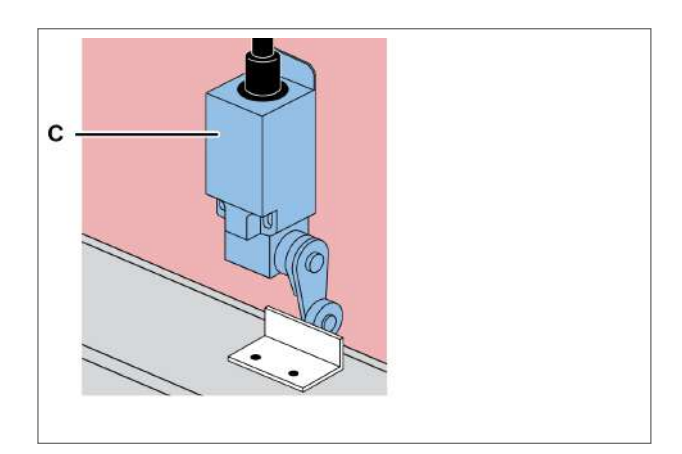

2. Fixer l'interrupteur détecteur de porte [C].

**Note** : selon le type de la chambre froide, choisir la meilleure position et la meilleure méthode d'installation.

### 5.8 Brancher le monobloc au réseau électrique

### 5.8.1 Sécurité

**DANGER !** Électrocution. Il faut toujours utiliser des équipements et des accessoires adéquats et suivre les mises en garde pour le branchement figurant dans cette notice d'instructions.
#### 5.8.2 Brancher le monobloc

- 1. Cf. "Exigences pour le branchement au réseau électrique" à la page 29.
- 2. Une fois le branchement effectué, l'écran s'allume.

#### 5.8.3 Brancher la lumière de la chambre froide

Câbler la lumière en la branchant au câble déjà prévu pour le branchement sur le monobloc.

## 5.9 Zone de travail et tâches

#### 5.9.1 Compétences requises

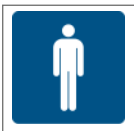

Opérateur

#### 5.9.2 Zone de travail

La zone de travail de l'opérateur se trouve en face du tableau de contrôle.

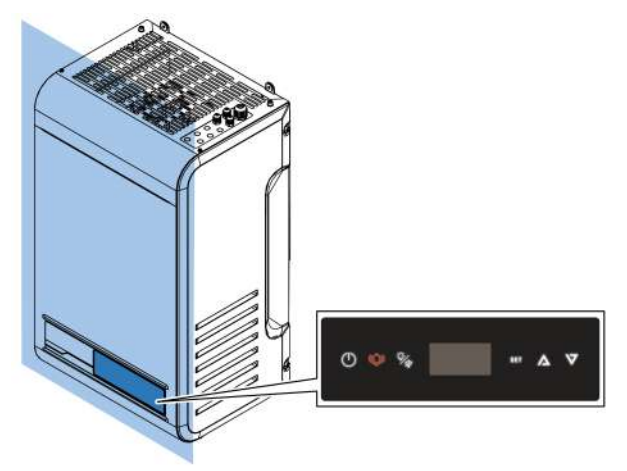

#### 5.9.3 Tâches opérationnelles

L'opérateur configure le monobloc et en vérifie le fonctionnement correct.

L'opérateur nettoie périodiquement le monobloc (cf. "Entretien et nettoyage par les opérateurs" à la page 93).

# 6. Démarrage

Cette section inclut les sujets suivants :

| 6.1 Tableau de contrôle                               |    |
|-------------------------------------------------------|----|
| 6.2 Opérations à effectuer sur le tableau de contrôle |    |
| 6.3 Configurer la date et l'heure                     |    |
| 6.4 Utiliser l'application MY I.D.                    |    |
| 6.5 Les mots de passe                                 | 47 |

# 6.1 Tableau de contrôle

#### 6.1.1 Éléments de commande inclus avec le monobloc

Il est possible de commander le monobloc via le tableau de contrôle ou des dispositifs mobiles connectés au monobloc par Bluetooth.

#### 6.1.2 Description des touches du tableau de contrôle

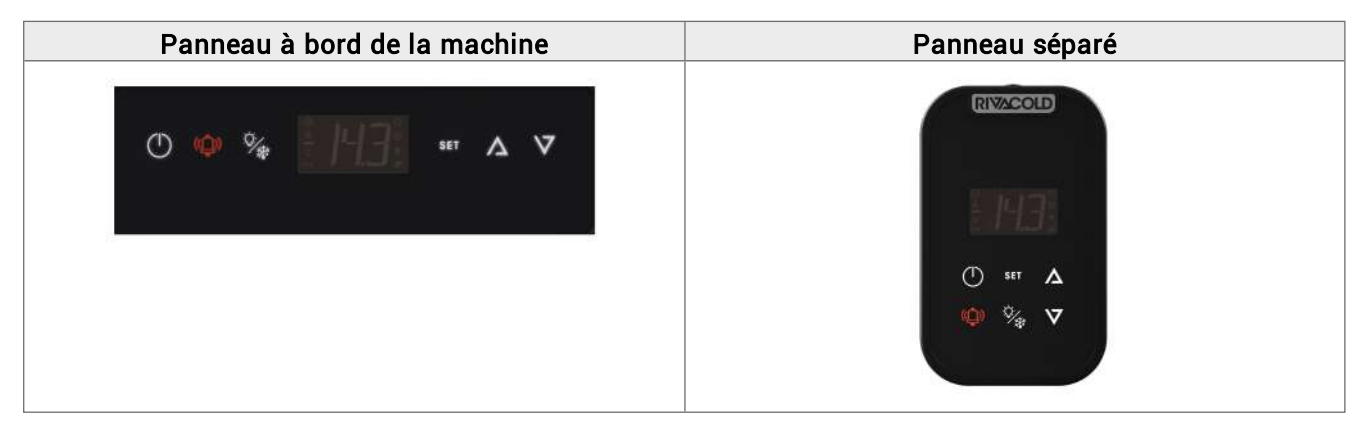

| Bouton          | Fonction                                                                                   | Allumé sans clignoter                  | Allumé en clignotant                |  |
|-----------------|--------------------------------------------------------------------------------------------|----------------------------------------|-------------------------------------|--|
| $(\mathbf{I})$  | Pression rapide : retour au niveau<br>précédent du menu.                                   | Navigation dans les menus<br>en cours. | Mise en marche ou arrêt<br>en cours |  |
| $\cup$          | Longue pression (3 secondes) :<br>allumage et extinction du monobloc.                      |                                        |                                     |  |
| (( <u>́</u> _)) | Pression rapide : affichage de la liste des alarmes des activités.                         | Alarme éliminée et<br>enregistrée dans | Monobloc en alarme                  |  |
|                 | Longue pression (3 secondes) :<br>réinitialisation des alarmes à<br>rétablissement manuel. | l'historique des alarmes.              |                                     |  |
| Ū,              | Pression rapide (3 secondes) : allumage<br>et extinction de la lumière.                    | -                                      | -                                   |  |
| × *             | Longue pression (6 secondes) :<br>commande manuelle du dégivrage.                          |                                        |                                     |  |
| SET             | Pression rapide : confirmation de la valeur affichée.                                      | Menu des points de<br>consigne ou des  | -                                   |  |
|                 | Longue pression (3 secondes) : accès au menu des points de consigne.                       | parametres actives                     |                                     |  |
|                 | Pression simultanée de SET et $\Lambda$ (3 secondes) : accès au menu paramètres.           |                                        |                                     |  |

| Bouton   | Fonction                                                                                        | Allumé sans clignoter | Allumé en clignotant                                        |
|----------|-------------------------------------------------------------------------------------------------|-----------------------|-------------------------------------------------------------|
| $\Delta$ | Pression rapide : défilement des<br>rubriques du menu ou augmentation de<br>la valeur affichée. | -                     | Menu des points de<br>consigne ou des<br>paramètres activés |
|          | Pression simultanée de SET et $\Lambda$ (3 secondes) : accès au menu paramètres.                |                       |                                                             |
| $\nabla$ | Pression rapide : défilement des<br>rubriques du menu ou diminution de la<br>valeur affichée.   | -                     | Menu des points de<br>consigne ou des<br>paramètres activés |
|          | Longue pression (3 secondes) : accès au<br>menu rapide.                                         |                       |                                                             |

### 6.1.3 Description de l'écran

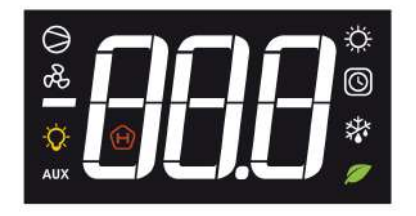

| Voyant | Allumé sans clignoter                                                                                                    | Allumé en clignotant                                                                                        |
|--------|----------------------------------------------------------------------------------------------------|----------------------------------------------------------------------------------------------------|
|        | Sortie du chaud activée                                                                                                    | -                                                                                                    |
|        | Une ou plusieurs fonctions horloge<br>activées :                                                                                                    | -                                                                                                    |
|        | <ul> <li>Dégivrage avec programmation<br/>horaire</li> <li>Économie d'énergie avec<br/>programmation horaire</li> </ul>                                                                                       |                                                                                                    |
|        | Dégivrage activé                                                                                                    | Phase d'égouttement activée ; demande de dégivrage en attente                                               |
|        | <ul> <li>Une ou plusieurs fonctions ECO activées :</li> <li>Smart Defrost activé</li> <li>Condensation flottante activée</li> <li>Fonction Energy Saving activée</li> </ul>                                   | -                                                                                                    |
|        | <ul> <li>Une ou plusieurs sorties auxiliaires<br/>activées :</li> <li>Fonction résistance de décharge<br/>activée</li> <li>Régulation de l'humidité activée</li> <li>Fonctions génériques activées</li> </ul> | -                                                                                                    |
|        | Lumière allumée                                                                                                    | Porte fermée et extinction retardée de la lumière                                                           |
|        | Ventilateur de l'évaporateur activé                                                                                                    | -                                                                                                    |
|        | Un ou plusieurs compresseurs activés                                                                                                    | Compresseur non habilité au départ de :<br>• Timing de sécurité<br>• Porte ouverte<br>• Retard au démarrage |

# 6.2 Opérations à effectuer sur le tableau de contrôle

0

*IMPORTANT* : ces opérations sont également réalisables depuis l'application et n'ont pas de correspondances avec les paramètres.

#### 6.2.1 Allumer et éteindre le monobloc

- Allumer : laisser la touche () enfoncée pendant 3 secondes. L'écran affiche la valeur de la grandeur configurée dans le paramètre /t1. Consulter la notice complète sur l'application MY I.D.
- Éteindre : laisser la touche () enfoncée pendant 3 secondes. L'écran affiche l'une après l'autre l'inscription OFF et la valeur de la grandeur configurée dans le paramètre /t1. Consulter la notice complète sur l'application MY I.D.

Note : la température ambiante doit être inférieure à 32 °C pour pouvoir effectuer le premier démarrage.

#### 6.2.2 Allumer et éteindre la lumière de la chambre froide

- Allumer : laisser la touche 🖗 enfoncée pendant 3 secondes et la relâcher. Le voyant de la lumière de la chambre froide s'allume à l'écran.
- Éteindre : laisser la touche 🖗 enfoncée pendant 3 secondes et la relâcher. Le voyant de la lumière de la chambre froide s'éteint à l'écran.

#### 6.2.3 Configurer la valeur du point de consigne de la température

- Laisser la touche SET enfoncée pendant 3 secondes. L'écran affiche l'une après l'autre l'inscription SEt et la valeur du point de consigne de température configurée.
- Appuyer rapidement sur la touche SET pour pouvoir modifier la valeur du point de consigne de température. L'écran affiche la valeur actuelle du point de consigne de température.
- Presser les touches  $\Lambda$  et  $\nabla$  pour sélectionner la valeur souhaitée du point de consigne de température.
- Appuyer rapidement sur la touche SET pour enregistrer la nouvelle valeur du point de consigne de température. L'écran affiche la valeur de la grandeur configurée dans le paramètre /t1.Consulter la notice complète sur l'application MY I.D.

#### 6.2.4 Commander le dégivrage manuel

 Laisser la touche <sup>5</sup>/<sub>4</sub> enfoncée pendant 6 secondes. Le voyant du dégivrage s'allume à l'écran. Si le dégivrage est à gaz chaud, le voyant du compresseur s'allume aussi.

#### 6.2.5 Afficher et réinitialiser les alarmes activées

Le texte clignotant ( indique la présence d'alarmes activées.

- Appuyer rapidement sur la touche Ѽ. L'écran affiche le code de la dernière alarme activée.
- Presser les touches  $\Lambda$  et  $\nabla$  pour afficher les codes des alarmes activées.
- Laisser la touche (Q) enfoncée pendant 3 secondes et la relâcher pour réinitialiser les alarmes activées qui demandent un réglage manuel. L'écran affiche l'inscription « no aLr ».

#### Quitter un menu

• Appuyer rapidement sur la touche () une ou plusieurs fois pour revenir à la position souhaitée.

## 6.3 Configurer la date et l'heure

#### 6.3.1 Saisir le mot de passe

| Pas | Bouton   | Opération                                                        | Résultat                               |
|-----|----------|------------------------------------------------------------------|----------------------------------------|
| -   | SET      | Laisser simultanément enfoncé pendant 3<br>secondes et relâcher. | P55                                    |
| I   | $\Delta$ |                                                                  | L'écran affiche l'inscription « PSS ». |
| 2   | SET      | Appuyer rapidement.                                              | L'écran affiche l'inscription « P 0 ». |

| Pas | Bouton            | Opération                                                                                                    | Résultat                                                                                                    |
|-----|-------------------|----------------------------------------------------------------------------------------------------|----------------------------------------------------------------------------------------------------|
| 3   | $\nabla   \Delta$ | Appuyer rapidement pour afficher le<br>numéro pertinent (ex. sélectionner « P2 »<br>pour saisir le numéro 2). Cf. "Les mots de<br>passe" à la page 47. | 8.2                                                                                                    |
| 4   | SET               | Appuyer rapidement.                                                                                                    | La valeur est enregistrée.L'écran affiche<br>l'inscription « P 0 ». Recommencer<br>l'opération de pas précédent jusqu'à la<br>saisie complète du mot de passe. |
| 5   | SET               | Appuyer rapidement.                                                                                                    | L'écran affiche la première rubrique du menu paramètres.                                                                                                    |

#### 6.3.2 Structure du menu avec accès installateur

| 1er niveau |                                       | 2e niveau |                                  |
|------------|---------------------------------------|-----------|----------------------------------|
| Menu       | Description                           | Menu      | Description                      |
| CNF        | Configuration                         |           |                                  |
| SER        | Service                               | INS       | Installateur                     |
|            |                                       | CLO       | Clonage                          |
| REG        | Régulation                            | CLD       | Refroidissement                  |
|            |                                       | ZN        | Zone neutre                      |
|            |                                       | HUM       | Humidité                         |
| СМР        | Compresseur                           | PRE       | Pression                         |
|            |                                       | ТМЕ       | Timing                           |
|            |                                       | AOM       | Sortie analogique du compresseur |
| CND        | Condenseur                            | REG       | Régulation                       |
|            |                                       | AOC       | Sortie analogique du condenseur  |
| DEF        | Dégivrage                             | DFR       | Dégivrage                        |
| FAN        | Ventilateurs de l'évaporateur         | ·         | ·                                |
| EEV        | Vanne électronique                    | REG       | Régulation                       |
|            |                                       | PRO       | Protections                      |
| DOL        | Porte et lumière de la chambre froide |           |                                  |
| ALM        | Alarmes                               | IN        | Alarmes dues aux entrées         |
|            |                                       | OP        | Alarmes dues aux opérations      |
|            |                                       | НСР       | Alarmes HACCP                    |
|            |                                       | ALS       | Configuration des alarmes        |
| GEF        | Fonctions génériques                  | ALF       | Alarmes génériques               |
| STG        | Configurations                        | RTC       | Horloge                          |
|            |                                       | BMS       | Supervision                      |
|            |                                       | NET       | Master/Slave                     |
|            |                                       | PWD       | Mot de passe                     |
|            |                                       | INI       | Initialisation                   |
|            |                                       | UOM       | Unité de mesure                  |
| OUT        | Déconnexion                           |           | ·                                |

#### 6.3.3 Structure du menu avec accès utilisateur

| 1er niveau |                |      | 2e niveau       |
|------------|----------------|------|-----------------|
| Menu       | Description    | Menu | Description     |
| REG        | Régulation     | CLD  | Refroidissement |
|            |                | ZN   | Zone neutre     |
|            |                | HUM  | Humidité        |
| CND        | Condenseur     | REG  | Régulation      |
| ALM        | Alarmes        | НСР  | Alarmes HACCP   |
| STG        | Configurations | RTC  | Horloge         |
|            |                | PWD  | Mot de passe    |
|            |                | UOM  | Unité de mesure |
| OUT        | Déconnexion    | ·    | ·               |

### 6.3.4 Modifier le paramètre diF (différentiel froid)

La procédure de modification des paramètres de fonctionnement est identique pour toutes les sections du menu. Ci-dessous un exemple :

| Pas | Bouton            | Opération                                                        | Résultat                                                           |
|-----|-------------------|------------------------------------------------------------------|--------------------------------------------------------------------|
| 1   | -                 | Saisir le mot de passe.                                          | Accès habilité.                                                    |
| 2   | Set               | Laisser simultanément enfoncé pendant 3<br>secondes et relâcher. | L'écran affiche l'inscription « CnF ».                             |
| 3   | $\nabla   \nabla$ | Presser pour afficher la rubrique <b>rEG</b> .                   | -66                                                                |
| 4   | SET               | Appuyer rapidement.                                              | L'écran affiche l'inscription « Cld ».                             |
| 5   | SET               | Appuyer rapidement.                                              | <b>SEE</b><br>L'écran affiche l'inscription « SEt ».               |
| 6   | $\Delta   \nabla$ | Presser les flèches pour afficher le<br>paramètre.               | a je                                                               |
| 7   | SET               | Appuyer rapidement.                                              | L'écran affiche la valeur du paramètre.                            |
| 8   | $\Delta   \nabla$ | Appuyer pour configurer la valeur souhaitée.                     | 620                                                                |
| 9   | SET               | Appuyer rapidement.                                              | La valeur est enregistrée.<br>L'écran affiche le nom du paramètre. |

#### 6.3.5 Modifier la date et l'heure

| Pas | Bouton         | Opération                                                                                                    | Résultat   |
|-----|----------------|----------------------------------------------------------------------------------------------------|------------|
| 1   | SET            | Depuis la visualisation du paramètre <b>RTC</b> ,<br>appuyer sur la touche <b>SET</b> .                                                            | -EE        |
| 2   | $\nabla$       | TZ s'affiche en alternance avec un chiffre<br>qui indique le fuseau horaire actuellement<br>configuré.<br>Si l'on souhaite sauter la configuration | 888        |
|     |                | appuyer sur <b>DOWN</b> .<br>Appuyer sur <b>SET</b> pour changer le fuseau<br>boraire                                                              |            |
|     | SET            | <b>Note</b> : Voir "Tableau des fuseaux horaires" à la page 127.                                                                                   |            |
|     |                | La valeur du fuseau horaire actuel s'affiche<br>de manière fixe.                                                                                   | -888       |
| 3   | · –   •        | Appuyer sur <b>UP/DOWN</b> pour choisir la valeur souhaitée.                                                                                       |            |
|     | SET            | à la valeur suivante.                                                                                                    |            |
|     |                | La lettre <b>d</b> (day) suivie de deux chiffres qui<br>indiquent le numéro du jour s'affiche.                                                     | d 10       |
| 4   | · ] •          | Appuyer sur <b>UP/DOWN</b> pour configurer le jour.                                                                                                |            |
|     | SET            | Appuyer sur <b>SET</b> pour confirmer et passer<br>à la valeur suivante.                                                                           |            |
| _   |                | La lettre <b>m</b> (month) suivie de deux chiffres<br>qui indiquent le numéro du mois s'affiche.                                                   | <b>A B</b> |
| 5   |                | Appuyer sur <b>UP/DOWN</b> pour configurer le mois.                                                                                                |            |
|     | SET            | à la valeur suivante.                                                                                                    |            |
| _   |                | La lettre <b>y</b> (year) suivie de deux chiffres qui<br>indiquent le numéro de l'année s'affiche.                                                 | 919        |
| 6   | · –   •        | Appuyer sur <b>UP/DOWN</b> pour configurer l'année.                                                                                                |            |
|     | SET            | Appuyer sur <b>SET</b> pour confirmer et passer<br>à la valeur suivante.                                                                           |            |
| _   |                | La lettre <b>h</b> (hour) suivie de deux chiffres qui<br>indiquent le numéro l'heure s'affiche.                                                    | 813        |
| 7   | / <u>→</u>   • | Appuyer sur <b>UP/DOWN</b> pour configurer<br>l'heure.                                                                                             |            |
|     | SET            | Appuyer sur <b>SET</b> pour confirmer et passer<br>à la valeur suivante.                                                                           |            |

| Pas | Bouton            | Opération                                                                                                    | Résultat                                      |
|-----|-------------------|----------------------------------------------------------------------------------------------------|-----------------------------------------------|
| 8   | $\nabla   \Delta$ | La lettre <b>m</b> (minute) suivie de deux chiffres<br>qui indiquent les minutes s'affiche.<br>Appuyer sur <b>UP/DOWN</b> pour configurer<br>les minutes. | -159                                          |
|     | SET               | Appuyer sur <b>SET</b> pour confirmer et terminer les configurations.                                                                                     | L'écran affiche l'inscription « <b>rtC</b> ». |

#### 6.3.6 Quitter le menu

| Étape | Bouton | Opération                                           | Résultat                                                                                                    |
|-------|--------|-----------------------------------------------------|----------------------------------------------------------------------------------------------------|
| 1     | ᠿ      | Appuyer rapidement le nombre de fois<br>nécessaire. | L'écran affiche la valeur de la grandeur<br>configurée dans le paramètre /t1.<br>CF. les paramètres de configuration. |

# 6.4 Utiliser l'application MY I.D.

#### 6.4.1 Première utilisation de l'application

Après avoir allumé le monobloc, procéder comme suit :

- 1. Télécharger gratuitement l'application MY I.D. sur Apple App Store ou Google Play Store.
- 2. Créer son compte Rivacold.
- 3. Associer l'application au monobloc, cf. "Enregistrer le monobloc en utilisant le code QR" à la page suivante ou "Enregistrer le monobloc en utilisant le code numérique" à la page 46.

#### 6.4.2 Position du code QR

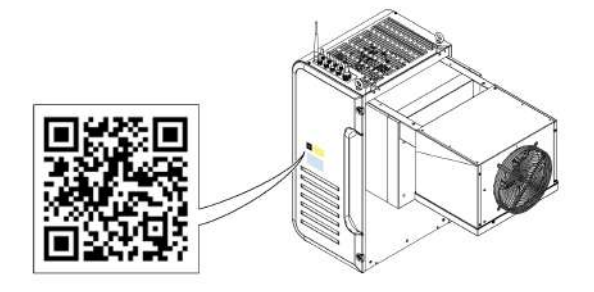

- 6.4.3 Enregistrer le monobloc en utilisant le code QR
- 1. Sélectionner le menu  $\equiv$ .

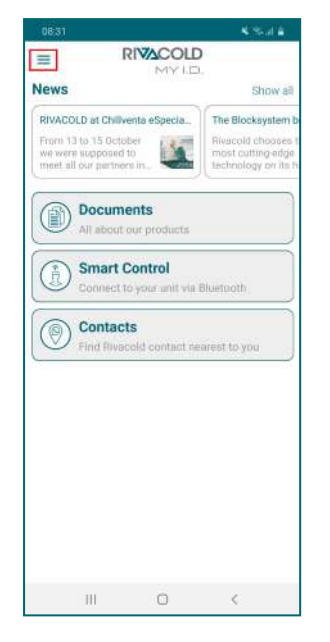

4. Sélectionner Scanner QR.

RIVACOLD

Activation Date

CANCEL

Unit Code

Register new unit

2. Sélectionner l'unité.

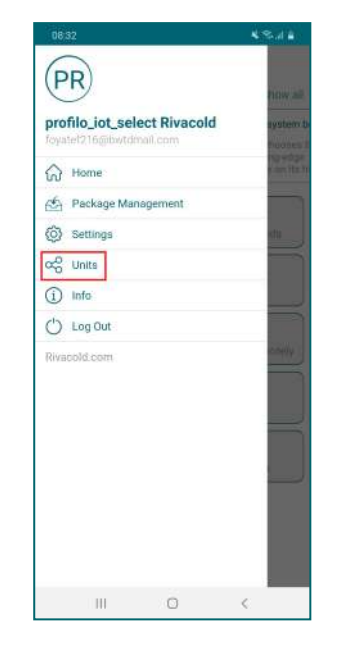

5. Scanner le code QR à côté de la plaque d'identification.

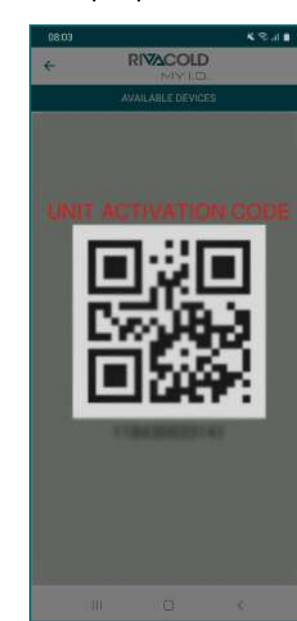

3. Sélectionner +.

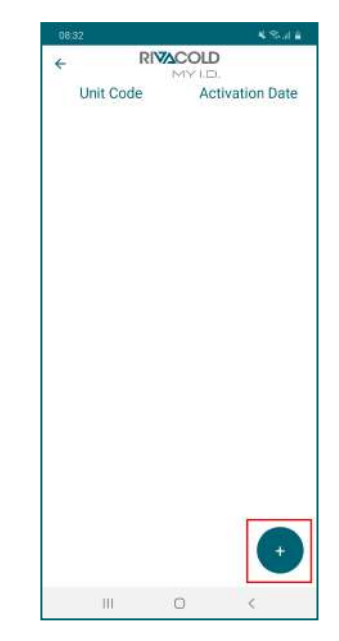

 Choisir l'option sur le partage du positionnement. À partir de ce moment, le monobloc s'affiche dans la liste des dispositifs contrôlés.

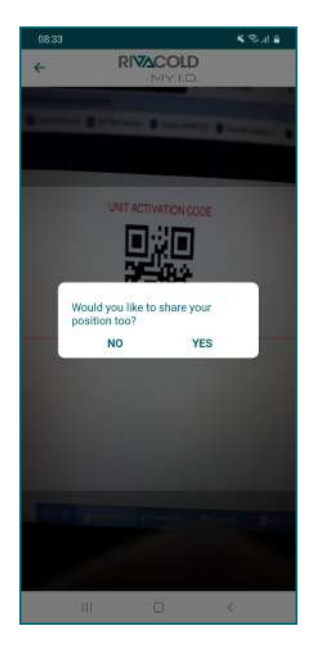

#### 6.4.4 Enregistrer le monobloc en utilisant le code numérique

1. Sélectionner le menu  $\equiv$ 

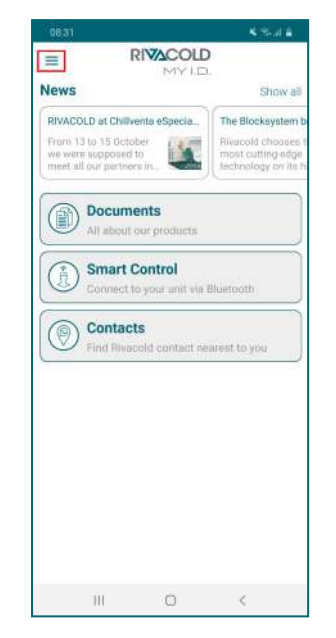

4. Sélectionner Manuel.

Register new unit

Scan QR

Manual

Unit Code

RIVACOLD

Activation Date

CANCEL

2. Sélectionner l'unité.

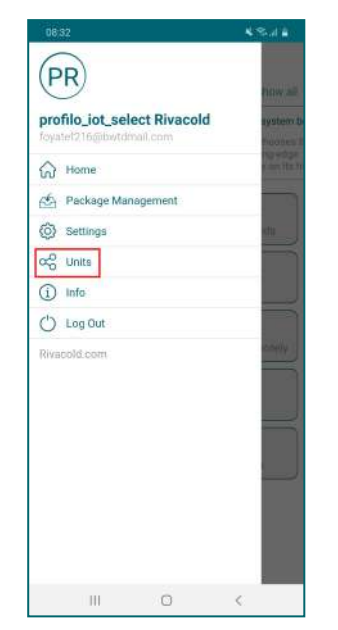

 Saisir le code du monobloc à côté de la plaque d'identification et sélectionner OK.

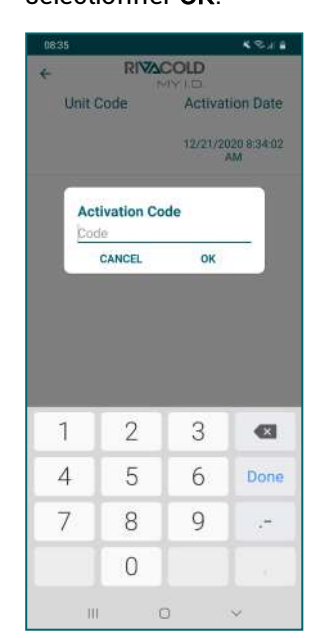

3. Sélectionner +

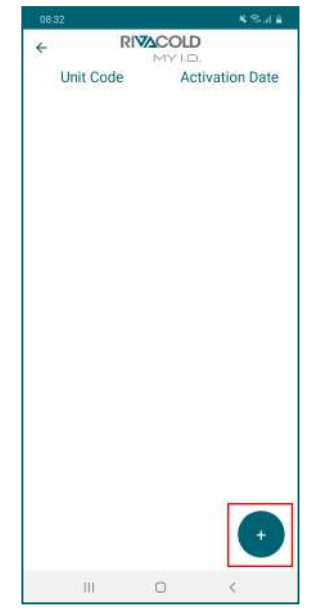

 Choisir l'option sur le partage du positionnement. À partir de ce moment, le monobloc s'affiche dans la liste des dispositifs contrôlés.

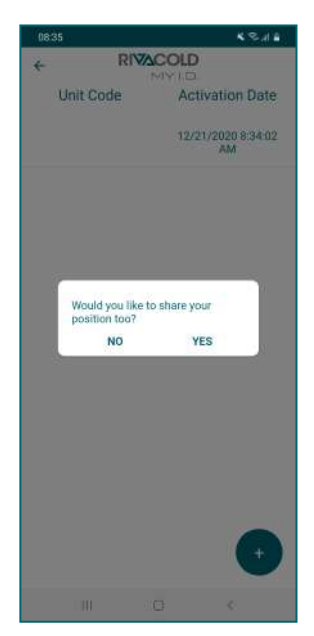

#### 6.4.5 Accéder au monobloc via Bluetooth

1. Sélectionner Smart Control.

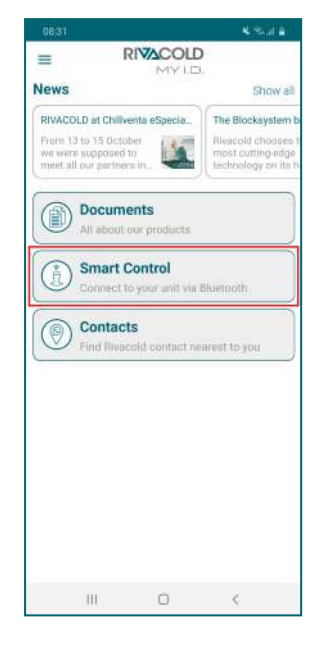

 Saisir le mot de passe d'accès au tableau de contrôle, cf."Les mots de passe" en bas.

| 08:37 🖴                        |                                 | <b>K</b> 75 H <b>B</b>            |  |  |  |
|--------------------------------|---------------------------------|-----------------------------------|--|--|--|
| *                              |                                 |                                   |  |  |  |
|                                | AVAILABLE DEVICE                | é                                 |  |  |  |
| RIV-EVO Dem                    | 10                              |                                   |  |  |  |
| BE-00000010                    | 0010                            |                                   |  |  |  |
| Profile<br>Enter pro<br>Passwo | )<br>ofile password<br>ord      |                                   |  |  |  |
| CAN                            | ICEL 0                          | ĸ                                 |  |  |  |
|                                |                                 |                                   |  |  |  |
| 1                              | 2 ABC                           | 3 DEF                             |  |  |  |
| 1<br>4 он                      | 2 лас<br>5 ляц                  | 3 DEF<br>6 MNO                    |  |  |  |
| 1<br>4 ан<br>7 раз             | 2 авс<br>5 лял.<br>8 тим        | 3 ое#<br>6 мно<br>9 жжул          |  |  |  |
| 1<br>4 ант<br>7 разя           | 2 авс<br>5 ляг.<br>8 тим<br>0 + | 3 DEF<br>6 MINO<br>9 WAYZ<br>Done |  |  |  |

2. Sélectionner le monobloc à commander.

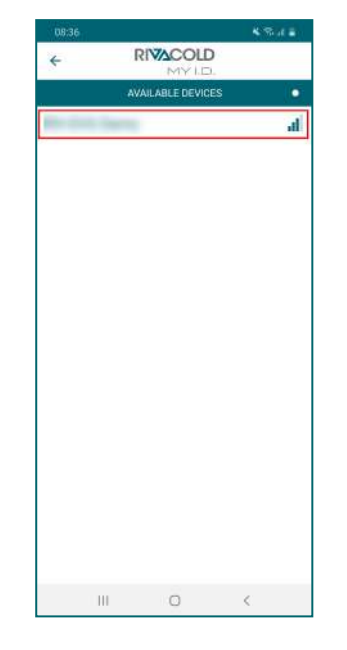

3. Sélectionner le profil avec lequel s'authentifier.

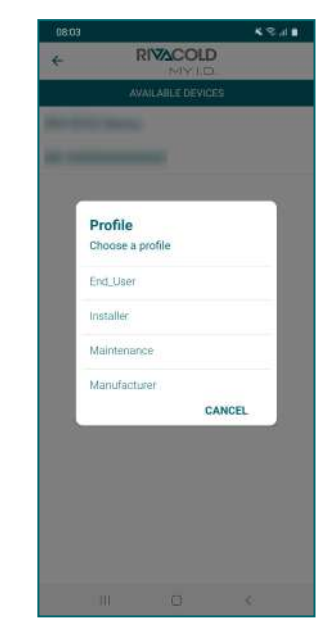

5. Sélectionner l'opération souhaitée.

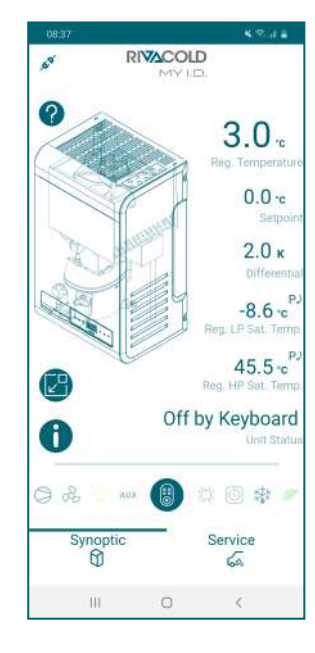

# 6.5 Les mots de passe

#### 6.5.1 Niveaux d'accès aux paramètres

L'accès au menu paramètres et le contrôle du monobloc via appli sont protégés par des mots de passe. Deux niveaux d'accès sont prévus, un pour l'installateur et l'autre pour l'utilisateur final. Après quelques minutes d'inactivité, l'autorisation à la modification des paramètres expire et le contrôleur revient à la page-écran initiale.

#### 6.5.2 Mots de passe par défaut

Sont reportés ci-dessous les mots de passe par défaut pour accéder aux paramètres et au monobloc via application.L'installateur peut modifier les deux mots de passe tandis que l'utilisateur final ne peut modifier que le sien. Consulter la notice complète de l'appli MY I.D.

| Profil            | Profil MY I.D. | Mot de passe |
|-------------------|----------------|--------------|
| Utilisateur final | End_User       | 2201         |
| Installateur      | Installer      | 2300         |

# 6. Utilisation

Cette section inclut les sujets suivants :

| .6 Configurer la date et l'heure |
|----------------------------------|
|----------------------------------|

# 6.6 Configurer la date et l'heure

#### 6.6.1 Saisir le mot de passe

| Pas | Bouton            | Opération                                                                                                    | Résultat                                                                                                    |
|-----|-------------------|----------------------------------------------------------------------------------------------------|----------------------------------------------------------------------------------------------------|
| 1   | SET               | Laisser simultanément enfoncé pendant 3<br>secondes et relâcher.                                                                                       | <b>P55</b><br>L'écran affiche l'inscription « PSS ».                                                                                                    |
| 2   | SET               | Appuyer rapidement.                                                                                                    | L'écran affiche l'inscription « P 0 ».                                                                                                    |
| 3   | $\nabla   \nabla$ | Appuyer rapidement pour afficher le<br>numéro pertinent (ex. sélectionner « P2 »<br>pour saisir le numéro 2). Cf. "Les mots de<br>passe" à la page 47. | 88                                                                                                    |
| 4   | SET               | Appuyer rapidement.                                                                                                    | La valeur est enregistrée. L'écran affiche<br>l'inscription « P 0 ». Recommencer<br>l'opération de pas précédent jusqu'à la<br>saisie complète du mot de passe. |
| 5   | SET               | Appuyer rapidement.                                                                                                    | L'écran affiche la première rubrique du menu paramètres.                                                                                                    |

#### 6.6.2 Structure du menu avec accès installateur

| 1er niveau |               | 2e niveau |                                  |
|------------|---------------|-----------|----------------------------------|
| Menu       | Description   | Menu      | Description                      |
| CNF        | Configuration |           |                                  |
| SER        | Service       | INS       | Installateur                     |
|            |               | CLO       | Clonage                          |
| REG        | Régulation    | CLD       | Refroidissement                  |
|            |               | ZN        | Zone neutre                      |
|            |               | НИМ       | Humidité                         |
| СМР        | Compresseur   | PRE       | Pression                         |
|            |               | ТМЕ       | Timing                           |
|            |               | AOM       | Sortie analogique du compresseur |
| CND        | Condenseur    | REG       | Régulation                       |
|            |               | AOC       | Sortie analogique du condenseur  |

| 1er niveau |                                  | 2e niveau |                             |
|------------|----------------------------------|-----------|-----------------------------|
| Menu       | Description                      | Menu      | Description                 |
| DEF        | Dégivrage                        | DFR       | Dégivrage                   |
| FAN        | Ventilateurs de l'évaporateur    |           |                             |
| EEV        | Vanne électronique               | REG       | Régulation                  |
|            |                                  | PRO       | Protections                 |
| DOL        | Porte et lumière de la chambre f | roide     |                             |
| ALM        | Alarmes                          | IN        | Alarmes dues aux entrées    |
|            |                                  | OP        | Alarmes dues aux opérations |
|            |                                  | НСР       | Alarmes HACCP               |
|            |                                  | ALS       | Configuration des alarmes   |
| GEF        | Fonctions génériques             | ALF       | Alarmes génériques          |
| STG        | Configurations                   | RTC       | Horloge                     |
|            |                                  | BMS       | Supervision                 |
|            |                                  | NET       | Master/Slave                |
|            |                                  | PWD       | Mot de passe                |
|            |                                  | INI       | Initialisation              |
|            |                                  | UOM       | Unité de mesure             |
| OUT        | Déconnexion                      |           | •                           |

#### 6.6.3 Structure du menu avec accès utilisateur

|                  | 1er niveau     |      | 2e niveau       |  |
|------------------|----------------|------|-----------------|--|
| Menu Description |                | Menu | Description     |  |
| REG              | Régulation     | CLD  | Refroidissement |  |
|                  |                | ZN   | Zone neutre     |  |
|                  |                | HUM  | Humidité        |  |
| CND              | Condenseur     | REG  | Régulation      |  |
| ALM              | Alarmes        | НСР  | Alarmes HACCP   |  |
| STG              | Configurations | RTC  | Horloge         |  |
|                  |                | PWD  | Mot de passe    |  |
|                  |                | UOM  | Unité de mesure |  |
| OUT              | Déconnexion    |      |                 |  |

### 6.6.4 Modifier le paramètre diF (différentiel froid)

La procédure de modification des paramètres de fonctionnement est identique pour toutes les sections du menu. Ci-dessous un exemple :

| Pas | Bouton            | Opération                                                        | Résultat                               |
|-----|-------------------|------------------------------------------------------------------|----------------------------------------|
| 1   | -                 | Saisir le mot de passe.                                          | Accès habilité.                        |
| 2   | SET               | Laisser simultanément enfoncé pendant 3<br>secondes et relâcher. | L'écran affiche l'inscription « CnF ». |
| 3   | $\Delta   \nabla$ | Presser pour afficher la rubrique <b>rEG</b> .                   | -66                                    |

| Pas | Bouton            | Opération                                          | Bésultat                                                           |
|-----|-------------------|----------------------------------------------------|--------------------------------------------------------------------|
| 4   | SET               | Appuyer rapidement.                                | L'écran affiche l'inscription « Cld ».                             |
| 5   | SET               | Appuyer rapidement.                                | L'écran affiche l'inscription « SEt ».                             |
| 6   | $\nabla   \nabla$ | Presser les flèches pour afficher le<br>paramètre. | 8 JF                                                               |
| 7   | SET               | Appuyer rapidement.                                | L'écran affiche la valeur du paramètre.                            |
| 8   | $\Delta   \nabla$ | Appuyer pour configurer la valeur<br>souhaitée.    | 620                                                                |
| 9   | SET               | Appuyer rapidement.                                | La valeur est enregistrée.<br>L'écran affiche le nom du paramètre. |

### 6.6.5 Modifier la date et l'heure

### ان StG > rtC

| Pas | Bouton       | Opération                                                                                              | Résultat          |
|-----|--------------|----------------------------------------------------------------------------------------------------|-------------------|
| 1   | SET          | Depuis la visualisation du paramètre <b>RTC</b> ,<br>appuyer sur la touche <b>SET</b> .                | rEE               |
|     | $\nabla$     | TZ s'affiche en alternance avec un chiffre<br>qui indique le fuseau horaire actuellement<br>configuré. | 688               |
| 2   | •            | Si l'on souhaite sauter la configuration appuyer sur <b>DOWN</b> .                                     | - <b>6</b> 88     |
|     | сет          | Appuyer sur <b>SET</b> pour changer le fuseau<br>horaire.                                              |                   |
|     | JEI          | <i>Note : Voir "Tableau des fuseaux horaires" à la page 127.</i>                                       |                   |
|     | A 5/         | La valeur du fuseau horaire actuel s'affiche de manière fixe.                                          | <del>.</del> 888: |
| 3   | × ×          | Appuyer sur <b>UP/DOWN</b> pour choisir la valeur souhaitée.                                           |                   |
|     | SET          | Appuyer sur <b>SET</b> pour confirmer et passer<br>à la valeur suivante.                               |                   |
|     | A 5          | La lettre <b>d</b> (day) suivie de deux chiffres qui<br>indiquent le numéro du jour s'affiche.         | A IA              |
| 4   | 7 <u>4</u> v | Appuyer sur <b>UP/DOWN</b> pour configurer le jour.                                                    |                   |
|     | SET          | Appuyer sur <b>SET</b> pour confirmer et passer<br>à la valeur suivante.                               |                   |

| Pas | Bouton          | Opération                                                                                          | Résultat                                      |
|-----|-----------------|----------------------------------------------------------------------------------------------------|-----------------------------------------------|
| F   | $\nabla \nabla$ | La lettre <b>m</b> (month) suivie de deux chiffres<br>qui indiquent le numéro du mois s'affiche.   | <b>N</b> 9                                    |
| 5   |                 | Appuyer sur <b>UP/DOWN</b> pour configurer le mois.                                                |                                               |
|     | SET             | Appuyer sur <b>SET</b> pour confirmer et passer<br>à la valeur suivante.                           |                                               |
|     | <u>م  </u> حر   | La lettre <b>y</b> (year) suivie de deux chiffres qui<br>indiquent le numéro de l'année s'affiche. | 919                                           |
| 6   | λ <u>η</u> ν    | Appuyer sur <b>UP/DOWN</b> pour configurer<br>l'année.                                             |                                               |
|     | SET             | Appuyer sur <b>SET</b> pour confirmer et passer<br>à la valeur suivante.                           |                                               |
|     | <u>م  </u> حر   | La lettre <b>h</b> (hour) suivie de deux chiffres qui<br>indiquent le numéro l'heure s'affiche.    | H 18                                          |
| 7   | ν⊐ <u> </u> ν   | Appuyer sur <b>UP/DOWN</b> pour configurer<br>l'heure.                                             |                                               |
|     | SET             | Appuyer sur <b>SET</b> pour confirmer et passer<br>à la valeur suivante.                           |                                               |
|     | A 5/            | La lettre <b>m</b> (minute) suivie de deux chiffres<br>qui indiquent les minutes s'affiche.        | -69                                           |
| 8   | λ<br>Δ  ν       | Appuyer sur <b>UP/DOWN</b> pour configurer les minutes.                                            |                                               |
|     | SET             | Appuyer sur <b>SET</b> pour confirmer et terminer les configurations.                              | FEE                                           |
|     |                 |                                                                                                    | L'écran affiche l'inscription « <b>rtC</b> ». |

#### 6.6.6 Quitter le menu

| Étape | Bouton | Opération                                           | Résultat                                                                                                    |
|-------|--------|-----------------------------------------------------|----------------------------------------------------------------------------------------------------|
| 1     | ᠿ      | Appuyer rapidement le nombre de fois<br>nécessaire. | L'écran affiche la valeur de la grandeur<br>configurée dans le paramètre <b>/t1</b> .<br>CF. les paramètres de configuration. |

# 7. Menu rapide

Cette section inclut les sujets suivants :

| 7.1 Descriptions du menu rapide                    |    |
|----------------------------------------------------|----|
| 7.2 Affichage de l'état des entrées et des sorties | 53 |
| 7.3 Téléchargement et chargement                   | 56 |
| 7.4 Historique des alarmes                         | 57 |
| 7.5 Historique des alarmes HACCP                   | 58 |
| 7.6 Informations du système                        | 60 |
| 7.7 Bloquer et débloquer le tableau de contrôle    | 60 |

# 7.1 Descriptions du menu rapide

#### 7.1.1 Fonctions

Le menu rapide permet d'accéder directement à certaines fonctions du contrôleur :

| Code de fonction | Description                                                                  |
|------------------|------------------------------------------------------------------------------|
| IOS              | Permet d'afficher l'état des entrées et des sorties du monobloc.             |
| d/U              | Permet de télécharger et de charger la configuration des paramètres.         |
| HAL              | Permet d'afficher et d'enregistrer l'historique des alarmes.                 |
| НСР              | Permet d'afficher et d'enregistrer l'historique des alarmes HACCP.           |
| InF              | Permet d'afficher les informations relatives au contrôleur.                  |
| LOC              | Permet de verrouiller et de déverrouiller le clavier du tableau de contrôle. |

#### 7.1.2 Accéder au menu rapide

| Étape | Bouton            | Opération                                                        | Résultat                                                       |
|-------|-------------------|------------------------------------------------------------------|----------------------------------------------------------------|
| 1     | $\nabla$          | Laisser enfoncé pendant 3 secondes et<br>relâcher.               | L'écran affiche la première rubrique du<br>menu rapide.        |
| 2     | $\nabla   \nabla$ | Appuyer rapidement pour afficher la rubrique pertinente du menu. | 868                                                            |
| 3     | SET               | Appuyer rapidement.                                              | L'écran affiche la première rubrique du sous-menu sélectionné. |

## 7.2 Affichage de l'état des entrées et des sorties

#### 🐞 Quick menu > IOS

#### 7.2.1 Fonctions disponibles

| Code de fonction | Description                                   |
|------------------|-----------------------------------------------|
| AI               | Afficher les valeurs des entrées analogiques. |
| dl               | Afficher les valeurs des entrées numériques.  |

| Code de fonction | Description                                   |
|------------------|-----------------------------------------------|
| AO               | Afficher les valeurs des sorties analogiques. |
| dO               | Afficher les valeurs des sorties numériques.  |

### 7.2.2 Afficher l'état de l'entrée T21 (sonde de température de l'évaporateur)

### 満 IOS > AI

| Étape | Bouton            | Opération                                                           | Résultat                                                                         |
|-------|-------------------|---------------------------------------------------------------------|----------------------------------------------------------------------------------|
| 1     | $\nabla$          | Laisser enfoncé pendant 3 secondes et<br>relâcher.                  | L'écran affiche la première rubrique du<br>menu rapide.                          |
| 2     | SET               | Appuyer rapidement.                                                 | L'écran affiche l'inscription « Al ».                                            |
| 3     | SET               | Appuyer rapidement.                                                 | L'écran affiche la première rubrique de la section « Al ».                       |
| 4     | $\Delta   \nabla$ | Appuyer rapidement pour afficher l'entrée<br>analogique pertinente. | £21                                                                              |
| 5     | SET               | Appuyer rapidement.                                                 | L'écran affiche la valeur détectée par la sonde de température de l'évaporateur. |

#### 7.2.3 Tableau des entrées et des sorties

| Descriptions du groupe | Groupe | I/O | Description des E/S                           |
|------------------------|--------|-----|-----------------------------------------------|
| Entrées analogiques    | AI     | T11 | Sonde de température de la chambre froide     |
|                        |        | T21 | Sonde de température de l'évaporateur         |
|                        |        | T12 | Sonde de température de la chambre froide 2   |
|                        |        | T22 | Sonde de température de l'évaporateur 2       |
|                        |        | LP1 | Sonde de basse pression du circuit 1          |
|                        |        | HP1 | Sonde de haute pression du circuit 1          |
|                        |        | LP2 | Sonde de basse pression du circuit 2          |
|                        |        | HP2 | Sonde de haute pression du circuit 2          |
|                        |        | LP3 | Sonde de basse pression du circuit 3          |
|                        |        | HP3 | Sonde de haute pression du circuit 3          |
|                        |        | STA | Sonde de température ambiante                 |
|                        |        | STL | Sonde de température d'aspiration             |
|                        |        | STH | Sonde de température de décharge              |
|                        |        | LIQ | Sonde de température du liquide               |
|                        |        | STE | Sonde de température d'évaporation            |
|                        |        | BPE | Sonde de pression de l'évaporateur            |
|                        |        | HCP | Sonde de température HACCP                    |
|                        |        | HUM | Sonde d'humidité                              |
|                        |        | SG1 | Sonde générique 1                             |
|                        |        | SG2 | Sonde générique 2                             |
| Entrées numériques     | DI     | PSH | Pressostat de haute pression                  |
|                        |        | PSL | Pressostat de basse pression                  |
|                        |        | PDL | Pressostat de pump-down                       |
|                        |        | SR1 | Interrupteur détecteur de porte               |
|                        |        | C01 | Alarme du compresseur 1                       |
|                        |        | CO2 | Alarme du compresseur 2                       |
|                        |        | CO3 | Alarme du compresseur 3                       |
|                        |        | ONF | On/Off à partir d'une entrée numérique        |
|                        |        | EGS | Energy Saving à partir d'une entrée numérique |
|                        |        | EAL | Alarme externe grave                          |
|                        |        | GN1 | Entrée générique 1                            |
|                        |        | GN2 | Entrée générique 2                            |
| Sorties analogiques    | AO     | VC  | Ventilateurs du condenseur                    |
|                        |        | M1  | compresseur                                   |
|                        |        | VE1 | Ventilateurs de l'évaporateur                 |
|                        |        | VE2 | Ventilateurs de l'évaporateur 2               |
|                        |        | HEA | Chaud                                         |
|                        |        | YVW | Électrovanne de l'eau                         |
|                        |        | GEN | Sortie analogique générique                   |

| Descriptions du groupe | Groupe | I/0 | Description des E/S                       |
|------------------------|--------|-----|-------------------------------------------|
| Sorties numériques     | DO     | M1  | Compresseur 1                             |
|                        |        | M2  | Compresseur 2                             |
|                        |        | М3  | Compresseur 3                             |
|                        |        | VC  | Ventilateurs du condenseur                |
|                        |        | DF1 | Dégivrage de l'évaporateur                |
|                        |        | DF2 | Dégivrage de l'évaporateur 2              |
|                        |        | VE1 | Ventilateurs de l'évaporateur             |
|                        |        | VE2 | Ventilateurs de l'évaporateur 2           |
|                        |        | ONF | On/Off à partir d'une sortie numérique    |
|                        |        | ALR | Alarme                                    |
|                        |        | RS1 | Résistance de décharge de l'évaporateur   |
|                        |        | RS2 | Résistance de décharge de l'évaporateur 2 |
|                        |        | YV1 | Solénoïde PWM                             |
|                        |        | YVL | Solénoïde du liquide                      |
|                        |        | YVW | Solénoïde de l'eau                        |
|                        |        | HEA | Chaud                                     |
|                        |        | HUM | Humidificateur                            |
|                        |        | DEU | Déshumidificateur                         |
|                        |        | VTP | Bouton vanne thermostatique               |
|                        |        | HL1 | Lumière de la chambre froide              |
|                        |        | GN1 | Sortie générique 1                        |
|                        |        | GN2 | Sortie générique 2                        |
| Vanne électronique     | EEV    | STP | Étape d'ouverture de la vanne             |
|                        |        | OP/ | Pourcentage d'ouverture de la vanne [MD1] |

# 7.3 Téléchargement et chargement

#### 7.3.1 Fonctions disponibles

Note : le monobloc doit être sur OFF.

腾 Quick menu > d/L

| Code de fonction | Description                                                       |
|------------------|-------------------------------------------------------------------|
| dnL              | Télécharger la configuration des paramètres actuellement utilisés |
| UPL              | Charger une configuration                                         |
| dLL              | Télécharger le journal généré pendant le fonctionnement           |
| SOF              | Mettre à jour le logiciel du contrôleur                           |

#### 7.3.2 Télécharger la configuration des paramètres utilisés

**Note** : pour lancer le téléchargement de la configuration des paramètres, il faut être connecté en tant qu'installateur, cf. mots de passe.

Note : la procédure suivante s'applique également aux fonctions UPL, dLL et SOF.

#### ₩ d/L > dnL

| Étape | Bouton            | Opération                                                        | Résultat                                                                                                    |
|-------|-------------------|------------------------------------------------------------------|----------------------------------------------------------------------------------------------------|
| 1     | $\nabla$          | Laisser enfoncé pendant 3 secondes et<br>relâcher.               | L'écran affiche la première rubrique du<br>menu rapide.                                                                                                    |
| 2     | $\Delta   \nabla$ | Appuyer rapidement pour afficher la rubrique pertinente du menu. | dr'U                                                                                                    |
| 3     | SET               | Appuyer rapidement.                                              | dat                                                                                                    |
| 4     | SET               | Appuyer rapidement.                                              | L'écran affiche l'inscription « no ».                                                                                                    |
| 5     | $\Delta   \nabla$ | Appuyer rapidement.                                              | 965                                                                                                    |
| 6     | SET               | Appuyer rapidement.                                              | Si l'enregistrement a été effectué<br>correctement, l'écran affiche l'inscription<br>« dOn ».<br>Si l'enregistrement a échoué, l'écran<br>affiche l'inscription « Err ». Répéter cette<br>opération. |

*Note (+)* : la configuration des paramètres est enregistrée dans un fichier au format txt dont le nom est Export\_n, où n est le numéro progressif des enregistrements effectués.

## 7.4 Historique des alarmes

#### 7.4.1 Fonctions disponibles

#### 🕷 Quick menu > HAL

| Code de fonction | Description                          |
|------------------|--------------------------------------|
| ALL              | Afficher l'historique des alarmes    |
| dLA              | Télécharger l'historique des alarmes |

### 7.4.2 Afficher l'historique des alarmes

満 HAL > ALL

| Étape | Bouton   | Opération                                          | Résultat                                             |
|-------|----------|----------------------------------------------------|------------------------------------------------------|
| 1     | $\nabla$ | Laisser enfoncé pendant 3 secondes et<br>relâcher. | L'écran affiche la première rubrique du menu rapide. |

| Étape | Bouton                                                                                    | Opération                                                                                 | Résultat                                                                        |
|-------|-------------------------------------------------------------------------------------------|-------------------------------------------------------------------------------------------|---------------------------------------------------------------------------------|
| 2     | $\nabla   \nabla$                                                                         | Appuyer rapidement pour afficher la rubrique pertinente du menu.                          | HAL                                                                             |
| 3     | SET       Appuyer rapidement.         SET       Appuyer rapidement.         SET       SET |                                                                                           | L'écran affiche l'inscription « ALL ».                                          |
| 4     |                                                                                           |                                                                                           | L'écran affiche le code de la dernière<br>alarme enregistrée dans l'historique. |
| 5     | $\Delta   \nabla$                                                                         | Appuyer rapidement pour afficher les<br>codes des alarmes présentes dans<br>l'historique. | - 835                                                                           |

# 7.5 Historique des alarmes HACCP

#### 🕷 Quick menu > HCP

#### 7.5.1 Fonctions disponibles

| Code de fonction | Description                                                            |
|------------------|------------------------------------------------------------------------|
| HC1              | Afficher l'historique des alarmes HACCP dues à une haute température.  |
| HC2              | Afficher l'historique des alarmes HACCP dues à une panne de sonde.     |
| HC3              | Afficher l'historique des alarmes HACCP dues à une coupure de courant. |
| DHL              | Télécharger l'historique des alarmes HACCP.                            |

#### 7.5.2 Afficher l'historique des alarmes HACCP dues à une haute température

#### ℅ Quick menu > HCP > ALL

| Étape | Bouton                                                                              | Opération                                                                                                 | Résultat                                                                            |
|-------|-------------------------------------------------------------------------------------|----------------------------------------------------------------------------------------------------|-------------------------------------------------------------------------------------|
| 1     | $\nabla$                                                                            | Laisser enfoncé pendant 3 secondes et<br>relâcher.                                                        | L'écran affiche la première rubrique du<br>menu rapide.                             |
| 2     | $\Delta   \nabla $ Appuyer rapidement pour afficher la rubrique pertinente du menu. |                                                                                                    | HEP                                                                                 |
| 3     | SET                                                                                 | Appuyer rapidement.                                                                                       | L'écran affiche l'inscription « HC1 ».                                              |
| 4     | SET                                                                                 | Appuyer rapidement.                                                                                       | L'écran affiche la température enregistrée<br>au cours de la dernière alarme HACCP. |
| 5     | $\nabla   \nabla$                                                                   | Appuyer rapidement pour afficher les<br>températures enregistrées dans<br>l'historique des alarmes HACCP. | 210                                                                                 |

#### 7.5.3 Télécharger l'historique des alarmes HACCP

#### Quick menu > HCP > ALL

| Étape | Bouton                                                                              | Opération                                                                                                    | Résultat                                                                                                    |  |
|-------|-------------------------------------------------------------------------------------|----------------------------------------------------------------------------------------------------|----------------------------------------------------------------------------------------------------|--|
| 1     | $\nabla$                                                                            | Laisser enfoncé pendant 3 secondes et<br>relâcher.                                                                                                    | L'écran affiche la première rubrique du<br>menu rapide.                                                                                                    |  |
| 2     | $\nabla   \nabla$                                                                   | Appuyer rapidement pour afficher la rubrique pertinente du menu.                                                                                                    | HEP                                                                                                    |  |
| 3     | SET                                                                                 | Appuyer rapidement.                                                                                                    | L'écran affiche l'inscription « HC1 ».                                                                                                    |  |
| 4     | $\Delta   \nabla $ Appuyer rapidement pour afficher la rubrique pertinente du menu. |                                                                                                    | dLH                                                                                                    |  |
| 5     | SET                                                                                 | Appuyer rapidement.                                                                                                    | L'écran affiche l'inscription « Int ».                                                                                                    |  |
| 6     | $\nabla   \Delta$                                                                   | <ul> <li>Appuyer rapidement pour sélectionner la destination de l'enregistrement (*) :</li> <li>Int : le fichier est enregistré dans la mémoire interne.</li> <li>USb : le fichier est enregistré dans la mémoire externe qu'il faudra d'abord insérer dans le port du micro USB à bord de la carte du contrôleur, cf. "Se connecter au port micro USB" à la page 63.</li> </ul> | Int                                                                                                    |  |
| 7     | SET                                                                                 | Appuyer rapidement.                                                                                                    | L'écran affiche l'inscription « no ».                                                                                                    |  |
| 8     | $\nabla \nabla$                                                                     | Appuyer rapidement.                                                                                                    | 965                                                                                                    |  |
| 9     | SET                                                                                 | Appuyer rapidement.                                                                                                    | Si l'enregistrement a été effectué<br>correctement, l'écran affiche l'inscription<br>« dOn ».<br>Si l'enregistrement a échoué, l'écran<br>affiche l'inscription « Err ». Répéter cette<br>opération. |  |

# 7.6 Informations du système

🕷 Quick menu > InF

#### 7.6.1 Fonctions disponibles

| Code de fonction | Description                                                               |  |
|------------------|---------------------------------------------------------------------------|--|
| VEr              | Afficher la version du logiciel installé sur le contrôleur.               |  |
| OS               | Afficher la version du système d'exploitation installé sur le contrôleur. |  |
| BOt              | Afficher la version de démarrage.                                         |  |

#### 7.6.2 Afficher la version du logiciel installé

淌 InF > VEr

| Étape | Bouton                                            | Opération                                                        | Résultat                                                              |
|-------|---------------------------------------------------|------------------------------------------------------------------|-----------------------------------------------------------------------|
| 1     | V Laisser enfoncé pendant 3 secondes et relâcher. |                                                                  | L'écran affiche la première rubrique du menu rapide.                  |
| 2     | $\Delta   \nabla$                                 | Appuyer rapidement pour afficher la rubrique pertinente du menu. | 896                                                                   |
| 3     | SET                                               | Appuyer rapidement.                                              | L'écran affiche l'inscription « VEr ».                                |
| 4     | SET                                               | Appuyer rapidement.                                              | L'écran affiche la version du logiciel installé<br>sur le contrôleur. |

# 7.7 Bloquer et débloquer le tableau de contrôle

#### 7.7.1 Bloquer le tableau de contrôle

🕷 Quick menu > LOC

| Pas | Bouton              | Opération                                                        | Résultat                                             |
|-----|---------------------|------------------------------------------------------------------|------------------------------------------------------|
| 1   | $\nabla$            | Laisser enfoncé pendant 3 secondes et<br>relâcher.               | L'écran affiche la première rubrique du              |
| 2   | $\Delta   \nabla$   | Appuyer rapidement pour afficher la rubrique pertinente du menu. |                                                      |
| 3   | Appuyer rapidement. |                                                                  | <b>BES</b><br>L'écran affiche l'inscription « YES ». |

| Pas | Bouton | Opération           | Résultat                                                            |
|-----|--------|---------------------|---------------------------------------------------------------------|
|     |        | Appuyer rapidement. | LOC                                                                 |
| 4   | SET    |                     | - 13.5                                                              |
|     |        |                     | L'écran affiche l'inscription « LOC »<br>pendant quelques secondes. |

### 7.7.2 Débloquer le tableau de contrôle

| Pas | Bouton | Opération                                    | Résultat                                                                                         |
|-----|--------|----------------------------------------------|--------------------------------------------------------------------------------------------------|
| 1   |        | Presser simultanément pendant 3<br>secondes. | L'écran affiche l'inscription « unL » pendant<br>quelques secondes et la valeur de la            |
|     | •      |                                              | grandeur configurée dans le paramètre<br>/t1, cf. "Paramètres de configuration" à la<br>page 66. |

FR 7. Menu rapide

# 8. Paramètres

Cette section inclut les sujets suivants :

| 8.1 Se connecter au port micro USB              |                                             | 63 |
|-------------------------------------------------|---------------------------------------------|----|
| 8.2 Structure du menu paramètres                |                                             | 64 |
| 8.3 Modifier un paramètre                       |                                             | 65 |
| 8.4 Paramètres de configuration                 |                                             |    |
| 8.5 Paramètres de service                       |                                             |    |
| 8.6 Paramètres de régulation                    |                                             |    |
| 8.7 Paramètres du compresseur                   |                                             |    |
| 8.8 Paramètres du condenseur                    |                                             |    |
| 8.9 Paramètres de dégivrage                     |                                             |    |
| 8.10 Paramètres des ventilateurs de l'évaporate | eur                                         |    |
| 8.11 Paramètres de la vanne électronique        |                                             | 75 |
| 8.12 Protections de la vanne électronique       |                                             | 76 |
| 8.13 Paramètres de l'interrupteur détecteur de  | porte et de la lumière de la chambre froide | 79 |
| 8 14 Paramètres des alarmes                     |                                             | 79 |
| 8 15 Paramètres des fonctions génériques        |                                             | 84 |
| 8 16 Paramètres des configurations génériques   | \$                                          | 88 |
| erre i aramea ee ace configuratione generique   | ·                                           |    |

### 8.1 Se connecter au port micro USB

#### 8.1.1 Quand se connecter

Effectuer cette procédure lorsque l'on souhaite enregistrer la configuration des paramètres du monobloc sur la mémoire externe.

#### 8.1.2 Procédure

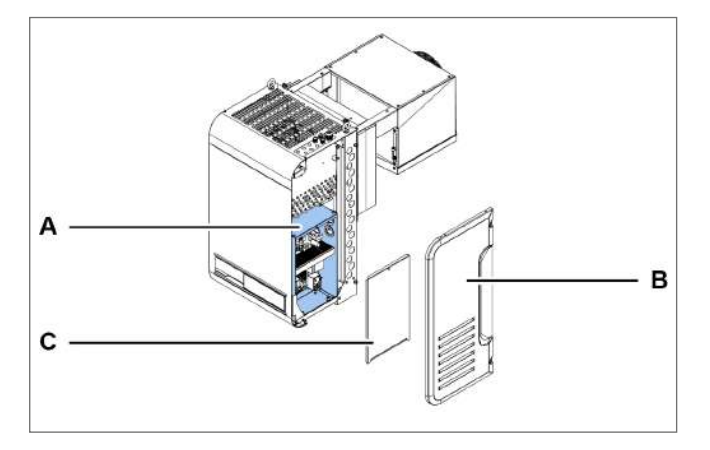

1. Accéder à la boîte électrique **[A]** en enlevant le panneau latéral droit **[B]** et le panneau de la boîte électrique **[C]**.

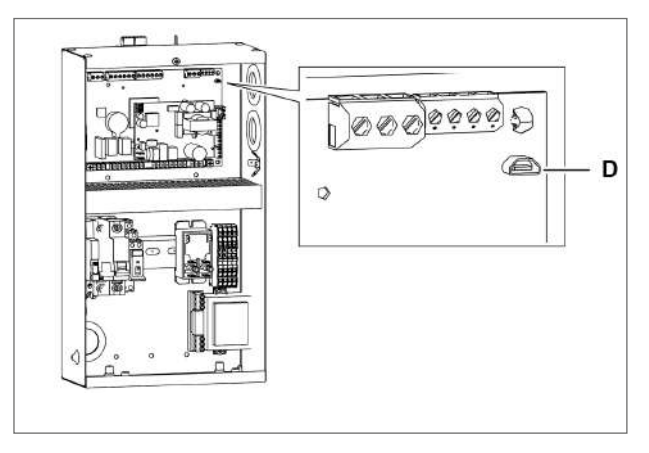

2. Se connecter au port micro USB.

## 8.2 Structure du menu paramètres

#### 8.2.1 Structure du menu avec accès installateur

| 1er niveau |                                       | 2e niveau |                                  |  |
|------------|---------------------------------------|-----------|----------------------------------|--|
| Menu       | Description                           | Menu      | Description                      |  |
| CNF        | Configuration                         |           |                                  |  |
| SER        | Service                               | INS       | Installateur                     |  |
|            |                                       | CLO       | Clonage                          |  |
| REG        | Régulation                            | CLD       | Refroidissement                  |  |
|            |                                       | ZN        | Zone neutre                      |  |
|            |                                       | HUM       | Humidité                         |  |
| СМР        | Compresseur                           | PRE       | Pression                         |  |
|            |                                       | ТМЕ       | Timing                           |  |
|            |                                       | AOM       | Sortie analogique du compresseur |  |
| CND        | Condenseur                            | REG       | Régulation                       |  |
|            |                                       | AOC       | Sortie analogique du condenseur  |  |
| DEF        | Dégivrage                             | DFR       | Dégivrage                        |  |
| FAN        | Ventilateurs de l'évaporateur         |           |                                  |  |
| EEV        | Vanne électronique                    | REG       | Régulation                       |  |
|            |                                       | PRO       | Protections                      |  |
| DOL        | Porte et lumière de la chambre froide |           |                                  |  |
| ALM        | Alarmes                               | IN        | Alarmes dues aux entrées         |  |
|            |                                       | OP        | Alarmes dues aux opérations      |  |
|            |                                       | HCP       | Alarmes HACCP                    |  |
|            |                                       | ALS       | Configuration des alarmes        |  |
| GEF        | Fonctions génériques                  | ALF       | Alarmes génériques               |  |
| STG        | Configurations                        | RTC       | Horloge                          |  |
|            |                                       | BMS       | Supervision                      |  |
|            |                                       | NET       | Master/Slave                     |  |
|            |                                       | PWD       | Mot de passe                     |  |
|            |                                       | INI       | Initialisation                   |  |
|            |                                       | UOM       | Unité de mesure                  |  |
| OUT        | Déconnexion                           |           | 1                                |  |

#### 8.2.2 Structure du menu avec accès utilisateur

|      | 1er niveau     |      | 2e niveau       |  |  |
|------|----------------|------|-----------------|--|--|
| Menu | Description    | Menu | Description     |  |  |
| REG  | Régulation     | CLD  | Refroidissement |  |  |
|      |                | ZN   | Zone neutre     |  |  |
|      |                | HUM  | Humidité        |  |  |
| CND  | Condenseur     | REG  | Régulation      |  |  |
| ALM  | Alarmes        | НСР  | Alarmes HACCP   |  |  |
| STG  | Configurations | RTC  | Horloge         |  |  |
|      |                | PWD  | Mot de passe    |  |  |
|      |                | UOM  | Unité de mesure |  |  |
| OUT  | Déconnexion    | ·    |                 |  |  |

### 8.3 Modifier un paramètre

#### 8.3.1 Saisir le mot de passe

| Pas | Bouton            | Opération                                                                                                    | Résultat                                                                                                    |
|-----|-------------------|----------------------------------------------------------------------------------------------------|----------------------------------------------------------------------------------------------------|
| 1   | Set               | Laisser simultanément enfoncé pendant 3<br>secondes et relâcher.                                                                                       | <b>P55</b><br>L'écran affiche l'inscription « PSS ».                                                                                                    |
| 2   | SET               | Appuyer rapidement.                                                                                                    | <b>P</b><br>L'écran affiche l'inscription « P 0 ».                                                                                                    |
| 3   | $\nabla   \nabla$ | Appuyer rapidement pour afficher le<br>numéro pertinent (ex. sélectionner « P2 »<br>pour saisir le numéro 2). Cf. "Les mots de<br>passe" à la page 47. | 8.2                                                                                                    |
| 4   | SET               | Appuyer rapidement.                                                                                                    | La valeur est enregistrée. L'écran affiche<br>l'inscription « P 0 ». Recommencer<br>l'opération de pas précédent jusqu'à la<br>saisie complète du mot de passe. |
| 5   | SET               | Appuyer rapidement.                                                                                                    | L'écran affiche la première rubrique du menu paramètres.                                                                                                    |

#### 8.3.2 Modifier le paramètre diF (différentiel froid)

La procédure de modification des paramètres de fonctionnement est identique pour toutes les sections du menu. Ci-dessous un exemple :

| Pas | Bouton            | Opération                                                        | Résultat                               |
|-----|-------------------|------------------------------------------------------------------|----------------------------------------|
| 1   | -                 | Saisir le mot de passe.                                          | Accès habilité.                        |
| 2   | Set               | Laisser simultanément enfoncé pendant 3<br>secondes et relâcher. | L'écran affiche l'inscription « CnF ». |
| 3   | $\nabla   \nabla$ | Presser pour afficher la rubrique <b>rEG</b> .                   | -66                                    |
| 4   | SET               | Appuyer rapidement.                                              | L'écran affiche l'inscription « Cld ». |
| 5   | SET               | Appuyer rapidement.                                              | L'écran affiche l'inscription « SEt ». |
| 6   | $\nabla   \nabla$ | Presser les flèches pour afficher le<br>paramètre.               | d JF                                   |

| Pas | Bouton            | Opération                                       | Résultat                                                           |
|-----|-------------------|-------------------------------------------------|--------------------------------------------------------------------|
| 7   | SET               | Appuyer rapidement.                             | L'écran affiche la valeur du paramètre.                            |
| 8   | $\nabla   \nabla$ | Appuyer pour configurer la valeur<br>souhaitée. | - 620                                                              |
| 9   | SET               | Appuyer rapidement.                             | La valeur est enregistrée.<br>L'écran affiche le nom du paramètre. |

# 8.4 Paramètres de configuration

満 CNF

### 8.4.1 Liste des paramètres

| Paramètre | Description                                                    | Options                                                                                                    | Unité de<br>mesure                                       | Plage de<br>valeurs | Par défaut |   |     |       |   |
|-----------|----------------------------------------------------------------|----------------------------------------------------------------------------------------------------|----------------------------------------------------------|---------------------|------------|---|-----|-------|---|
| ሀոደ       | Sélection de la pré-configuration à 1<br>appliquer à l'unité c | Sélection de la pré-configuration à<br>appliquer à l'unité<br>1 – BEST WT Ten<br>moyenne avec 1<br>compresseur | 1 – BEST WT Température<br>moyenne avec 1<br>compresseur | -                   | - 1        | - | 199 | - 199 | 0 |
|           |                                                                | 2 – BEST WT Basse<br>température avec 1<br>compresseur                                                         | -                                                        |                     |            |   |     |       |   |
|           |                                                                | 3 – BEST WT Température<br>moyenne avec 2<br>compresseurs                                                      |                                                          |                     |            |   |     |       |   |
|           |                                                                | 4 – BEST WT Basse<br>température avec 2<br>compresseurs                                                        |                                                          |                     |            |   |     |       |   |

| Paramètre | Description                  | Options                               | Unité de<br>mesure | Plage de<br>valeurs | Par défaut |
|-----------|------------------------------|---------------------------------------|--------------------|---------------------|------------|
| ll o Fi   | Sélection du gaz réfrigérant | 1 - B22                               | -                  | 140                 | 7          |
| 00        |                              | 2 - B134a                             |                    |                     |            |
|           |                              | 3 - R404A                             |                    |                     |            |
|           |                              | 4 - B407C                             |                    |                     |            |
|           |                              | 5 - B410A                             |                    |                     |            |
|           |                              | 6 - R507A                             |                    |                     |            |
|           |                              | 7 - R290                              |                    |                     |            |
|           |                              | 8 - R600                              |                    |                     |            |
|           |                              | 9 - R600a                             |                    |                     |            |
|           |                              | 10 - R717                             |                    |                     |            |
|           |                              | 11 - R744                             |                    |                     |            |
|           |                              | 12 - R728                             |                    |                     |            |
|           |                              | 13 - R1270                            |                    |                     |            |
|           |                              | 14 - R417A                            |                    |                     |            |
|           |                              | 15 - R422D                            |                    |                     |            |
|           |                              | 16 - R413A                            |                    |                     |            |
|           |                              | 17 - R422A                            |                    |                     |            |
|           |                              | 18 - R423A                            |                    |                     |            |
|           |                              | 19 - R407A                            |                    |                     |            |
|           |                              | 20 - R427A                            |                    |                     |            |
|           |                              | 21 - R245FA                           |                    |                     |            |
|           |                              | 22 - R407F                            |                    |                     |            |
|           |                              | 23 - R32                              |                    |                     |            |
|           |                              | 24 - HTR01                            |                    |                     |            |
|           |                              | 25 - HTR02                            |                    |                     |            |
|           |                              | 26 - R23                              |                    |                     |            |
|           |                              | 27 - HF01234yf                        |                    |                     |            |
|           |                              | 28 - HF01234ze                        |                    |                     |            |
|           |                              | 29 - R455A                            |                    |                     |            |
|           |                              | 30 - R170                             |                    |                     |            |
|           |                              | 31 - R442A                            |                    |                     |            |
|           |                              | 32 - R447A                            |                    |                     |            |
|           |                              | 33 - R448A                            |                    |                     |            |
|           |                              | 34 - R449A                            |                    |                     |            |
|           |                              | 35 - R450A                            |                    |                     |            |
|           |                              | 36 - R452A                            |                    |                     |            |
|           |                              | 37 - R508B                            |                    |                     |            |
|           |                              | 38 - R452B                            |                    |                     |            |
|           |                              | 39 - R513A                            |                    |                     |            |
|           |                              | 40 - R454B                            |                    |                     |            |
| ΓοΠ       | Gestion de la condensation   | 1 – AIR – Parallèle au<br>compresseur |                    | 15                  | 1          |
|           |                              | 2 – AIR – On/Off                      |                    |                     |            |
|           |                              | 3 – AIR – Vitesse variable            |                    |                     |            |
|           |                              | 4 – EAU – On/Off                      |                    |                     |            |
|           |                              | 5 – EAU – Contrôle de débit           |                    |                     |            |

| Paramètre | Description                          | Options                                              | Unité de<br>mesure | Plage de<br>valeurs | Par défaut |
|-----------|--------------------------------------|------------------------------------------------------|--------------------|---------------------|------------|
| PUL       | Sélection de la vanne électronique   | 0 - Aucune                                           |                    | 02                  | 0          |
|           |                                      | 1 - Vanne électronique à<br>bouton-poussoir          |                    |                     |            |
|           |                                      | 2 - Vanne électronique<br>Stepper                    |                    |                     |            |
| РИП       | Sélection du modèle de vanne Stepper | 0 - Définie par l'utilisateur                        | -                  | 08                  | 1          |
|           |                                      | 1 - Carel E2Vu                                       |                    |                     |            |
|           |                                      | 2 - Danfoss/Saginomya KV                             |                    |                     |            |
|           |                                      | 3 - Sporlan ESX                                      |                    |                     |            |
|           |                                      | 4 - Alco EXM/EXL                                     | _                  |                     |            |
|           |                                      | 5 - Sanhua L Series                                  |                    |                     |            |
|           |                                      | 6 - Hualu DPF 12V                                    |                    |                     |            |
|           |                                      | 7 - Hualu SPF 12V                                    |                    |                     |            |
|           |                                      | 8 - Hualu EPF-VPF 12V                                |                    |                     |            |
| r F 1     | Sélection de l'affichage écran       | 1 - Sonde de température<br>dans la chambre froide   | -                  | 19                  | 9          |
|           |                                      | 2 - Sonde de température de l'évaporateur 1          |                    |                     |            |
|           |                                      | 3 - Sonde de température<br>dans la chambre froide 2 |                    |                     |            |
|           |                                      | 4 - Sonde de température de l'évaporateur 2          |                    |                     |            |
|           |                                      | 5 - Sonde d'humidité                                 |                    |                     |            |
|           |                                      | 6 - Sonde générique 1                                |                    |                     |            |
|           |                                      | 7 - Sonde générique 2                                |                    |                     |            |
|           |                                      | 8 - Point de consigne de<br>refroidissement          |                    |                     |            |
|           |                                      | 9 - Sonde de température de régulation du froid      |                    |                     |            |

#### 8.4.2 Paramètre CoM

#### Condensation par air

- CoM = 1 : parallèle au compresseur. Le démarrage des ventilateurs s'effectue en même temps que l'activation d'au moins un compresseur. Les ventilateurs s'éteignent en cas de dégivrage au gaz chaud.
- **CoM** = 2 : ON/OFF. Le démarrage des ventilateurs est commandé par la valeur de la pression de condensation :
  - avec une pression de condensation de régulation supérieure à SCO, les ventilateurs sont activés.
  - avec une pression de condensation de régulation inférieure à SCO dCO, les ventilateurs s'arrêtent.
- **CoM** = 3 : vitesse variable. Le démarrage des ventilateurs est commandé par la valeur de la pression de condensation et leur vitesse de rotation varie en fonction de le régulation de la condensation.
  - avec une pression de condensation de régulation supérieure à (SCO dCO) + AOF, les ventilateurs tournent à vitesse contrôlée.
  - avec une pression de condensation de régulation égale à SCO + dCO, les ventilateurs tournent à la vitesse maximale.
  - avec une pression de condensation de régulation inférieure à SCO dCO, les ventilateurs s'arrêtent.

Note : pour la description des paramètres SCO, dCO et AOF, cf. "Paramètres du condenseur" à la page 71.

#### Condensation à eau

- CoM = 4 : ON/OFF. La vanne solénoïde de l'eau est toujours activée quand le monobloc est allumé. La vanne solénoïde de l'eau n'est désactivée que pendant le dégivrage.
- CoM = 5 : contrôle du débit. La vanne solénoïde de l'eau est réglée en fonction de la valeur de pression de condensation de régulation pour la laisser à la valeur du point de consigne. La vanne solénoïde de l'eau n'est désactivée que pendant le dégivrage.

### 8.5 Paramètres de service

#### 8.5.1 Liste des paramètres de l'installateur

i∰ SEr > InS

| Paramètre | Description                | Options  | Unité de<br>mesure | Plage de<br>valeurs | Par défaut |
|-----------|----------------------------|----------|--------------------|---------------------|------------|
| 581       | Active la fonction VIDE    |          |                    |                     | 0          |
| [hd       | Sélection du type de borne | 0 - pLed | -                  | 01                  | 0          |
|           |                            | 1 - pGD  |                    |                     |            |

### 8.6 Paramètres de régulation

#### 8.6.1 Liste des paramètres de refroidissement

₩ rEG > CLd

| Paramètre | Description                                                                                  | Options | Unité de<br>mesure | Plage de<br>valeurs | Par défaut |
|-----------|----------------------------------------------------------------------------------------------|---------|--------------------|---------------------|------------|
| 5 E Ł     | Point de consigne du froid                                                                   |         | °C/°F              | LSEHSE              | 0          |
| dıF       | Différentiel froid                                                                           |         | °C/°F              | 099,9               | 2          |
| 0 S P     | Offset économie d'énergie pour point de<br>consigne froid                                    |         | °C/°F              | -20,020,0           | 5          |
| ЬгП       | Active le fonctionnement d'urgence                                                           | 0 - Non | -                  | 01                  | 1          |
|           | panne                                                                                        | 1 - Oui |                    |                     |            |
| ЪгС       | Temps du cycle pour le fonctionnement<br>d'urgence si la sonde de régulation est en<br>panne |         | min                | 099                 | 30         |

#### 8.6.2 Paramètre OSP

Le paramètre **OSP** est un offset qui peut être appliqué au point de consigne **Set** lorsque la fonction Energy Saving de **DI** ou **BMS** est activée.

#### 8.6.3 Paramètres brM et brC

Le paramètre **brM** active le fonctionnement d'urgence en cas de rupture de la sonde de régulation. Le fonctionnement prévoit la mise en marche et l'arrêt cyclique de l'unité pendant le temps défini par **brC**.

Note : le fonctionnement d'urgence ne peut être configuré en tant que réglage standard ou pour de longues durées.

#### 8.6.4 Liste des paramètres de la zone neutre

#### 

| Paramètre | Description                 | Options | Unité de<br>mesure | Plage de<br>valeurs | Par défaut |
|-----------|-----------------------------|---------|--------------------|---------------------|------------|
| d n 2     | Différentiel de zone neutre |         | °C/°F              | 099,9               | 2          |

| Paramètre | Description           | Options | Unité de<br>mesure | Plage de<br>valeurs | Par défaut |
|-----------|-----------------------|---------|--------------------|---------------------|------------|
| dhE       | Différentiel du chaud |         | °C/°F              | 099,9               | 2          |

#### 8.6.5 Paramètre dnZ

Définit l'intervalle autour de la température de **Set**, à l'intérieur duquel la demande de froid et la demande de chaud sont remises à zéro.

#### 8.6.6 Liste des paramètres d'humidification/déshumidification

#### 

| Paramètre | Description                            | Options | Unité de<br>mesure | Plage de<br>valeurs | Par défaut |
|-----------|----------------------------------------|---------|--------------------|---------------------|------------|
| 5         | Point de consigne d'humidification     |         | %                  | LHUHHU              | 80         |
| dhU       | Différentiel d'humidification          |         | %                  | 099,9               | 10         |
| 5 d E     | Point de consigne de déshumidification |         | %                  | LDEHDE              | 30         |
| d d E     | Différentiel de déshumidification      |         | %                  | 099,9               | 10         |

### 8.7 Paramètres du compresseur

#### 8.7.1 Liste des paramètres de pression

₩ CMP > PrE

| Paramètre                                 | Description                                                                                | Options | Unité de<br>mesure | Plage de<br>valeurs | Par défaut |
|-------------------------------------------|--------------------------------------------------------------------------------------------|---------|--------------------|---------------------|------------|
| 5 <i>P r</i>                              | Point de consigne de pression pour<br>régulation de la capacité variable du<br>compresseur |         | bar/psi            | LPRHPR              | 0.8        |
| dPr                                       | Différentiel de pression pour régulation<br>de la capacité variable du compresseur         |         | bar/psi            | 099,9               | 0.4        |
| ' P r                                     | Temps intégral pour la régulation PID du compresseur                                       |         | S                  | 0999                | 100        |
| <i> የ                                </i> | Seuil de l'arrêt pump-down à partir de la<br>pression d'aspiration de régulation           |         | bar/psi            | A6599,9             | 1.4        |
| d P d                                     | Différentiel d'arrêt pump-down à partir de<br>la pression d'aspiration de régulation       |         | bar/psi            | 099,9               | 0.3        |
| t o P                                     | Temps maximum pour arrêt en pump-<br>down                                                  |         | min                | 0999                | 5          |

#### 8.7.2 Liste des paramètres du timing

#### ii CMP > tME

| Paramètre | Description                                                                 | Options | Unité de<br>mesure | Plage de<br>valeurs | Par défaut |
|-----------|-----------------------------------------------------------------------------|---------|--------------------|---------------------|------------|
| 0 8 0     | Retard de départ de l'unité au démarrage<br>ou après une coupure de courant |         | S                  | 0999                | 60         |

#### 8.7.3 Liste des paramètres de refroidissement

#### ₩ CMP > CLd

| Paramètre | Description                                             | Options | Unité de<br>mesure | Plage de<br>valeurs | Par défaut |
|-----------|---------------------------------------------------------|---------|--------------------|---------------------|------------|
| A D C     | Valeur minimum pour sortie analogique<br>du compresseur |         | %                  | 0100                | 0          |

### 8.8 Paramètres du condenseur

#### 8.8.1 Liste des paramètres de régulation

i ← Cnd > rEG

| Paramètre | Description                                                   | Options       | Unité de<br>mesure | Plage de<br>valeurs | Par défaut |
|-----------|---------------------------------------------------------------|---------------|--------------------|---------------------|------------|
| 5 C O     | Point de consigne de pression pour régulation de condensation |               | bar/psi            | LCOHCO              | 12         |
| d [ D     | Différentiel de pression pour régulation de condensation      |               | bar/psi            | 099,9               | 2          |
| • C 0     | Temps intégral pour la régulation PID de<br>la condensation   |               | S                  | 0999                | 100        |
| EFC       | Active le fonctionnement de la condensation flottante         | 0 - Désactive | _                  | 01                  | 0          |
|           |                                                               | 1 - Active    |                    |                     |            |
| dFC       | Valeur constante pour la condensation<br>flottante            |               | К                  | -99,999,9           | 2          |

#### 8.8.2 Paramètre EFC

#### **Condensation flottante**

Dans la condensation flottante, la régulation de la condensation n'est pas liée à la valeur du paramètre **SCO** mais la valeur du seuil change en fonction de la température ambiante.

**Note** : la condensation flottante n'est utilisée qu'avec la condensation par air et demande l'installation d'une sonde de température ambiante.

#### 8.8.3 Liste des paramètres de la sortie analogique

ii Cnd > AOM

| Paramètre | Description                                             | Options | Unité de<br>mesure | Plage de<br>valeurs | Par défaut |
|-----------|---------------------------------------------------------|---------|--------------------|---------------------|------------|
| 8 0 F     | Valeur minimum pour sortie analogique<br>du compresseur |         | %                  | 0100                | 30         |
| 5 u E     | Temps de speed up                                       |         | S                  | 0999                | 0          |

#### 8.8.4 Paramètre Sut

Utile en cas de ventilateurs traditionnels et qui ont besoin d'un plus grand courant électrique au démarrage. La valeur de la sortie analogique des ventilateurs du condenseur est forcée au maximum pendant le temps configuré à la fin duquel la valeur de la sortie analogique revient à celle de régulation.

# 8.9 Paramètres de dégivrage

#### 8.9.1 Liste des paramètres

満 dEF > dFr

| Paramètre    | Description                                           | Options                             | Unité de<br>mesure | Plage de<br>valeurs | Par défaut |
|--------------|-------------------------------------------------------|-------------------------------------|--------------------|---------------------|------------|
| <u> </u>     | Sélection du type de dégivrage                        | 0 - Aucun                           | -                  | 03                  | 2          |
|              |                                                       | 1 - Horloge                         |                    |                     |            |
|              |                                                       | 2 - Intervalles                     | _                  |                     |            |
|              |                                                       | 3 - Smart Defrost                   |                    |                     |            |
| <u>а 5 П</u> | Sélection du mode de dégivrage                        | 1 - Gaz chaud                       | -                  | 03                  | 1          |
|              |                                                       | 2 - Résistance                      |                    |                     |            |
|              |                                                       | 3 - Statique                        |                    |                     |            |
| <u>а Е П</u> | Sélection du mode de fin de dégivrage                 | 1 – Temps maximum                   | -                  | 02                  | 2          |
|              |                                                       | 2 – Température ou temps<br>maximum |                    |                     |            |
| а 2 Е        | Sélection du mode de dégivrage avec 2<br>évaporateurs | 1 - Simultané                       | -                  | 12                  | 1          |
|              |                                                       | 2 - Séquentiel                      |                    |                     |            |
| <i>ሰ י</i>   | Intervalle entre 2 dégivrages                         |                                     | h/min              | 0999                | 6          |
| d            | Active et configure l'heure du dégivrage 1            |                                     | -                  | -                   | 0          |
| д 2          | Active et configure l'heure du dégivrage 2            |                                     | -                  | -                   | 0          |
| д З          | Active et configure l'heure du dégivrage 3            |                                     | -                  | -                   | 0          |
| d 4          | Active et configure l'heure du dégivrage 4            |                                     | -                  | -                   | 0          |
| d 5          | Active et configure l'heure du dégivrage 5            |                                     | -                  | -                   | 0          |
| Paramètre    | Description                                                                                 | Options                                                                                                    | Unité de<br>mesure | Plage de<br>valeurs | Par défaut |
|--------------|---------------------------------------------------------------------------------------------|----------------------------------------------------------------------------------------------------|--------------------|---------------------|------------|
| d 6          | Active et configure l'heure du dégivrage 6                                                  |                                                                                                    | -                  | -                   | 0          |
| 47           | Active et configure l'heure du dégivrage 7                                                  |                                                                                                    | -                  | -                   | 0          |
| d 8          | Active et configure l'heure du dégivrage 8                                                  |                                                                                                    | -                  | -                   | 0          |
| d 9          | Active et configure l'heure du dégivrage 9                                                  |                                                                                                    | -                  | -                   | 0          |
| d   D        | Active et configure l'heure du dégivrage<br>10                                              |                                                                                                    | -                  | -                   | 0          |
| dt I         | Température de fin de dégivrage pour<br>l'évaporateur                                       |                                                                                                    | °C/°F              | -99,999,9           | 5          |
| d 5 1        | Temps maximum de dégivrage pour<br>l'évaporateur                                            |                                                                                                    | min/s              | 0999                | 15         |
| d E 2        | Température de fin de dégivrage pour<br>l'évaporateur 2                                     |                                                                                                    | °C/°F              | -99,999,9           | 10         |
| d 5 2        | Temps maximum de dégivrage pour<br>l'évaporateur 2                                          |                                                                                                    | min/s              | 0999                | 15         |
| <i>d</i> Ь О | Active le dégivrage après une coupure de courant                                            | 0 - Non<br>1 - Oui                                                                                                    | -                  | 0999                | 0          |
| <u> </u>     | Temps minimum de coupure de courant<br>pour démarrage du dégivrage                          |                                                                                                    | min                | 0999                | 60         |
| 4 D H        | Retard du dégivrage au démarrage                                                            |                                                                                                    | min                | 0999                | 0          |
| d d L        | Sélection de l'affichage sur écran<br>pendant le dégivrage                                  | <ol> <li>1 – Sigle « DFR » fixe à<br/>l'écran</li> <li>2 – Température de<br/>régulation de la chambre<br/>froide</li> <li>3 – Valeur de température de<br/>régulation de la chambre<br/>froide au moment du début<br/>du dégivrage</li> </ol> | -                  | 13                  | 1          |
| <u></u> ЕБ   | Sélectionne l'unité de mesure du timing<br>d'intervalle et le temps maximum de<br>dégivrage | 0 – Intervalle en heures /<br>Temps maximum en minutes<br>1 - Intervalle en minutes /<br>Temps maximum en<br>secondes                                                                                                    | -                  | 01                  | 0          |
| <i>ቲ d c</i> | Temps d'attente avant d'ignorer le<br>dégivrage par intervalle                              |                                                                                                    | min                | 0999                | 15         |
| <b>ሪ</b>     | Temps d'égouttement                                                                         |                                                                                                    | min                | 0999                | 3          |
| dr H         | Timing d'activation de la résistance de décharge                                            |                                                                                                    | min                | 0999                | 5          |

# 8.9.2 Paramètres d1 ... d10

Les paramètres de **d1** à **d10** permettent de configurer jusqu'à 10 horaires différents pour activer le dégivrage. Pour activer le dégivrage temporisé, configurer le paramètre **dtY** = 1.

#### 8.9.3 Paramètre dOH

Au démarrage du monobloc, le contrôleur annule un dégivrage si son début est programmé dans un temps inférieur à celui configuré par le paramètre **dOH**.

### 8.9.4 Paramètre tdc

Le dégivrage est lié à des conditions qui, si elles ne sont pas complètement remplies, en empêchent le démarrage. En cas de défaut de démarrage du dégivrage, le contrôleur attend que l'opération commence dans un temps défini par le paramètre **tdc**. Si le dégivrage n'a pas commencé une fois ce temps écoulé, le contrôleur annule l'opération et affiche une alarme pendant 5 secondes.

#### 8.9.5 Paramètre drH

Pour tous les types de dégivrage. Configure le temps d'anticipation pendant lesquelles les résistances d'évacuation, si elles sont configurées, sont activées par rapport au début du dégivrage. Ce même intervalle de temps est utilisé pour commander l'arrêt des résistances d'évacuation après la fin du dégivrage.

En cas de dégivrage manuel, les résistances d'évacuation sont activées en même temps que le dégivrage et désactivées après le temps **dhr**, une fois le dégivrage terminé.

# 8.10 Paramètres des ventilateurs de l'évaporateur

満 FAn

#### 8.10.1 Liste des paramètres

| Paramètre  | Description                                                           | Options                                                                                                    | Unité de<br>mesure | Plage de<br>valeurs | Par défaut |
|------------|-----------------------------------------------------------------------|----------------------------------------------------------------------------------------------------|--------------------|---------------------|------------|
| <b>ГРП</b> | Sélectionne le mode de régulation pour                                | 1 – Toujours allumés                                                                                           | -                  | 13                  | 2          |
|            | les ventilateurs de l'evaporateur                                     | 2 – Allumés pendant la<br>régulation du froid                                                                  |                    |                     |            |
|            |                                                                       | 3 – Allumés pendant la<br>régulation du froid, du chaud,<br>de l'humidification et de la<br>déshumidification. |                    |                     |            |
| FРЬ        | Sélectionne la sonde de régulation des ventilateurs de l'évaporateur  | 1 – Sonde de température de<br>l'évaporateur                                                                   | -                  | 12                  | 2          |
|            |                                                                       | 2 – Température saturée par<br>la sonde de basse pression                                                      |                    |                     |            |
| F 5 1      | Seuil de température pour l'arrêt des ventilateurs de l'évaporateur   |                                                                                                    | °C/°F              | -<br>99,999,9       | 10         |
| dF I       | Différentiel pour l'activation des<br>ventilateurs de l'évaporateur   |                                                                                                    | °C/°F              | 099,9               | 5          |
| F 5 2      | Seuil de température pour l'arrêt des ventilateurs de l'évaporateur 2 |                                                                                                    | °C/°F              | -<br>99,999,9       | 10         |
| d F 2      | Différentiel pour l'activation des<br>ventilateurs de l'évaporateur 2 |                                                                                                    | °C/°F              | 099,9               | 5          |
| FdŁ        | Temps d'après-égouttement                                             |                                                                                                    | min                | 0999                | 1          |

| Paramètre | Description                               | Options | Unité de<br>mesure | Plage de<br>valeurs | Par défaut |
|-----------|-------------------------------------------|---------|--------------------|---------------------|------------|
| dFd       | Active le fonctionnement des ventilateurs | 0 - Non | -                  | 01                  | 0          |
|           | dégivrage                                 | 1 - Oui |                    |                     |            |
| EFS       | Active le fonctionnement des ventilateurs | 0 - Non | -                  | 01                  | 0          |
|           | de l'évaporateur pendant la velle         | 1 - Oui |                    |                     |            |

### 8.10.2 Paramètre Fdt

Après la phase d'égouttement, les ventilateurs restent désactivés même en présence de commandes d'activation, pendant le temps configuré dans le paramètre **Fdt**.

# 8.11 Paramètres de la vanne électronique

#### 8.11.1 Liste des paramètres de régulation

満 EEV > REG

| Paramètre | Description                                      | Options | Unité de<br>mesure | Plage de<br>valeurs | Par défaut |
|-----------|--------------------------------------------------|---------|--------------------|---------------------|------------|
| 5 5 H     | Point de consigne de surchauffe                  |         | К                  | -99,999,9           | 6          |
| 6 S H     | PID : gain proportionnel                         |         | -                  | 0,0999,0            | 15         |
| , S H     | PID : Temps intégral                             |         | S                  | 0,0999,0            | 100        |
| d 5 H     | PID : Temps dérivé                               |         | S                  | 0,0999,0            | 2          |
| Pdd       | Temps de retard de régulation après<br>dégivrage |         | min                | 0999                | 5          |
| CPI       | Ouverture de la vanne au départ                  |         | %                  | 0100                | 50         |
| C P 2     | Temps de pré-positionnement                      |         | S                  | 0999                | 6          |
| РБЬ       | Position de la vanne en veille                   |         | %                  | 0100                | 0          |

# 8.11.2 Réglage du retard après le dégivrage (Pdd)

Après un dégivrage, la lecture de la valeur de la surchauffe peut être faussée par la température atteinte par les pièces du monobloc pendant le processus.

Le paramètre **Pdd** configure un intervalle de temps à la fin du dégivrage pendant lequel la vanne électronique est bloquée avec une ouverture configurée par le paramètre **CP1**, pour éviter l'intervention indésirée des protections. Le fonctionnement de la vanne électronique est rétabli à la fin de cet intervalle de temps.

# 8.11.3 Liste des paramètres pour les protections

淌 EEV > PrO

| Paramètre | Description                                                     | Options | Unité de<br>mesure | Plage de<br>valeurs | Par défaut |
|-----------|-----------------------------------------------------------------|---------|--------------------|---------------------|------------|
| РЛ        | Protection de basse surchauffe : seuil                          |         | К                  | -99,999,9           | 2          |
| P 8       | Protection de basse surchauffe : temps<br>intégral              |         | S                  | 0,0999,0            | 10         |
| P 9       | Protection de basse surchauffe : retard<br>d'alarme             |         | S                  | 1999                | 120        |
| PL I      | Protection de basse pression<br>d'évaporation : seuil           |         | °C/°F              | -99,999,9           | -20        |
| PL2       | Protection de basse pression<br>d'évaporation : temps intégral  |         | S                  | 0,0999,0            | 10         |
| PL3       | Protection de basse pression<br>d'évaporation : retard d'alarme |         | S                  | 1999                | 120        |
| рпі       | Protection de haute pression<br>d'évaporation : seuil           |         | °C/°F              | -99,999,9           | 10         |
| РПЗ       | Protection de haute pression<br>d'évaporation : temps intégral  |         | S                  | 0,0999,0            | 20         |
| РПЗ       | Protection de haute pression<br>d'évaporation : retard d'alarme |         | S                  | 1999                | 120        |

# 8.12 Protections de la vanne électronique

| Protection | Description de la<br>protection | Intervention          | Rétablissement |
|------------|---------------------------------|-----------------------|----------------|
| LOW_SH     | Basse surchauffe                | Fermeture de la vanne | Immédiat       |
| LOP        | Basse pression<br>d'évaporation | Ouverture de la vanne | Immédiat       |
| МОР        | Haute pression<br>d'évaporation | Fermeture de la vanne | Contrôlé       |

#### 8.12.1 Protection basse surchauffe

La protection de basse surchauffe intervient quand la valeur de la surchauffe est trop basse et qu'il y a un risque de retour de liquide dans le compresseur.

La protection agit sur la vanne électronique en commandant sa fermeture partielle. Le degré de fermeture de la vanne et le temps d'intervention sont commandés par la différence entre la valeur de la température de surchauffe détectée (SH) et le seuil de protection de chauffage bas (LOW\_SH\_TH).

La valeur du seuil de protection de chauffage bas doit être inférieure ou égale au point de consigne de surchauffe **SSH** pour éviter que la protection de chauffage bas n'intervienne pendant le fonctionnement correct.

Le graphique suivant représente l'intervention de la protection de chauffage bas :

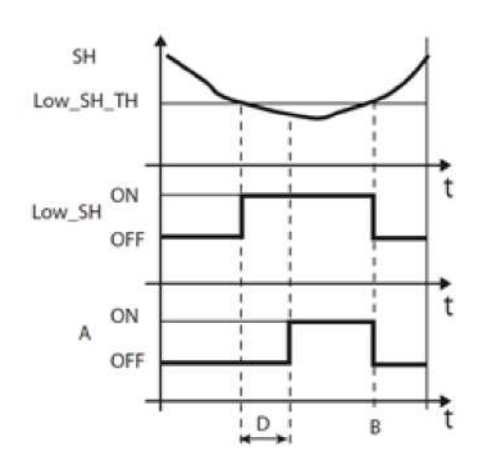

| Grandeur                                          | Description                             | Paramètre |
|---------------------------------------------------|-----------------------------------------|-----------|
| SH                                                | Surchauffe                              | -         |
| LOW_SH_TH Seuil de protection de basse surchauffe |                                         | P7        |
| LOW_SH                                            | Protection de chauffage bas             | -         |
| В                                                 | Rétablissement automatique d'une alarme | -         |
| Α                                                 | Alarme                                  | -         |
| D                                                 | Retard d'alarme                         | P9        |
| t                                                 | Temps                                   | -         |

## 8.12.2 Protection de basse pression d'évaporation

La protection contre la basse pression d'évaporation (LOP) intervient quand la température d'évaporation est trop basse pour éviter l'arrêt du compresseur dû à l'intervention du pressostat de basse pression.

Cette protection est surtout utile dans les systèmes multi-étagés pendant la phase de mise en marche ou en cas d'augmentation de la demande de froid, phases au cours desquelles la température d'évaporation a tendance à diminuer rapidement.

La valeur à entrer dans le paramètre **PL1**, seuil de protection contre la basse pression d'évaporation, est la température d'évaporation saturée que le contrôleur utilise pour remonter à la valeur de la pression.

La valeur de **PL1** doit être inférieure à la température d'évaporation nominale de la machine et supérieure à la valeur d'étalonnage du pressostat de basse pression.

La protection agit sur la vanne électronique en commandant son ouverture et en faisant augmenter la pression pour éviter l'intervention du pressostat de basse pression. Le degré d'ouverture de la vanne et le temps d'intervention sont commandés par la différence entre la valeur de la température d'évaporation détectée (T\_ EVAP) et le seuil de protection de basse pression d'évaporation (LOP\_TH).

L'alarme générée par la protection de basse pression d'évaporation (id = **37**) peut indiquer aussi la fuite de réfrigérant du circuit et la baisse conséquente de la température d'évaporation.

Le graphique suivant représente l'intervention de la protection de basse pression d'évaporation :

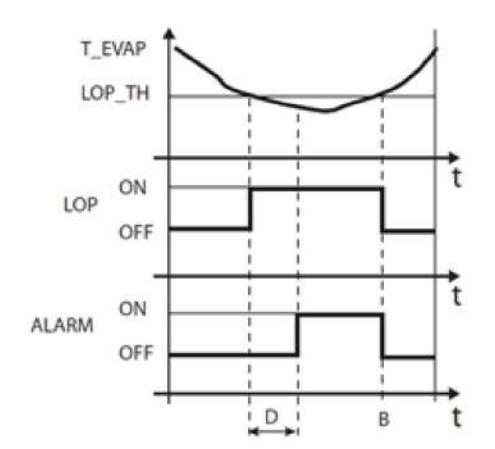

| Grandeur | Description                                         | Paramètre |
|----------|-----------------------------------------------------|-----------|
| T_EVAP   | Température d'évaporation                           | -         |
| LOP_TH   | Seuil de protection de basse pression d'évaporation | PL1       |
| LOP      | Protection de basse pression d'évaporation          | -         |
| В        | Rétablissement automatique d'une alarme             | -         |
| ALARM    | Alarme                                              | -         |
| D        | Retard d'alarme                                     | PL3       |
| t        | Temps                                               | -         |

## 8.12.3 Protection de haute pression d'évaporation

La protection de haute pression d'évaporation intervient quand la température d'évaporation est trop élevée. Une température d'évaporation excessive peut comporter la surcharge du compresseur et l'intervention possible des protections thermiques.

Le seuil de protection contre la haute pression d'évaporation **PM1** est la température d'évaporation saturée que le contrôleur utilise pour remonter à la valeur de la pression.

La protection agit sur la vanne électronique en commandant sa fermeture partielle.

La valeur de **PM1** doit être supérieure à la température d'évaporation nominale de la machine pour éviter toute action de protection de haute pression d'évaporation indésirée.

L'action sur la vanne électronique n'a pas pour but d'éliminer l'anomalie mais de maintenir la température d'évaporation au-dessous de la valeur du seuil.

La solution de l'anomalie ne sera obtenue qu'avec la baisse de la demande de la charge frigorifique.

Pendant l'action de la protection de haute pression d'évaporation, la régulation de la surchauffe est désactivée pour permettre à la vanne électronique de limiter la température d'évaporation.

Le graphique suivant représente l'intervention de la protection de haute pression d'évaporation :

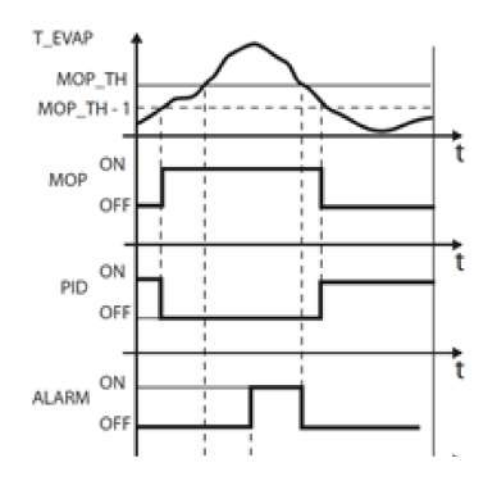

| Grandeur | Description                                         | Paramètre |
|----------|-----------------------------------------------------|-----------|
| T_EVAP   | Température d'évaporation                           | -         |
| MOP      | Protection de haute pression d'évaporation          | -         |
| MOP_TH   | Seuil de protection de haute pression d'évaporation | PM1       |
| PID      | Contrôle PID de la surchauffe                       | -         |
| ALARM    | Alarme                                              | -         |
| D        | Retard d'alarme                                     | PM3       |
| t        | Temps                                               | -         |

# 8.13 Paramètres de l'interrupteur détecteur de porte et de la lumière de la chambre froide

満 dOL

# 8.13.1 Liste des paramètres

| Paramètre | Description                                                                                              | Options                                                               | Unité de<br>mesure | Plage de<br>valeurs | Par défaut |
|-----------|----------------------------------------------------------------------------------------------------|-----------------------------------------------------------------------|--------------------|---------------------|------------|
| d d N     | Sélectionne la gestion de l'interrupteur<br>détecteur de porte                                           | 0 - Compresseur ON/Vent.<br>Évap. ON quand la porte est<br>ouverte    | -                  | - 03                | 1          |
|           |                                                                                                    | 1 - Compresseur OFF/Vent.<br>Évap. OFF quand la porte est<br>ouverte  |                    |                     |            |
|           |                                                                                                    | 2 - Compresseur OFF/Vent.<br>Évap. ON quand la porte est<br>ouverte   |                    |                     |            |
|           |                                                                                                    | 3 - Compresseur ON / Vent.<br>Évap. OFF quand la porte est<br>ouverte |                    |                     |            |
| ELd       | Active l'allumage de la lumière de la<br>chambre froide à partir de l'interrupteur<br>détecteur de porte | 0 – Non<br>1 – Oui                                                    | -                  | 01                  | 1          |
| d [ d     | Retard de l'arrêt du compresseur avec la<br>porte ouverte                                                |                                                                       | min                | 0999                | 1          |
| d E d     | Retard de l'arrêt des ventilateurs de<br>l'évaporateur avec la porte ouverte                             |                                                                       | min                | 0999                | 0          |
| d R d     | Retard du signal de porte ouverte                                                                        |                                                                       | S                  | 0999                | 0          |
| d 5 d     | Retard de l'arrêt de la lumière de la<br>chambre froide après la fermeture de<br>porte                   |                                                                       | S                  | 0999                | 0          |

# 8.14 Paramètres des alarmes

# 8.14.1 Paramètres des alarmes dues aux entrées

#### 満 ALM > IN

#### Paramètres des alarmes dues aux entrées analogiques

| Paramètre           | Description                                                                    | Options | Unité de<br>mesure | Plage de<br>valeurs | Par défaut |
|---------------------|--------------------------------------------------------------------------------|---------|--------------------|---------------------|------------|
| 80 I                | Active l'alarme de haute température de<br>la sonde de décharge (STH)          | 0 - Non | -                  | 01                  | 0          |
|                     |                                                                                | 1 - Oui |                    |                     |            |
| 8 O 2               | Retard de l'alarme de haute température<br>de la sonde de décharge (STH)       |         | min                | 0999                | 0          |
| R 0 3               | Seuil de l'alarme de haute température de<br>la sonde de décharge (STH)        |         | °C/°F              | -99,999,9           | 99.9       |
| <i><b>R</b> D</i> 4 | Différentiel d'alarme de haute<br>température de la sonde de décharge<br>(STH) |         | °C/°F              | 0,099,9             | 10         |

| Paramètre          | Description                                                                    | Options | Unité de<br>mesure | Plage de<br>valeurs | Par défaut |
|--------------------|--------------------------------------------------------------------------------|---------|--------------------|---------------------|------------|
| <i>R D S</i>       | Active l'alarme de haute température de                                        | 0 - Non | -                  | 01                  | 0          |
|                    | la sonde amplante (STA).                                                       | 1 - Oui |                    |                     |            |
| <i><b>A</b>D 6</i> | Retard de l'alarme de haute température<br>de la sonde ambiante (STA)          |         | min                | 0999                | 0          |
| רסא                | Seuil de l'alarme de haute température de<br>la sonde ambiante (STA)           |         | °C/°F              | -99,999,9           | 50         |
| R D 8              | Différentiel d'alarme de haute<br>température de la sonde de ambiante<br>(STA) |         | °C/°F              | 0,099,9             | 5          |
| R D 9              | Active l'alarme de basse température de                                        | 0 - Non | -                  | 01                  | 0          |
|                    |                                                                                | 1 - Oui |                    |                     |            |
| R I D              | Retard de l'alarme de basse température<br>de la sonde ambiante (STA)          |         | min                | 0999                | 0          |
| <b>A    </b>       | Seuil de l'alarme de basse température de<br>la sonde ambiante (STA)           |         | °C/°F              | -99,999,9           | -50        |
| 812                | Différentiel d'alarme de basse<br>température de la sonde de ambiante<br>(STA) |         | °C/°F              | 0,099,9             | 5          |

# Paramètres des alarmes dues aux entrées numériques

| Paramètre | Description                                                                                      | Options | Unité de<br>mesure | Plage de<br>valeurs | Par défaut |
|-----------|--------------------------------------------------------------------------------------------------|---------|--------------------|---------------------|------------|
| PEn       | Nombre maximum d'alarmes du<br>pressostat de haute pression (PSH)<br>depuis une entrée numérique |         | -                  | 0999                | 3          |
| PEI       | Intervalle de comptage des alarmes de pressostat de haute pression (PSH)                         |         | min                | 0180                | 90         |
| רו א      | Retard de l'alarme externe<br>(ExternalAlarm) depuis une entrée<br>numérique                     |         | S                  | 0999                | 0          |

#### Paramètres des alarmes dues aux ruptures de sondes

| Paramètre | Description                                                       | Options                | Unité de<br>mesure | Plage de<br>valeurs | Par défaut |
|-----------|-------------------------------------------------------------------|------------------------|--------------------|---------------------|------------|
| R 19      | Active l'alarme de panne/rupture de la                            | 0 - Non                | -                  | 01                  | 0          |
|           | sonde de temperature ambiante (STA)                               | 1 - Oui                |                    |                     |            |
| R 2 D     | Active l'alarme de panne/rupture de la                            | upture de la 0 - Non - | 01                 | 0                   |            |
|           | sonde de temperature du liquide (STLIQ)                           | 1 - Oui                |                    |                     |            |
| N 2 I     | Active l'alarme de panne/rupture de la<br>sonde d'humidité (SHUM) | 0 - Non                | -                  | 01                  | 0          |
|           |                                                                   | 1 - Oui                |                    |                     |            |
| 822       | Active l'alarme de panne/rupture de la sonde générale 1 (SG1)     | 0 - Non                | -                  | 01                  | 0          |
|           |                                                                   | 1 - Oui                |                    |                     |            |
| E S R     | Active l'alarme de panne/rupture de la                            | 0 - Non                | -                  | 01                  | 0          |
|           | sonde générale 1 (SG2)                                            | 1 - Oui                |                    |                     |            |

# 8.14.2 Paramètres des alarmes dues aux opérations

## 🐞 EEV > REG

#### Paramètres des alarmes dues à une porte ouverte

| Paramètre | Description                   | Options | Unité de<br>mesure | Plage de<br>valeurs | Par défaut |
|-----------|-------------------------------|---------|--------------------|---------------------|------------|
| d 0 d     | Retard d'alarme porte ouverte |         | min                | 0999                | 30         |

#### Paramètres des alarmes de haute température de régulation de la chambre froide

| Paramètre         | Description                                                                                    | Options       | Unité de<br>mesure | Plage de<br>valeurs | Par défaut |
|-------------------|------------------------------------------------------------------------------------------------|---------------|--------------------|---------------------|------------|
| <b>85</b> 1       | Retard de l'alarme de haute température<br>de régulation au démarrage                          |               | min                | 0999                | 720        |
| A 2 5             | Retard de l'alarme de haute température<br>de régulation pendant la régulation                 |               | min                | 0999                | 0          |
| R S 3             | Retard de l'alarme de haute température<br>de régulation pendant l'alarme de porte<br>ouverte  |               | min                | 0999                | 0          |
| <i><b>R</b>54</i> | Retard de l'alarme de haute température<br>de régulation avec la porte ouverte                 |               | min                | 0999                | 0          |
| <i>R</i> 5 5      | Retard de l'alarme de haute température<br>de régulation à partir du démarrage du<br>dégivrage |               | min                | 0999                | 60         |
| <i>R</i> 5 6      | Sélection du mode d'alarme de haute                                                            | 0 - Désactivé | -                  | 02                  | 1          |
|                   | température de régulation                                                                      | 1 – Relatif   |                    |                     |            |
|                   |                                                                                                | 2 – Absolu    |                    |                     |            |
| R S 7             | Différentiel de retour de l'alarme de haute température de régulation                          |               | °C/°F              | 099,9               | 2          |
| A 2 8             | Seuil (absolu)/différentiel (relatif) pour<br>l'alarme de haute température de<br>régulation   |               | °C/°F              | -<br>99,999,9       | 10         |

#### Paramètres des alarmes de basse température de régulation de la chambre froide

| Paramètre | Description                                                                                  | Options       | Unité de<br>mesure | Plage de<br>valeurs | Par défaut |
|-----------|----------------------------------------------------------------------------------------------|---------------|--------------------|---------------------|------------|
| A S 9     | Retard de l'alarme de basse température<br>de régulation                                     |               | min                | 0999                | 0          |
| R 6 0     | Sélectionne le mode d'alarme de basse                                                        | 0 - Désactivé | -                  | 02                  | 1          |
|           | température de régulation                                                                    | 1 – Relatif   |                    |                     |            |
|           |                                                                                              | 2 – Absolu    |                    |                     |            |
| 861       | Différentiel de retour de l'alarme de basse<br>température de régulation                     |               | °C/°F              | 099,9               | 2          |
| 862<br>8  | Seuil (absolu)/différentiel (relatif) pour<br>l'alarme de basse température de<br>régulation |               | °C/°F              | -<br>99,999,9       | 5          |

| Paramètre         | Description                                                              | Options               | Unité de<br>mesure | Plage de<br>valeurs | Par défaut |
|-------------------|--------------------------------------------------------------------------|-----------------------|--------------------|---------------------|------------|
| R 6 3             | Sélectionne la priorité pour l'alarme de                                 | 0 – En affichage seul | -                  | 01                  | 0          |
|                   | basse pression d aspiration de regulation                                | 1 – Alarme grave      |                    |                     |            |
| <i><b>ЯБЧ</b></i> | Retard pour l'alarme de basse pression<br>d'aspiration de régulation     |                       | S                  | 0999                | 300        |
| <i>R</i> 6 5      | Seuil de l'alarme de basse pression<br>d'aspiration de régulation        |                       | bar/psi            | -99,999,9           | 1.4        |
| 855               | Différentiel de l'alarme de basse pression<br>d'aspiration de régulation |                       | bar/psi            | 099,9               | 0.2        |

#### Paramètres des alarmes de basse pression d'aspiration de régulation

## 8.14.3 Paramètres des alarmes HACCP

#### 満 ALM > HCP

| Paramètre | Description                                                                  | Options                                         | Unité de<br>mesure | Plage de<br>valeurs | Par défaut |   |
|-----------|------------------------------------------------------------------------------|-------------------------------------------------|--------------------|---------------------|------------|---|
| HEE       | Active les alarmes HACCP                                                     | 0 - Non                                         | -                  | -                   | 01         | 1 |
|           |                                                                              | 1 - Oui                                         |                    |                     |            |   |
| HSP       | Sélection de la sonde pour les alarmes                                       | 1 - Sonde HACCP                                 | -                  | 13                  | 2          |   |
|           | НАССР                                                                        | 2 - Sonde de régulation de la<br>chambre froide |                    |                     |            |   |
|           |                                                                              | 3 – Moyenne entre les<br>options précédentes    |                    |                     |            |   |
| HEI       | Sélection du type de seuil d'alarme pour                                     | 0 - Relatif                                     | -                  | 01                  | 0          |   |
|           |                                                                              | 1 - Absolu                                      |                    |                     |            |   |
| нсэ       | Retard de l'alarme de haute température<br>HACCP                             |                                                 | min                | 0120                | 30         |   |
| нсэ       | Seuil du retard de l'alarme de haute<br>température HACCP                    |                                                 | °C/°F              | -99,999,9           | 20         |   |
| нсч       | Différentiel de l'alarme de haute<br>température HACCP                       |                                                 | °C/°F              | 099,9               | 2          |   |
| HES       | Seuil de l'alarme de haute température<br>HACCP après une coupure de courant |                                                 | °C/°F              | -99,999,9           | 20         |   |

*Note* : les alarmes HACCP présentes dans cette application ne remplacent pas les suivis et les enregistrements prévus par la loi mais sont un instrument utile pour améliorer le fonctionnement du monobloc.

*Note* : le paramètre *HC1* ne peut être modifié que si le paramètre *HSP* = 3, dans les autres cas, sa valeur est configurée automatiquement.

#### 8.14.4 Paramètre HSP

L'activation de l'alarme de haute température HACCP peut être gérée de trois manières différentes grâce au paramètre **HSP** :

• HSP= 1 : sonde HACCP. L'alarme de haute température HACCP est activée avec un retard configuré dans le paramètre HC2, lorsque la température enregistrée par la sonde HACCP dépasse la valeur du seuil HC3.

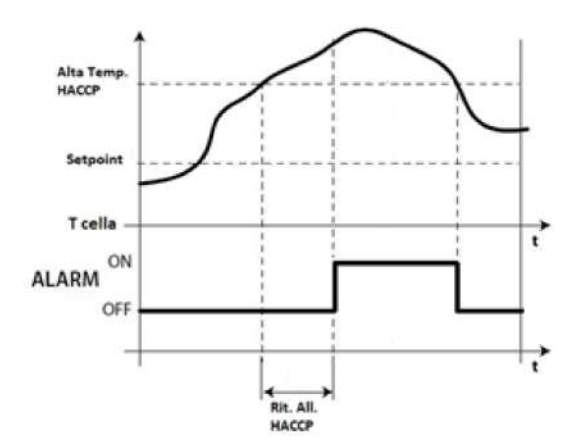

 HSP = 2 : sonde de régulation de la chambre froide. L'alarme de haute température HACCP est activée avec un retard configuré dans le paramètre HC2, lorsque la température enregistrée par la sonde de régulation de la chambre froide dépasse le seuil de haute température et reste supérieure à cette dernière pendant une durée égale à la somme de la valeur de HC2 avec le retard de haute température de la chambre froide.

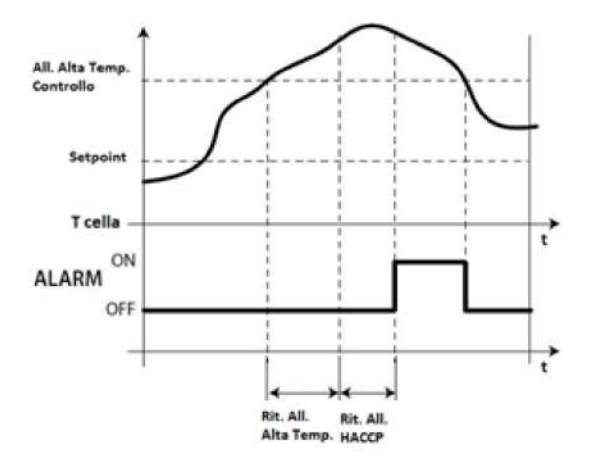

• HSP= 3 : moyenne entre la sonde HACCP et la sonde de régulation de la chambre froide. Avec HSP = 3, la valeur de la température qui active l'alarme est obtenue en faisant la moyenne entre la valeur détectée par la sonde HACCP et celle de la sonde de régulation de la chambre froide. Le temps de retard est configuré avec HC2.

## 8.14.5 Paramètre HC5

C'est le seuil de température de la chambre froide à comparer avec la valeur de la température au rétablissement de l'électricité après une coupure de courant. Si la température à l'intérieur de la chambre froide dépasse la température configurée dans le paramètre **HC5**, l'alarme de haute température HACCP est activée.

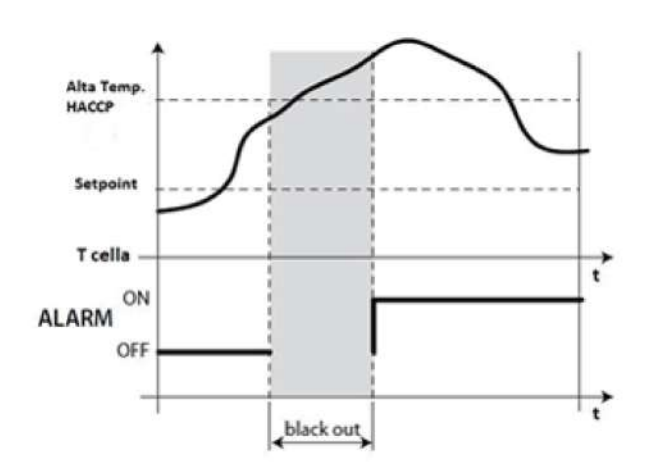

# 8.14.6 Paramètres des configurations des alarmes

満 ALM > ALS

| Paramè | e Description                             | Options | Unité de<br>mesure | Plage de<br>valeurs | Par défaut |
|--------|-------------------------------------------|---------|--------------------|---------------------|------------|
| RLL    | Active le buzzer à l'écran                | 0 - Non | -                  | 01                  | 1          |
|        |                                           | 1 - Oui |                    |                     |            |
| r A L  | Réinitialisation des journaux des alarmes | 0 - Non | -                  | 01                  | -          |
|        |                                           | 1 - Oui |                    |                     |            |

# 8.15 Paramètres des fonctions génériques

# 8.15.1 Liste des paramètres des alarmes génériques

ا *∰ GEF > ALF* 

| Paramètre | Description                                                        | Options                                               | Unité de<br>mesure | Plage de<br>valeurs | Par défaut |
|-----------|--------------------------------------------------------------------|-------------------------------------------------------|--------------------|---------------------|------------|
| ЕБЧ       | Active l'alarme générique 1                                        | 0 – Non                                               | -                  | 01                  | 0          |
|           |                                                                    | 1 – Oui                                               |                    |                     |            |
| 8 R       | Sélectionne la variable pour le réglage de<br>l'alarme générique 1 | 1 – Sonde de température<br>dans la chambre froide 1  | -                  | 140                 | 1          |
|           |                                                                    | 2 - Sonde de température de<br>l'évaporateur 1        |                    |                     |            |
|           |                                                                    | 3 - Sonde de température<br>dans la chambre froide 2  |                    |                     |            |
|           |                                                                    | 4 - Sonde de température de<br>l'évaporateur 2        |                    |                     |            |
|           |                                                                    | 5 – Sonde de pression<br>d'aspiration du circuit 1    |                    |                     |            |
|           |                                                                    | 6 - Sonde de pression de<br>condensation du circuit 1 |                    |                     |            |
|           |                                                                    | 7 - Sonde de pression<br>d'aspiration du circuit 2    |                    |                     |            |
|           |                                                                    | 8 – Sonde de pression de<br>condensation du circuit 2 |                    |                     |            |
|           |                                                                    | 9 – Sonde de pression<br>d'aspiration du circuit 3    |                    |                     |            |
|           |                                                                    | 10 - Sonde de pression de                             |                    |                     |            |

| Paramètre | Description | Options                                                    | Unité de<br>mesure | Plage de<br>valeurs | Par défaut |
|-----------|-------------|------------------------------------------------------------|--------------------|---------------------|------------|
|           |             | condensation du circuit 3                                  |                    |                     |            |
|           |             | 11 - Sonde de température<br>ambiante                      |                    |                     |            |
|           |             | 12 - Sonde de température<br>d'aspiration                  |                    |                     |            |
|           |             | 13 - Sonde de température<br>de décharge                   |                    |                     |            |
|           |             | 14 - Sonde de température<br>du liquide                    |                    |                     |            |
|           |             | 15 - Sonde de température<br>d'évaporation                 |                    |                     |            |
|           |             | 16 - Sonde de pression de<br>l'évaporateur                 |                    |                     |            |
|           |             | 17 - Sonde de température<br>HACCP                         |                    |                     |            |
|           |             | 18 - Sonde d'humidité                                      |                    |                     |            |
|           |             | 19 - Sonde générique 1                                     |                    |                     |            |
|           |             | 20 - Sonde générique 2                                     |                    |                     |            |
|           |             | 21 - Sonde de pression<br>d'aspiration de régulation       |                    |                     |            |
|           |             | 22 - Sonde de pression de<br>condensation de régulation    |                    |                     |            |
|           |             | 23 - Sonde de température<br>de régulation du froid        |                    |                     |            |
|           |             | 24 - Demande de froid                                      |                    |                     |            |
|           |             | 25 - Demande de chaud                                      |                    |                     |            |
|           |             | 26 - Demande du<br>compresseur                             |                    |                     |            |
|           |             | 27 - Demande de<br>condensation                            |                    |                     |            |
|           |             | 28 - Entrée du pressostat de<br>sécurité de haute pression |                    |                     |            |
|           |             | 29 - Entrée du pressostat de<br>sécurité de basse pression |                    |                     |            |
|           |             | 30 - Entrée du pressostat de<br>pump-down                  |                    |                     |            |
|           |             | 31 - Entrée de sécurité du<br>compresseur 1                |                    |                     |            |
|           |             | 32 - Entrée de sécurité du<br>compresseur 2                |                    |                     |            |
|           |             | 33 - Entrée de sécurité du<br>compresseur 3                |                    |                     |            |
|           |             | 34 - Entrée de l'interrupteur<br>détecteur de porte        |                    |                     |            |
|           |             | 35 - Entrée On/Off à distance                              |                    |                     |            |
|           |             | 36 - Entrée de la commande<br>Energy Saving                |                    |                     |            |
|           |             | 37 - Inutilisée                                            |                    |                     |            |
|           |             | 38 - Entrée d'une alarme<br>externe grave                  |                    |                     |            |
|           |             | 39 - Entrée générique 1                                    |                    |                     |            |
|           |             | 40 - Entrée générique 2                                    |                    |                     |            |

FR 8. Paramètres

| Pa       | rami | ètre | Description                                                         | Options                                                | Unité de<br>mesure | Plage de<br>valeurs | Par défaut |
|----------|------|------|---------------------------------------------------------------------|--------------------------------------------------------|--------------------|---------------------|------------|
| R        | Γ    | 1    | Sélectionne la condition d'activation pour                          | 1 – Toujours                                           | -                  | 15                  | 1          |
|          |      |      | l'alarme generique 1.                                               | 2 - Uniquement pendant<br>l'état ON                    |                    |                     |            |
|          |      |      |                                                                     | 3 - Uniquement pendant<br>l'état FROID                 |                    |                     |            |
|          |      |      |                                                                     | 4 - Uniquement pendant<br>l'état ALARME                |                    |                     |            |
|          |      |      |                                                                     | 5 - Uniquement pendant<br>l'état DÉGIVRAGE             |                    |                     |            |
| 7        | 1    | R    | Sélectionne le type de régulation                                   | 0 - Direct                                             | -                  | 01                  | 0          |
|          |      |      |                                                                     | 1 - Inverse                                            |                    |                     |            |
| <b>R</b> | L    | 1    | Seuil pour alarme générique 1                                       |                                                        | -                  | -99,999,9           | 0          |
| Ъ        | R    | 1    | Différentiel pour alarme générique 1                                |                                                        | -                  | 099,9               | 0          |
| R        | Ь    | 1    | Retard pour alarme générique 1                                      |                                                        | S                  | 0999                | 0          |
| Ε        | 6    | 5    | Active l'alarme générique 2                                         | 0 – Non                                                | -                  | 01                  | 0          |
|          |      |      |                                                                     | 1 – Oui                                                |                    |                     |            |
| R        | R    | 2    | Sélectionne la variable pour le réglage de<br>l'alarme générique 2. | 1 - Sonde de température de<br>la chambre froide       | -                  | 140                 | 1          |
|          |      |      |                                                                     | 2 - Sonde de température de<br>l'évaporateur           |                    |                     |            |
|          |      |      |                                                                     | 3 - Sonde de température<br>dans la chambre froide 2   |                    |                     |            |
|          |      |      |                                                                     | 4 - Sonde de température de<br>l'évaporateur 2         |                    |                     |            |
|          |      |      |                                                                     | 5 – Sonde de pression<br>d'aspiration du circuit 1     |                    |                     |            |
|          |      |      |                                                                     | 6 - Sonde de pression de<br>condensation du circuit 1  |                    |                     |            |
|          |      |      |                                                                     | 7 - Sonde de pression<br>d'aspiration du circuit 2     |                    |                     |            |
|          |      |      |                                                                     | 8 – Sonde de pression de<br>condensation du circuit 2  |                    |                     |            |
|          |      |      |                                                                     | 9 – Sonde de pression<br>d'aspiration du circuit 3     |                    |                     |            |
|          |      |      |                                                                     | 10 - Sonde de pression de<br>condensation du circuit 3 |                    |                     |            |
|          |      |      |                                                                     | 11 - Sonde de température<br>ambiante                  |                    |                     |            |
|          |      |      |                                                                     | 12 - Sonde de température<br>d'aspiration              |                    |                     |            |
|          |      |      |                                                                     | 13 - Sonde de température<br>de décharge               |                    |                     |            |
|          |      |      |                                                                     | 14 - Sonde de température<br>du liquide                |                    |                     |            |
|          |      |      |                                                                     | 15 - Sonde de température<br>d'évaporation             |                    |                     |            |
|          |      |      |                                                                     | 16 - Sonde de pression de<br>l'évaporateur             |                    |                     |            |
|          |      |      |                                                                     | 17 - Sonde de température<br>HACCP                     |                    |                     |            |

| Paramètre    | Description                                | Options                                                    | Unité de<br>mesure | Plage de<br>valeurs | Par défaut |
|--------------|--------------------------------------------|------------------------------------------------------------|--------------------|---------------------|------------|
|              |                                            | 18 - Sonde d'humidité                                      |                    |                     |            |
|              |                                            | 19 - Sonde générique 1                                     |                    |                     |            |
|              |                                            | 20 - Sonde générique 1                                     |                    |                     |            |
|              |                                            | 21 - Sonde de pression<br>d'aspiration de régulation       |                    |                     |            |
|              |                                            | 22 - Sonde de pression de<br>condensation de régulation    |                    |                     |            |
|              |                                            | 23 - Sonde de température<br>de régulation du froid        |                    |                     |            |
|              |                                            | 24 - Demande de froid                                      |                    |                     |            |
|              |                                            | 25 - Demande de chaud                                      |                    |                     |            |
|              |                                            | 26 - Demande du<br>compresseur                             |                    |                     |            |
|              |                                            | 27 - Demande de<br>condensation                            |                    |                     |            |
|              |                                            | 28 - Entrée du pressostat de sécurité de haute pression    |                    |                     |            |
|              |                                            | 29 - Entrée du pressostat de<br>sécurité de basse pression |                    |                     |            |
|              |                                            | 30 - Entrée du pressostat de<br>pump-down                  |                    |                     |            |
|              |                                            | 31 - Entrée de sécurité du<br>compresseur 1                |                    |                     |            |
|              |                                            | 32 - Entrée de sécurité du<br>compresseur 2                |                    |                     |            |
|              |                                            | 33 - Entrée de sécurité du<br>compresseur 3                |                    |                     |            |
|              |                                            | 34 - Entrée de l'interrupteur<br>détecteur de porte        |                    |                     |            |
|              |                                            | 35 - Entrée On/Off à distance                              |                    |                     |            |
|              |                                            | 36 - Entrée de la commande<br>Energy Saving                |                    |                     |            |
|              |                                            | 37 - Inutilisée                                            |                    |                     |            |
|              |                                            | 38 - Entrée d'une alarme<br>externe grave                  |                    |                     |            |
|              |                                            | 39 - Entrée générique 1                                    |                    |                     |            |
|              |                                            | 40 - Entrée générique 2                                    |                    |                     |            |
| R E 2        | Sélectionne la condition d'activation pour | 1 – Toujours                                               | -                  | 15                  | 1          |
|              | raianne generique z                        | 2 - Uniquement pendant<br>l'état ON                        |                    |                     |            |
|              |                                            | 3 - Uniquement pendant<br>l'état FROID                     |                    |                     |            |
|              |                                            | 4 - Uniquement pendant<br>l'état ALARME                    |                    |                     |            |
|              |                                            | 5 - Uniquement pendant<br>l'état DÉGIVRAGE                 |                    |                     |            |
| r 2 R        | Sélectionne le type de régulation          | 0 - Direct                                                 | -                  | 01                  | 0          |
|              |                                            | 1 - Inverse                                                |                    |                     |            |
| RL2          | Seuil pour alarme générique 2              |                                                            | -                  | -99,999,9           | 0          |
| 9 <i>8 5</i> | Différentiel pour alarme générique 2       |                                                            | -                  | 099,9               | 0          |
| 895          | Retard pour alarme générique 2             |                                                            | S                  | 0999                | 0          |

# 8.15.2 Paramètres de configuration des alarmes génériques

Il est possible de configurer deux alarmes génériques au maximum, en précisant pour chaque :

- activation
- choix de la variable d'alarme
- conditions d'activation
- type d'alarme
- seuil d'alarme
- différentiel d'alarme
- retard d'alarme

# 8.16 Paramètres des configurations génériques

# 8.16.1 Liste des paramètres de l'horloge (Real time clock)

i‰ StG > rtC

| Paramètre | Description                    | Options | Unité de<br>mesure | Plage de<br>valeurs | Par défaut |
|-----------|--------------------------------|---------|--------------------|---------------------|------------|
| rtc       | Configuration de l'horloge RTC |         |                    |                     |            |

# 8.16.2 Liste des paramètres de supervision

i‰ StG > bMS

| Paramètre | Description                     | Options          | Unité de<br>mesure | Plage de<br>valeurs | Par défaut |
|-----------|---------------------------------|------------------|--------------------|---------------------|------------|
| d E R     | Adresse sérielle pour port BMS  |                  | -                  | 0255                | 1          |
| Prt       | Type de protocole pour port BMS | 0 - Carel Slave  | -                  | 03                  | 1          |
|           |                                 | 1 - Modbus Slave | _                  |                     |            |
|           |                                 | 2 - Display com. | _                  |                     |            |
|           |                                 | 3 - PGDX com.    |                    |                     |            |
| bdr       | Baudrate pour port BMS          | 0 - 1200         |                    | 09                  | 4          |
|           |                                 | 1 - 2400         |                    |                     |            |
|           |                                 | 2 - 4800         |                    |                     |            |
|           |                                 | 3 - 9600         |                    |                     |            |
|           |                                 | 4 - 19200        |                    |                     |            |
|           |                                 | 5 - 38400        |                    |                     |            |
|           |                                 | 6 - 57600        |                    |                     |            |
|           |                                 | 7 - 76800        |                    |                     |            |
|           |                                 | 8 - 115200       |                    |                     |            |
|           |                                 | 9 - 375000       |                    |                     |            |
| 6 E S     | Bit Stop pour port BMS          | 1 - 1            | -                  | 12                  | 1          |
|           |                                 | 2 - 2            |                    |                     |            |
| PRr       | Parité pour port BMS            | 0 - None         | -                  | 02                  | 0          |
|           |                                 | 1 - Odd          |                    |                     |            |
|           |                                 | 2 - Even         |                    |                     |            |

# 8.16.3 Liste des paramètres master/slave

ال الله StG > nEt

| Paramètre | Description                                                           | Options                                                                                                    | Unité de<br>mesure | Plage de<br>valeurs | Par défaut |
|-----------|-----------------------------------------------------------------------|----------------------------------------------------------------------------------------------------|--------------------|---------------------|------------|
| L 0 0     | Sélectionne le mode Master ou Slave.                                  | 1 – Master                                                                                                    | -                  | 12                  | 1          |
|           |                                                                       | 2 - Slave                                                                                                    |                    |                     |            |
| L 0 /     | Adresse pour mode Slave                                               |                                                                                                    | -                  | 19                  | 1          |
| L 0 2     | Numéro de slave pour mode Master                                      |                                                                                                    | -                  | 09                  | 0          |
| L 0 3     | Gestion de l'affichage des alarmes Slave                              | 1 - Aucune alarme Slave                                                                                         | -                  | 13                  | 3          |
|           | dans l'unite Master                                                   | 2 - Affichage d'une alarme<br>Slave                                                                             |                    |                     |            |
|           |                                                                       | 3 - Affichage d'une alarme<br>Slave et utilisation d'un relais<br>Alarme                                        |                    |                     |            |
| L 0 4     | Active le point de consigne à partir du                               | 0 – Non                                                                                                    | -                  | 01                  | 0          |
|           | Master                                                                | 1 – Oui                                                                                                    |                    |                     |            |
| L 0 5     | Sélectionne la sonde de réseau                                        | 1 - Aucune sonde de réseau                                                                                      | -                  | 13                  | 1          |
|           |                                                                       | 2 - Sonde de régulation de la<br>température à partir de<br>Master                                              |                    |                     |            |
|           |                                                                       | 3 - Moyenne des sondes de<br>régulation de la température<br>de toutes les unités<br>disponibles dans le réseau |                    |                     |            |
| L 0 6     | Sélectionne la gestion de la demande de                               | 1 - Aucune gestion                                                                                              | -                  | 13                  | 1          |
|           | Troid                                                                 | 2 - Départ simultané de<br>toutes les unités                                                                    |                    |                     |            |
|           |                                                                       | 3 - Départ séquentiel des unités                                                                                |                    |                     |            |
| רםן       | Temps de retard entre les allumages des unités avec départ séquentiel |                                                                                                    | S                  | 0999                | 10         |
| L 0 8     | Sélectionne la gestion du dégivrage pour                              | 1 - Aucune gestion                                                                                              | -                  | 15                  | 3          |
|           | Master/Slave                                                          | 2 - Démarrage simultané et<br>fin indépendante                                                                  |                    |                     |            |
|           |                                                                       | 3 - Démarrage et fin<br>simultanés                                                                              |                    |                     |            |
|           |                                                                       | 4 - Démarrage séquentiel                                                                                        |                    |                     |            |
|           |                                                                       | 5 - Démarrage séquentiel et<br>aucune demande de froid<br>activée                                               |                    |                     |            |
| L 0 9     | Active l'alarme grave du Master aux                                   | 0 – Non                                                                                                    | -                  | 01                  | 0          |
|           | Slaves                                                                | 1 – Oui                                                                                                    |                    |                     |            |
| L 10      | Active la gestion du port de Master aux<br>Slaves                     | 0 – Non                                                                                                    | -                  | 01                  | 1          |
|           |                                                                       | 1 – Oui                                                                                                    |                    |                     |            |
|           | Sélectionne la vue à l'écran de toutes les                            | 1 - Aucune gestion                                                                                              | -                  | 13                  | 2          |
|           | UIIICS 514755                                                         | 2 - Affichage de valeur /t1 +<br>icônes                                                                         |                    |                     |            |
|           |                                                                       | 3 - Affichage de valeur /t1                                                                                     |                    |                     |            |

| Paramètre | Description                            | Options | Unité de<br>mesure | Plage de<br>valeurs | Par défaut |
|-----------|----------------------------------------|---------|--------------------|---------------------|------------|
| L 12      | Active la commande ON/OFF du Master    | 0 – Non | -                  | 01                  | 1          |
|           | aux Slaves                             | 1 – Oui |                    |                     |            |
| L 13      | Active la commande de dégivrage manuel | 0 – Non | -                  | 01                  | 1          |
|           | du Master aux Slaves                   | 1 – Oui |                    |                     |            |
| LIY       | Active la commande de l'allumage de la | 0 – Non | -                  | 01                  | 1          |
|           | aux Slaves                             | 1 – Oui |                    |                     |            |
| L 15      | Active la commande Energy Saving du    | 0 – Non | -                  | 01                  | 1          |
|           | Master aux Slaves                      | 1 – Oui |                    |                     |            |

#### Réseau master/slave

Il est possible de brancher jusqu'à 10 monoblocs dans la configuration master/slave : 1 master + 9 slaves. Ci-dessous les paramètres qui définissent le master et les slaves et les paramètres qui permettent au master

de commander certaines fonctions importantes des unités slaves :

| Paramètre | Description                      | Configuration master | Configuration slave |
|-----------|----------------------------------|----------------------|---------------------|
| L00       | Définit le master et les slaves  | 1                    | 2                   |
| L01       | Adresses slaves                  | -                    | De 1 à 9            |
| L02       | Nombre d'unités slaves branchées | de 1 à 9             | -                   |

Si une unité slave contrôlée par un master reste isolée du réseau, les paramètres de fonctionnement sont ceux qui sont configurés localement. Ils redeviendront ceux de l'unité master quand la connexion sera rétablie.

Il est conseillé d'effectuer la gestion centralisée via master pour toutes les configurations master/slave.

Ci-après un exemple de configuration master/slave :

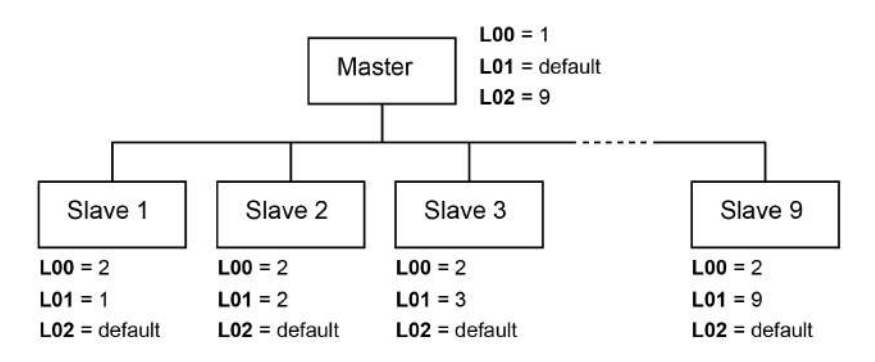

# 8.16.4 Paramètres de modification du mot de passe

#### 満 StG > PWd

| Paramètre | Description                                                                    | Options | Unité de<br>mesure | Plage de<br>valeurs | Par défaut |
|-----------|--------------------------------------------------------------------------------|---------|--------------------|---------------------|------------|
| P 5 1     | Configuration du nouveau mot de passe<br>pour le profil utilisateur            |         | -                  | 099999              | 2201       |
| P S 2     | Configuration du nouveau mot de passe<br>pour le profil de l'installateur BEST |         | -                  | 099999              | 2300       |

# 8.16.5 Paramètres d'initialisation

∛ StG > InI

| Paramètre | Description                           | Options | Unité de<br>mesure | Plage de<br>valeurs | Par défaut |
|-----------|---------------------------------------|---------|--------------------|---------------------|------------|
| rtn       | Efface la Retain Memory               | 0 – Non | -                  | 01                  | 0          |
|           |                                       | 1 – Oui |                    |                     |            |
| חטר       | Efface la NVRAM Memory                | 0 – Non | -                  | 01                  | 0          |
|           |                                       | 1 – Oui |                    |                     |            |
| r E S     | Rétablissement des paramètres d'usine | 0 – Non | -                  | 01                  | 0          |
|           | (parametres par defaut)               | 1 – Oui |                    |                     |            |
| ה ט ה     | Commence un nouveau Wizard            | 0 – Non | -                  | 01                  | 0          |
|           |                                       | 1 – Oui |                    |                     |            |

# 8.16.6 Paramètres des unités de mesure

# ا‱ StG > UOM

| Paramètre | Description                         | Options        | Unité de<br>mesure | Plage de<br>valeurs | Par défaut |
|-----------|-------------------------------------|----------------|--------------------|---------------------|------------|
| וחט       | Sélection de l'unité de mesure pour | 0 - Non        | -                  | 06                  | 1          |
|           | affichage écran                     | 1 - S.I.       |                    |                     |            |
|           |                                     | 2 - USA        |                    |                     |            |
|           |                                     | 3 - UK         |                    |                     |            |
|           |                                     | 4 - Canada     |                    |                     |            |
|           |                                     | 5 - Lon        |                    |                     |            |
|           |                                     | 6 - S.I. (bar) |                    |                     |            |
| ПИЗ       | Sélection de l'unité de mesure pour | 0 - Non        | -                  | 06                  | 1          |
|           | affichage WEB (BMS, APP, IOT)       | 1 - S.I.       | -                  |                     |            |
|           |                                     | 2 - USA        |                    |                     |            |
|           |                                     | 3 - UK         |                    |                     |            |
|           |                                     | 4 - Canada     |                    |                     |            |
|           |                                     | 5 - Lon        |                    |                     |            |
|           |                                     | 6 - S.I. (bar) |                    |                     |            |

# 9. Entretien

Cette section inclut les sujets suivants :

| 9.1 Mises en garde pour l'entretien                                     |    |
|-------------------------------------------------------------------------|----|
| 9.2 Entretien et nettoyage par les opérateurs                           | 93 |
| 9.3 Entretien périodique                                                | 94 |
| 9.4 Entretien correctif                                                 |    |
| 9.5 Ôter le panneau frontal                                             |    |
| 9.6 Vérification ou remplacement des composants du groupe frigorifique  |    |
| 9.7 Vérification ou remplacement des composants de la partie évaporante |    |
| 9.8 Vérification ou remplacement des composants de la boîte électrique  |    |

# 9.1 Mises en garde pour l'entretien

# 9.1.1 Compétences requises

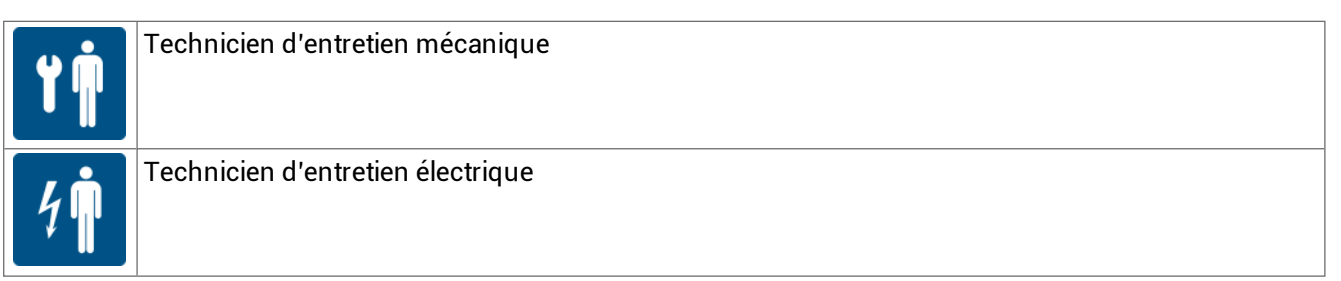

# 9.1.2 Sécurité

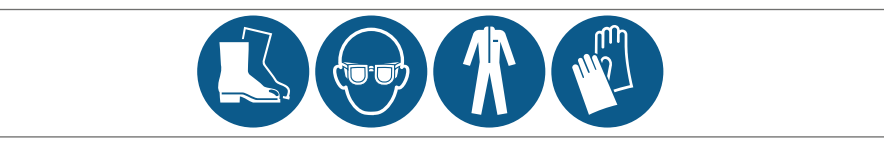

DANGER ! Explosion/brûlures. Présence de gaz inflammable. Pendant les opérations d'entretien, Il faut prendre toutes les précautions prévues par la législation en vigueur et les mises en garde pour les réglages et l'entretien reportées dans cette notice d'instructions.

Basses températures. Pendant les opérations d'entretien dans la chambre froide, il faut faire des pauses pour éviter l'exposition prolongée aux basses températures.

- N'effectuer que les opérations d'entretien décrites dans cette notice d'instructions et respecter les intervalles d'entretien indiqués.
- Avant d'effectuer tout type d'intervention, il faut vérifier l'absence de fuites de propane (R290) avec un détecteur de gaz spécifique.
- Les machines sont équipées d'un circuit frigorifique fermé hermétiquement en usine. Après chaque intervention qui prévoit le retrait/le remplacement du gaz, il faut fermer hermétiquement le circuit en rétablissant les conditions par défaut.
- Le défaut de remise en place des protecteurs après une opération d'entretien peut causer de graves dommages. Il faut toujours remonter les protections après les opérations d'entretien.
- Après une procédure d'entretien, vérifier qu'aucun outil ou composant ne soit resté à l'intérieur du monobloc.
- Ne pas abandonner dans la nature les produits utilisés pendant l'entretien. Respecter les normes applicables en matière d'élimination des fluides dangereux et/ou polluants.

# 9.1.3 Isolation des sources d'énergie

Avant d'effectuer toute opération d'entretien, il faut débrancher la fiche d'alimentation.

# 9.1.4 Entretien des composants des équipements

Effectuer l'entretien en suivant les instructions, la fréquence des opérations et toutes les indications des manuels et de la documentation jointe. En cas de besoin, contacter l'assistance de RIVACOLD srl.

# 9.2 Entretien et nettoyage par les opérateurs

#### 9.2.1 Compétences requises

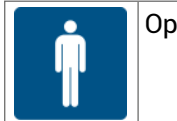

Opérateur

## 9.2.2 Sécurité

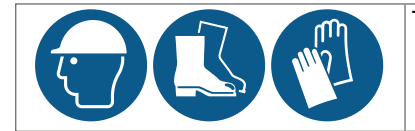

Toujours porter un casque, des chaussures et des gants de protection.

DANGER ! Explosion/brûlures. Présence de gaz inflammable. Pendant les opérations d'entretien, il faut prendre toutes les précautions prévues par la législation en vigueur et les mises en garde pour les réglages et l'entretien reportées dans cette notice d'instructions.

**ATTENTION !** Basses températures. Pendant les opérations d'entretien et de nettoyage dans la chambre froide, il faut faire des pauses pour éviter l'exposition prolongée aux basses températures.

N'effectuer que les opérations d'entretien et de nettoyage décrites dans cette notice d'instructions et respecter les intervalles d'entretien indiqués.

## 9.2.3 Interventions quotidiennes

| Intervention | Composant                                 | Procédure                                  | Temps<br>indicatif<br>[min] |
|--------------|-------------------------------------------|--------------------------------------------|-----------------------------|
| Vérification | Monobloc                                  | Vérifier que le monobloc soit en bon état. | 5                           |
| Nettoyage    | Partie évaporation et groupe frigorifique | Nettoyer au besoin.                        | 30                          |

#### 9.2.4 Interventions hebdomadaires

| Intervention | Composant   | Procédure                                                                                                    | Temps<br>indicatif<br>[min] |
|--------------|-------------|----------------------------------------------------------------------------------------------------|-----------------------------|
| Dégivrage    | Évaporateur | <ol> <li>S'il y a du givre sur la partie évaporante :</li> <li>Effectuer le dégivrage manuel (cf. "Opérations à effectuer sur le tableau de contrôle" à la page 39).</li> <li>Recommencer la procédure jusqu'au dégivrage complet.</li> <li>Recontrôler 12 heures plus tard.</li> </ol> | -                           |

# 9.3 Entretien périodique

# 9.3.1 Compétences requises

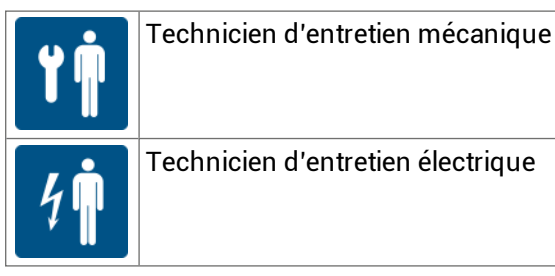

Technicien d'entretien électrique

# 9.3.2 Consignes de sécurité

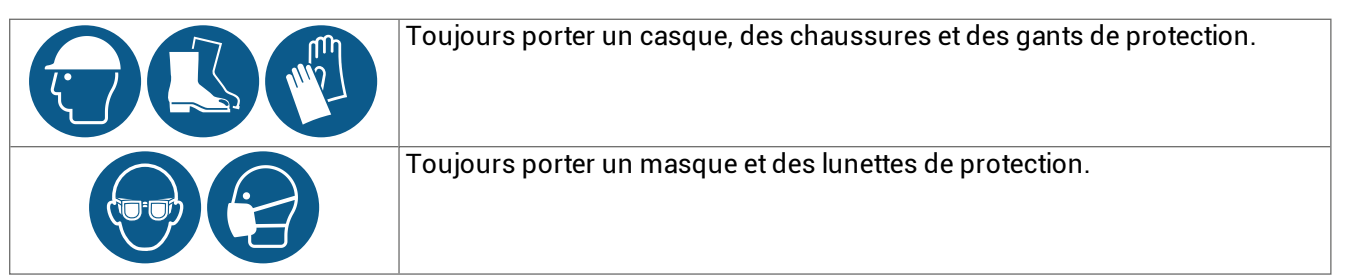

# 9.3.3 Interventions mensuelles

| Intervention | Composant                    | Procédure                                                                                                    | Temps<br>indicatif<br>[min] |
|--------------|------------------------------|----------------------------------------------------------------------------------------------------|-----------------------------|
| Vérification | Charpenterie                 | <ul> <li>Vérifier que toutes les surfaces métalliques soient<br/>en bon état</li> <li>Vérifier le serrage correct des vis</li> </ul>                                                                                                    | 10                          |
|              | Câbles électriques           | Vérifier que les câbles électriques soient intacts. En<br>présence de coupures ou de fissures, remplacer<br>immédiatement le câble électrique par un neuf.                                                                                                    | 15                          |
|              | Circuit de<br>réfrigération  | Vérifier que le circuit de réfrigération soit en bon état<br>et qu'il N'y ait PAS de fuite de gaz réfrigérant. La<br>présence d'huile lubrifiante indique habituellement<br>une fuite de réfrigérant du circuit. En cas de doutes, il<br>faut toujours contacter RIVACOLD srl avant d'effectuer<br>toute intervention. | 30                          |
| Nettoyage    | Évaporateur et<br>condenseur | Nettoyer dans les cas suivants :<br>• au besoin<br>• s'il y a de la poussière ou de la graisse                                                                                                    | 15                          |

# 9.3.4 Interventions tous les quatre mois

| Intervention                    | Composant        | Procédure                                                                                       |
|---------------------------------|------------------|-------------------------------------------------------------------------------------------------|
| Vérifications,<br>remplacements | Boîte électrique | Vérifier les contacteurs et les remplacer en cas de signes de détérioration.                    |
|                                 | Compresseur      | Vérifier le niveau de bruit (cf. "Vérifier le niveau de bruit du<br>compresseur" à la page 97). |
| Nettoyage                       | Boîte électrique | Nettoyer les contacts fixes et mobiles de tous les contacteurs.                                 |

# 9.4 Entretien correctif

#### 9.4.1 Compétences requises

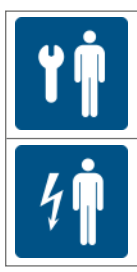

Technicien d'entretien mécanique

Technicien d'entretien électrique

# 9.4.2 Sécurité

En cas de doutes, il faut toujours contacter RIVACOLD srl avant d'effectuer toute intervention.

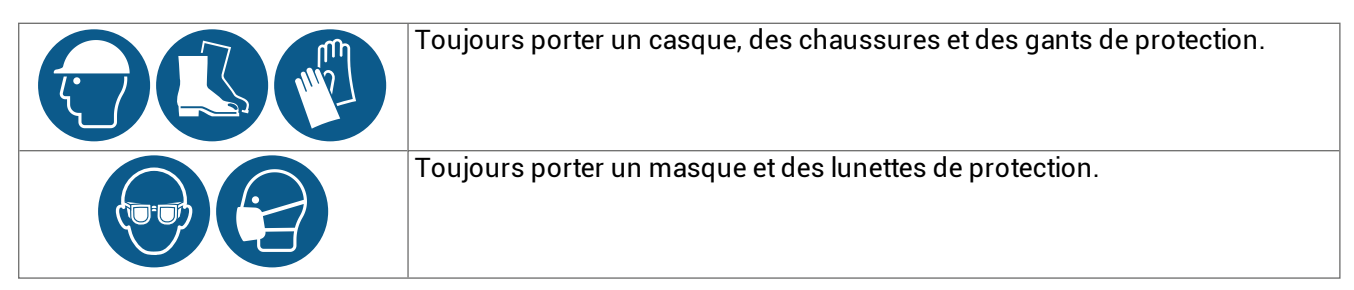

# 9.4.3 Que faire

En cas de doutes ou de dysfonctionnement, consulter le "Résolution des problèmes d'installation et de fonctionnement" à la page 102 ou Rivacold srl

# 9.5 Ôter le panneau frontal

# 9.5.1 Compétences requises

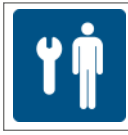

Technicien d'entretien mécanique

# 9.5.2 Procédure

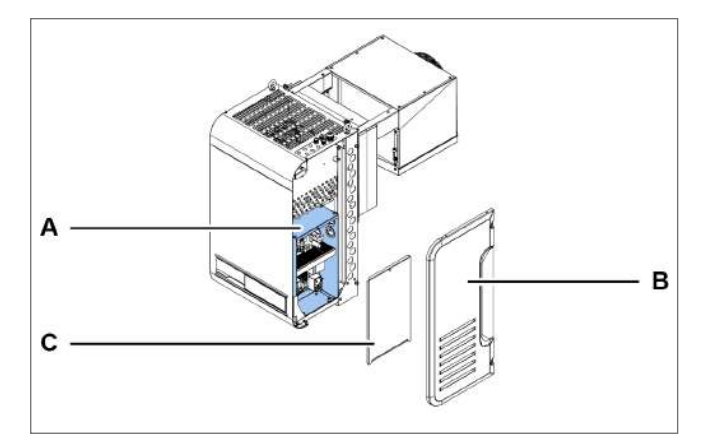

1. Accéder à la boîte électrique **[A]** en enlevant le panneau latéral droit **[B]** et le panneau de la boîte électrique **[C]**.

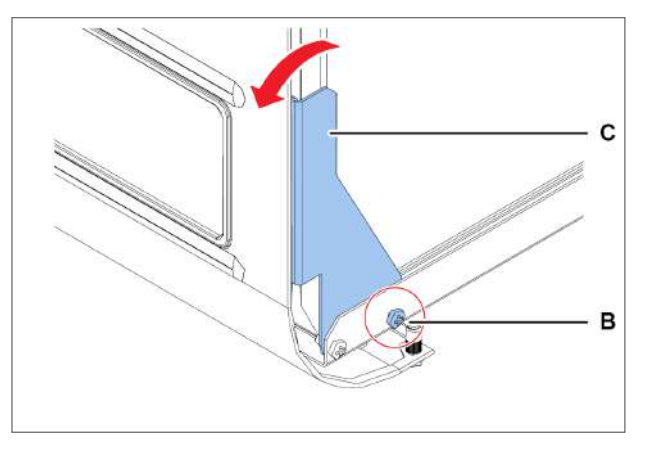

2. Des deux côtés, dévisser les vis **[B]** et tourner légèrement l'étrier **[C]**.

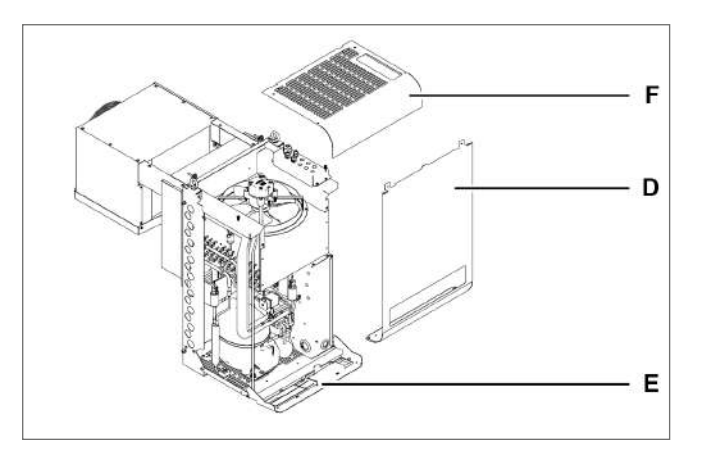

- 3. Ôter le panneau frontal [D].
- 4. Si nécessaire, abaisser le panneau du contrôleur [E].
- 5. Si nécessaire, ôter le panneau supérieur [E].

# 9.6 Vérification ou remplacement des composants du groupe frigorifique

#### 9.6.1 Compétences requises

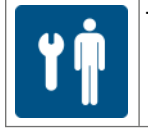

Technicien d'entretien mécanique

## 9.6.2 Quand vérifier ou remplacer

Effectuer ces opérations en cas de détection de problèmes sur les composants du groupe frigorifique (cf. "Résolution des problèmes d'installation et de fonctionnement" à la page 102).

#### 9.6.3 Mise en garde

Vérifier ou remplacer les composants en suivant les instructions, en respectant la fréquence des opérations et toutes les indications de ce manuel et de la documentation jointe. En cas de besoin, contacter l'assistance de RIVACOLD srl.

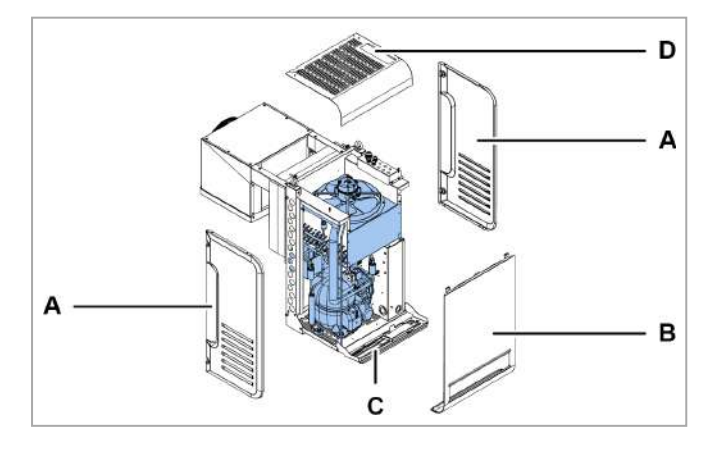

## 9.6.4 Vérifier ou remplacer les composants internes du groupe frigorifique

- 1. Retirer les panneaux latéraux [A].
- Ôter le panneau frontal [B] et abaisser le panneau du contrôleur [C] et, si nécessaire, enlever le panneau supérieur [D] (cf."Ôter le panneau frontal" à la page précédente).
- 3. Vérifier ou remplacer les composants internes du groupe frigorifique.
- 4. Replacer tous les panneaux.

# 9.6.5 Vérifier ou remplacer le groupe de ventilation du groupe frigorifique

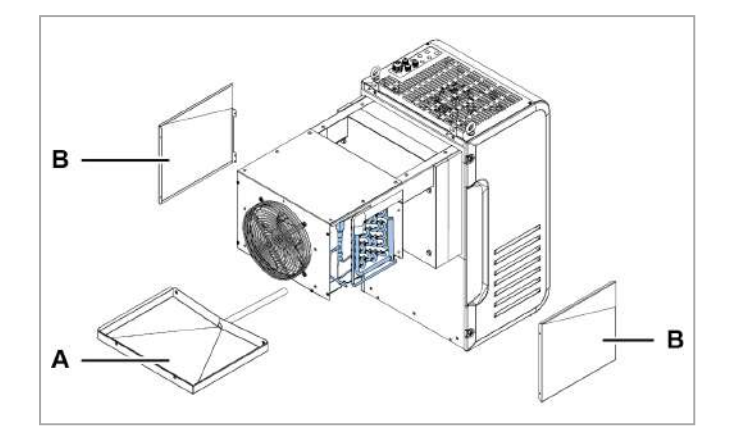

- 1. Ôter le panneau supérieur [A].
- 2. Vérifier ou remplacer le groupe de ventilation de la partie évaporante **[B]**.
- 3. S'il faut remplacer le groupe, il faut également remplacer et recâbler le câble car, une fois retiré du moteur, le degré de protection IP N'est PLUS garanti.
- 4. Replacer le panneau.

## 9.6.6 Contrôler le bac d'évacuation de la condensation

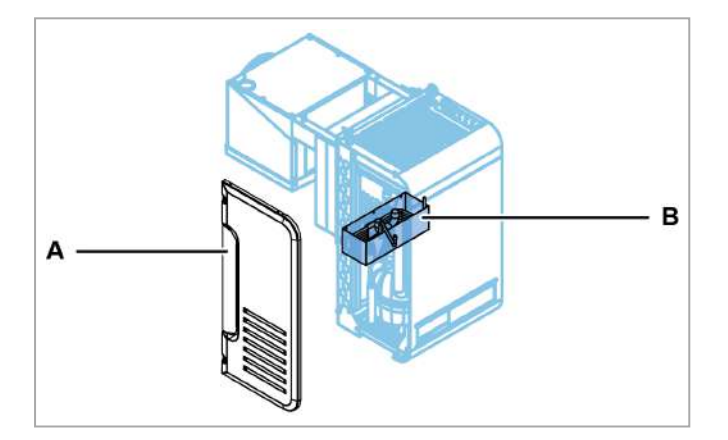

- 1. Retirer le panneau latéral gauche [A]
- 2. Contrôler le bac d'évacuation de la condensation **[B]**.
- 3. Replacer le panneau.

# 9.6.7 Vérifier le niveau de bruit du compresseur

- 1. Allumer le monobloc.
- 2. Vérifier que le compresseur NE produise PAS de vibrations ou de cliquetis, c'est-à-dire des sons produits par des coups rapides et rapprochés, secs et fréquents.
- Si le compresseur émet des vibrations ou des cliquetis, il se peut qu'il soit cassé et il faut le remplacer (cf. "Remplacer le compresseur" à la page suivante) ou alors il y a des jeux mécaniques entre les pièces qu'il faut ajuster.

#### 9.6.8 Remplacer le compresseur

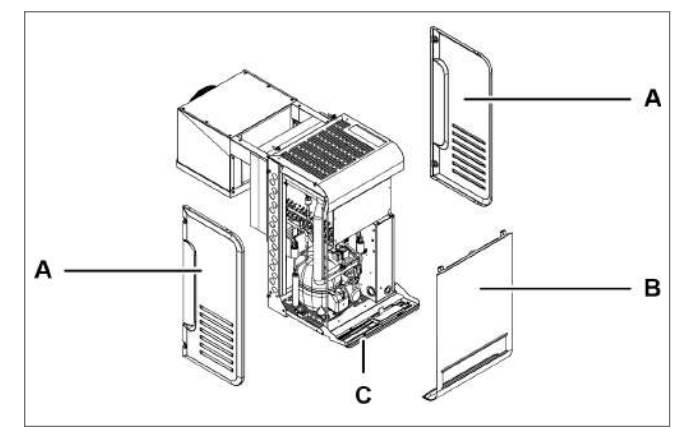

- 1. Retirer les panneaux latéraux [A].
- 2. Ôter le panneau frontal **[B]** (cf. "Ôter le panneau frontal" à la page 95).
- 3. Abaisser ou, si nécessaire, enlever le panneau du contrôleur **[C]**.

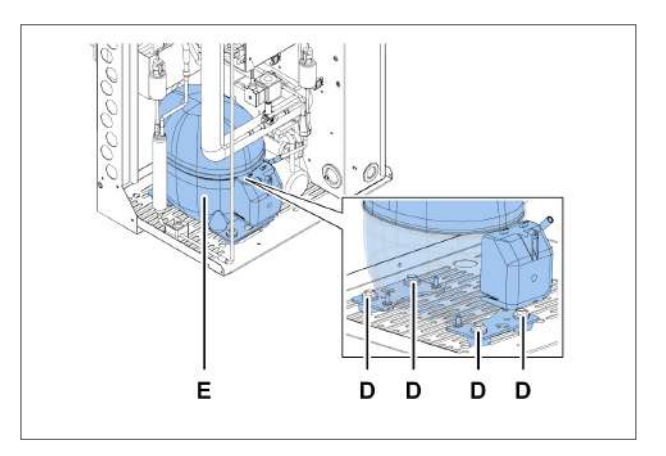

- Dévisser les vis [D] et enlever le compresseur [E] en retirant tous les composants qui empêchent de l'enlever.
- 5. Introduire le nouveau compresseur en le fixant avec les vis et replacer tous les autres composants.
- 6. Replacer tous les panneaux.

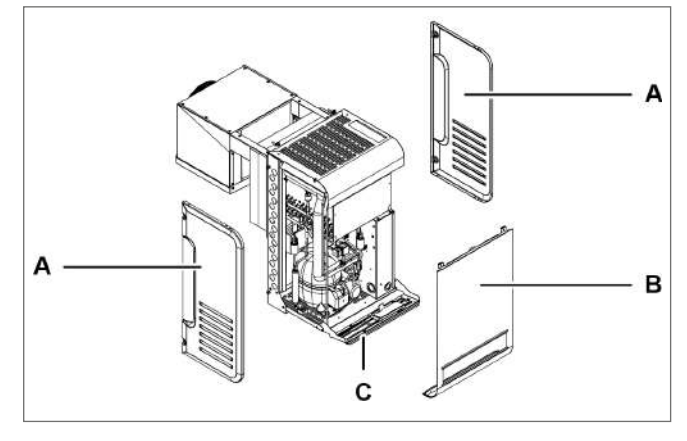

- 1. Retirer les panneaux latéraux [A].
- 2. Ôter le panneau frontal **[B]** (cf. "Ôter le panneau frontal" à la page 95).
- 3. Abaisser ou, si nécessaire, enlever le panneau du contrôleur **[C]**.

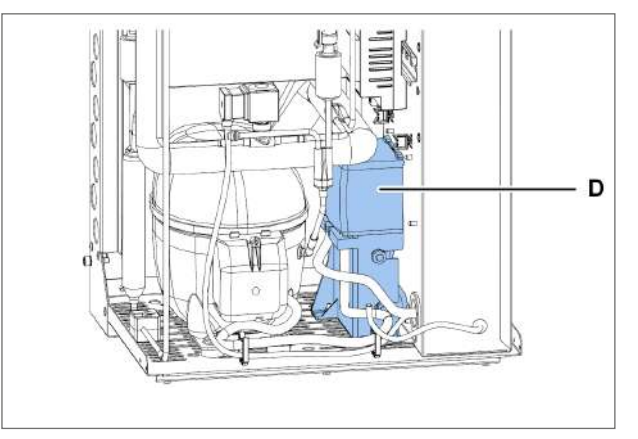

4. Retirer le boîtier du compresseur **[D]** en enlevant tous les composants qui empêchent de l'enlever.

# 9.6.9 Remplacer le boîtier du compresseur

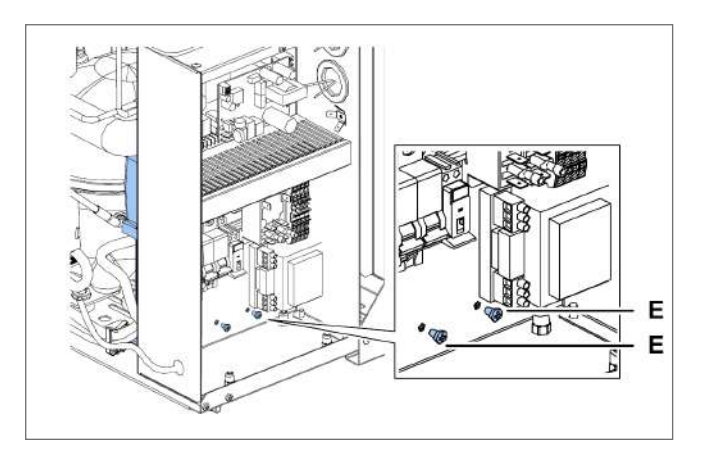

5. Pour le monobloc de taille 1 x 250, retirer le couvercle de la boîte électrique (cf. "Vérification ou remplacement des composants de la boîte électrique" à la page suivante) et enlever les vis [E].

# 9.7 Vérification ou remplacement des composants de la partie évaporante

## 9.7.1 Compétences requises

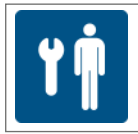

Technicien d'entretien mécanique

## 9.7.2 Quand vérifier ou remplacer

Effectuer ces opérations en cas de détection de problèmes sur les composants de la partie évaporante (cf. "Résolution des problèmes d'installation et de fonctionnement" à la page 102).

## 9.7.3 Mise en garde

Vérifier ou remplacer les composants en suivant les instructions, en respectant la fréquence des opérations et toutes les indications de ce manuel et de la documentation jointe. En cas de besoin, contacter l'assistance de RIVACOLD srl.

## 9.7.4 Vérifier ou remplacer le groupe de ventilation

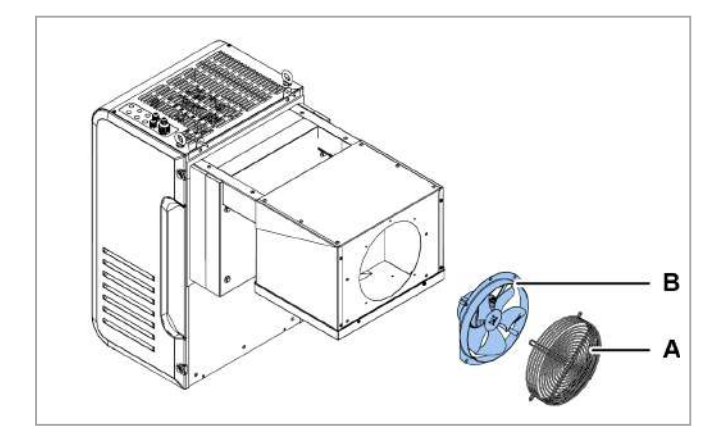

- 1. Enlever la grille [A].
- 2. Vérifier ou remplacer le groupe de ventilation de la partie évaporante **[B]**.
- S'il faut remplacer le groupe, il faut également remplacer et recâbler le câble car, une fois retiré du moteur, le degré de protection IP N'est PLUS garanti.
- 4. Replacer le moteur du ventilateur du condenseur et la grille.

# 9.7.5 Vérifier ou remplacer les composants

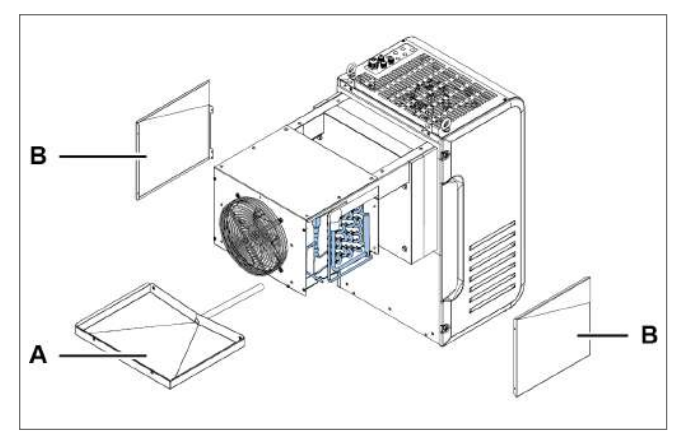

1. S'il faut remplacer le bac de l'évaporateur [A], l'enlever avec les panneaux latéraux [B].

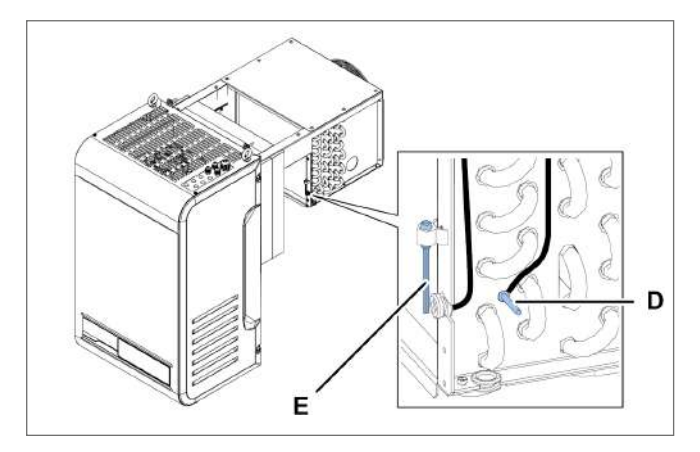

3. Contrôler ou remplacer la sonde de température du serpentin à ailettes **[D]** et la sonde de température de la chambre froide **[E]**.

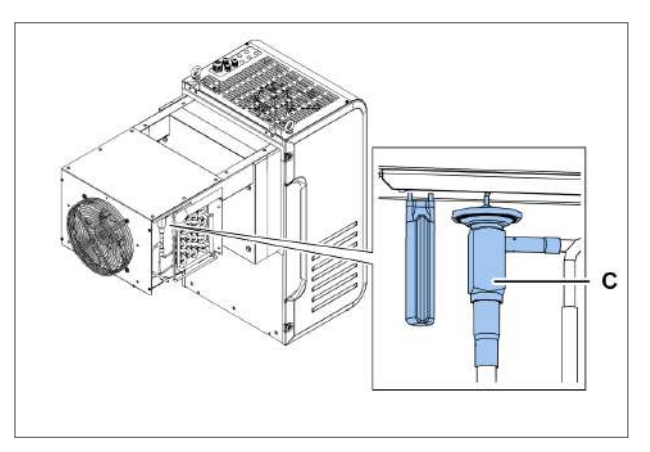

2. Contrôler ou remplacer la vanne thermostatique [C].

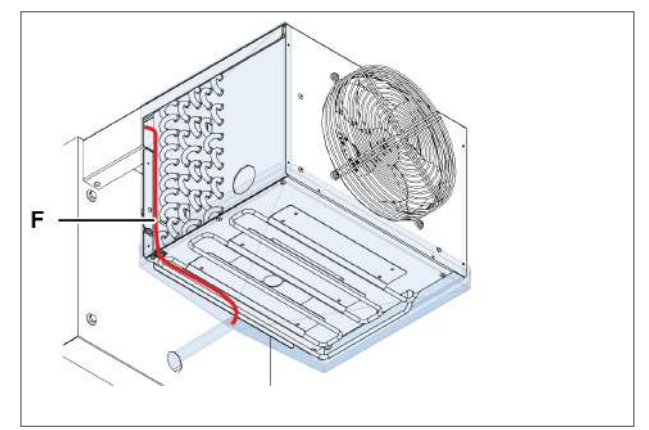

 Contrôler ou remplacer la résistance d'évacuation [F].

# 9.8 Vérification ou remplacement des composants de la boîte électrique

# 9.8.1 Compétences requises

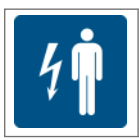

Technicien d'entretien électrique

## 9.8.2 Quand vérifier ou remplacer

Effectuer ces opérations en cas de détection de problèmes sur les composants de la boîte électrique (cf. "Résolution des problèmes d'installation et de fonctionnement" à la page 102).

## 9.8.3 Mise en garde

Vérifier ou remplacer les composants en suivant les instructions, en respectant la fréquence des opérations et toutes les indications de ce manuel et de la documentation jointe. En cas de besoin, contacter l'assistance de RIVACOLD srl.

# 9.8.4 Accéder à la boîte électrique

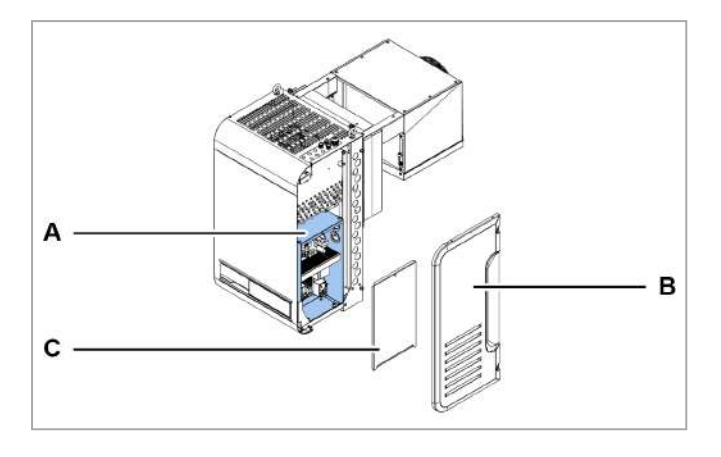

- Pour accéder aux composants de la boîte électrique [A], enlever le panneau latéral droit [B] et le panneau de la boîte électrique [C].
- 2. Vérifier ou remplacer le composant.

# 10. Diagnostic

Cette section inclut les sujets suivants :

| 10.1 Résolution des problèmes d'installation et de fonctionnement | 102 |
|-------------------------------------------------------------------|-----|
| 10.2 Erreurs signalées par le contrôleur                          | 105 |

# 10.1 Résolution des problèmes d'installation et de fonctionnement

# 10.1.1 Compétences

| ENTREPRISE | Personnel du fabricant            |
|------------|-----------------------------------|
| ۲Ŵ         | Technicien d'entretien mécanique  |
| 4 <b>n</b> | Technicien d'entretien électrique |
| Î          | Opérateur                         |

# 10.1.2 Consignes de sécurité

S'il faut effectuer des opérations d'entretien, suivre les instructions et toutes les indications présentes dans ce manuel et dans les annexes. En cas de besoin, contacter l'assistance de RIVACOLD srl.

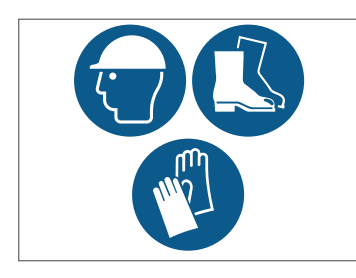

En cas de manutention, porter un casque, des chaussures et des gants de protection.

# 10.1.3 Causes et solutions

#### Le monobloc ne démarre pas

| Cause                                                                                     | Solution                                                                                                    | Personnel  |
|-------------------------------------------------------------------------------------------|----------------------------------------------------------------------------------------------------|------------|
| Il n'y a pas de tension                                                                   | <ul> <li>Vérifier la connexion au réseau électrique</li> <li>Vérifier la présence de tension sur le réseau électrique et<br/>qu'elle est conforme aux données nominales</li> <li>Contrôler l'état des interrupteurs magnétothermiques à bord<br/>de la machine</li> </ul>                                                                                                    | 4          |
| La protection thermique du<br>compresseur est intervenue                                  | Vérifier l'intégrité et l'état d'activation de l'interrupteur<br>magnétothermique du compresseur à bord de la machine et, le<br>cas échéant, le protecteur thermique sur le compresseur                                                                                                    | 4 <b>n</b> |
| Le condenseur de démarrage<br>est défectueux                                              | Remplacer le condenseur de démarrage.                                                                                                    | 4 <b>n</b> |
| Il manque l'autorisation du<br>contrôleur au compresseur                                  | <ul> <li>Vérifier le point de consigne (Set) et le différentiel (diF).</li> <li>Charger la configuration par défaut de l'unité .</li> </ul>                                                                                                    | <b>İ</b>   |
| Il y a une autorisation du<br>contrôleur mais le<br>compresseur est éteint ( <b>OFF</b> ) | <ul> <li>Vérifier le câblage du relais du compresseur sur la carte<br/>électronique et son état d'activation. Si le relais N'est PAS<br/>activé, il faut alors remplacer la carte électronique</li> <li>Vérifier le câblage du relais de puissance du compresseur<br/>sur la boîte électrique et son état d'activation. Si le relais N'est<br/>PAS activé, il faut alors le remplacer</li> </ul> | 4 <b>n</b> |
| L'enroulement du moteur<br>électrique est interrompu ou en<br>court-circuit               | Remplacer le compresseur.                                                                                                    | ۲Ņ         |

#### Le compresseur est en marche sans autorisation

| Cause                                                                           | Solution                                        | Personnel  |
|---------------------------------------------------------------------------------|-------------------------------------------------|------------|
| Le relais du compresseur est<br>collé sur la carte électronique                 | Remplacer la carte électronique                 | 4          |
| Le relais de puissance du<br>compresseur est collé sur le<br>tableau électrique | Remplacer le relais de puissance du compresseur | 4 <b>†</b> |

#### Le monobloc fonctionne continuellement ou pendant de longues périodes

| Cause                                                                                                    | Solution                                                                                                    | Personnel                           |
|----------------------------------------------------------------------------------------------------|----------------------------------------------------------------------------------------------------|-------------------------------------|
| Le monobloc N'atteint PAS la<br>température du <b>point de</b><br><b>consigne</b> et les ventilateurs de<br>l'évaporateur NE fonctionnent<br>PAS | <ul> <li>S'il N'y a PAS d'autorisation du contrôleur, vérifier les paramètres des ventilateurs de l'évaporateur et, si nécessaire, charger la configuration par défaut.</li> <li>S'il y a une autorisation du contrôleur alors il faut contrôler le câblage des ventilateurs et du relais sur la carte électronique et son état d'activation.</li> <li>Si le relais N'est PAS activé, il faut alors remplacer la carte électronique</li> </ul> | 1<br>4                              |
| Le monobloc N'atteint PAS la<br>température du <b>point de</b><br><b>consigne</b>                                                                | <ul> <li>Si l'évaporateur est bloqué par le givre, activer<br/>manuellement le dégivrage plusieurs fois (cf. "Opérations à<br/>effectuer sur le tableau de contrôle" à la page 39) jusqu'à ce<br/>qu'il soit entièrement propre</li> <li>Si le condenseur est sale, le nettoyer</li> <li>Vérifier que l'unité est correctement dimensionnée par<br/>rapport à la charge thermique requise</li> </ul>                                           | I<br>I<br>I<br>I<br>I<br>ENTREPRISE |

#### L'eau de condensation NE réussit PAS à évaporer

| Cause                                            | Solution                                                                                                    | Personnel |
|--------------------------------------------------|----------------------------------------------------------------------------------------------------|-----------|
| La température de<br>condensation est trop basse | Activer la limitation de la température minimum de<br>condensation, modifier le paramètre <b>CoM</b> en l'amenant à 2,<br>c'est-à-dire gestion de la condensation par air avec On/Off pour<br>éviter que la condensation ne baisse pas trop | <b>İ</b>  |

# Le tuyau d'aspiration et le compresseur sont givrés

| Cause                                                                                      | Solution                                                                                                    | Personnel |
|--------------------------------------------------------------------------------------------|----------------------------------------------------------------------------------------------------|-----------|
| Il y a un retour de liquide et les<br>ventilateurs de l'évaporateur NE<br>fonctionnent PAS | <ul> <li>S'il N'y a PAS d'autorisation du contrôleur, vérifier les paramètres des ventilateurs de l'évaporateur et, si nécessaire, charger la configuration par défaut.</li> <li>S'il y a une autorisation du contrôleur, il faut contrôler le câblage des ventilateurs et du relais sur la carte électronique ainsi que son état d'activation.</li> <li>Si le relais N'est PAS activé, il faut alors remplacer la carte électronique</li> </ul> | 1<br>4    |
| Retour de liquide                                                                          | Contrôler la valeur de surchauffe dans l'évaporateur à l'intérieur<br>de la chambre froide. Si la valeur est inférieure à 2K, la vanne<br>thermostatique NE fonctionne PAS et est bloquée en position<br>d'ouverture, elle doit donc être remplacée                                                                                                    | Î<br>Т    |

# 10.2 Erreurs signalées par le contrôleur

# 10.2.1 Compétences

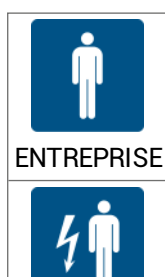

Personnel du fabricant

Technicien d'entretien électrique

## 10.2.2 Erreurs

Légende (\*) : A = automatique ; M = manuelle S = semi-automatique.

| ID  | Description                                                          | Cause                                                                                      | Impact                                                                                                    | Résolution                                                                                    | Réinitialisation<br>(*) | Relais |
|-----|----------------------------------------------------------------------|--------------------------------------------------------------------------------------------|----------------------------------------------------------------------------------------------------|-----------------------------------------------------------------------------------------------|-------------------------|--------|
| Err | Erreur de<br>communication<br>IHM                                    | Erreur de connexion<br>entre carte<br>électronique et IHM                                  | Interface utilisateur<br>inutilisable                                                                            | Contrôler les<br>branchements<br>électriques ou<br>remplacer<br>éventuellement<br>l'interface | A                       | Non    |
| 0   | Erreur du<br>nombre<br>d'écritures dans<br>la mémoire<br>retain      | Dysfonctionnement<br>dans la mémoire du<br>contrôle électronique                           | Arrêt machine dû à<br>un<br>dysfonctionnement<br>de la carte<br>électronique                                     | Remplacer la<br>carte<br>électronique                                                         | М                       | Non    |
| 1   | Erreur d'écriture<br>dans la mémoire<br>retain                       | Dysfonctionnement<br>dans la mémoire du<br>contrôle électronique                           | Arrêt machine dû à<br>un<br>dysfonctionnement<br>de la carte<br>électronique                                     | Remplacer la<br>carte<br>électronique                                                         | М                       | Non    |
| 2   | Alarme de la<br>sonde de<br>température de<br>la chambre<br>froide   | Valeur mesurée hors<br>des plages de<br>fonctionnement<br>Capteur en panne ou<br>débranché | Signalisation<br>visuelle<br>uniquement                                                                          | Contrôler le<br>câblage et<br>l'intégrité de la<br>sonde et la<br>remplacer le cas<br>échéant | A                       | Non    |
| 3   | Alarme de la<br>sonde de<br>température de<br>l'évaporateur          | Valeur mesurée hors<br>des plages de<br>fonctionnement<br>Capteur en panne ou<br>débranché | Signalisation<br>visuelle<br>uniquement                                                                          | Contrôler le<br>câblage et<br>l'intégrité de la<br>sonde et la<br>remplacer le cas<br>échéant | A                       | Non    |
| 4   | Alarme de la<br>sonde de<br>température de<br>la chambre<br>froide 2 | Valeur mesurée hors<br>des plages de<br>fonctionnement<br>Capteur en panne ou<br>débranché | Signalisation<br>visuelle<br>uniquement,<br>dégivrage de<br>l'évaporateur<br>effectué en raison<br>du temps mort | Contrôler le<br>câblage et<br>l'intégrité de la<br>sonde et la<br>remplacer le cas<br>échéant | A                       | Non    |

| ID | Description                                                             | Cause                                                                                      | Impact                                                                                                    | Résolution                                                                                    | Réinitialisation<br>(*) | Relais |
|----|-------------------------------------------------------------------------|--------------------------------------------------------------------------------------------|----------------------------------------------------------------------------------------------------|-----------------------------------------------------------------------------------------------|-------------------------|--------|
| 5  | Alarme de la<br>sonde de<br>température de<br>l'évaporateur 2           | Valeur mesurée hors<br>des plages de<br>fonctionnement<br>Capteur en panne ou<br>débranché | Signalisation<br>visuelle<br>uniquement,<br>dégivrage de<br>l'évaporateur 2<br>effectué en raison<br>du temps mort                                                  | Contrôler le<br>câblage et<br>l'intégrité de la<br>sonde et la<br>remplacer le cas<br>échéant | A                       | Non    |
| 6  | Alarme de la<br>sonde de<br>pression<br>d'aspiration du<br>circuit 1    | Valeur mesurée hors<br>des plages de<br>fonctionnement<br>Capteur en panne ou<br>débranché | Si la fonction Leak<br>est activée, l'alarme<br>entraîne l'arrêt du<br>circuit 1 sinon il n'y<br>a qu'une<br>signalisation<br>visuelle                              | Contrôler le<br>câblage et<br>l'intégrité de la<br>sonde et la<br>remplacer le cas<br>échéant | A                       | Oui    |
| 7  | Alarme de la<br>sonde de<br>pression de<br>condensation<br>du circuit 1 | Valeur mesurée hors<br>des plages de<br>fonctionnement<br>Capteur en panne ou<br>débranché | Signalisation<br>visuelle<br>uniquement                                                                                                    | Contrôler le<br>câblage et<br>l'intégrité de la<br>sonde et la<br>remplacer le cas<br>échéant | A                       | Non    |
| 8  | Alarme de la<br>sonde de<br>température<br>ambiante                     | Valeur mesurée hors<br>des plages de<br>fonctionnement<br>Capteur en panne ou<br>débranché | Signalisation<br>visuelle<br>uniquement. Si la<br>fonction<br>condensation<br>flottante est activée,<br>le paramètre<br>EFC=1, cette<br>dernière est<br>désactivée. | Contrôler le<br>câblage et<br>l'intégrité de la<br>sonde et la<br>remplacer le cas<br>échéant | A                       | Non    |
| 9  | Alarme de la<br>sonde de<br>température<br>d'aspiration                 | Valeur mesurée hors<br>des plages de<br>fonctionnement<br>Capteur en panne ou<br>débranché | Signalisation<br>visuelle<br>uniquement                                                                                                    | Contrôler le<br>câblage et<br>l'intégrité de la<br>sonde et la<br>remplacer le cas<br>échéant | A                       | Non    |
| 10 | Alarme de la<br>sonde de<br>température de<br>décharge                  | Valeur mesurée hors<br>des plages de<br>fonctionnement<br>Capteur en panne ou<br>débranché | Signalisation<br>visuelle<br>uniquement                                                                                                    | Contrôler le<br>câblage et<br>l'intégrité de la<br>sonde et la<br>remplacer le cas<br>échéant | A                       | Non    |
| 11 | Alarme de la<br>sonde de<br>température du<br>liquide                   | Valeur mesurée hors<br>des plages de<br>fonctionnement<br>Capteur en panne ou<br>débranché | Signalisation<br>visuelle<br>uniquement                                                                                                    | Contrôler le<br>câblage et<br>l'intégrité de la<br>sonde et la<br>remplacer le cas<br>échéant | A                       | Non    |
| 12 | Alarme de la<br>sonde de<br>température<br>d'évaporation                | Valeur mesurée hors<br>des plages de<br>fonctionnement<br>Capteur en panne ou<br>débranché | Signalisation<br>visuelle<br>uniquement                                                                                                    | Contrôler le<br>câblage et<br>l'intégrité de la<br>sonde et la<br>remplacer le cas<br>échéant | A                       | Non    |
| 13 | Alarme de la<br>sonde de<br>pression de<br>l'évaporateur                | Valeur mesurée hors<br>des plages de<br>fonctionnement<br>Capteur en panne ou<br>débranché | Signalisation<br>visuelle<br>uniquement                                                                                                    | Contrôler le<br>câblage et<br>l'intégrité de la<br>sonde et la<br>remplacer le cas<br>échéant | A                       | Non    |

| ID | Description                                      | Cause                                                                                                    | Impact                                                                                                    | Résolution                                                                                                    | Réinitialisation<br>(*) | Relais |
|----|--------------------------------------------------|----------------------------------------------------------------------------------------------------|----------------------------------------------------------------------------------------------------|----------------------------------------------------------------------------------------------------|-------------------------|--------|
| 14 | Alarme de la<br>sonde de<br>température<br>HACCP | Valeur mesurée hors<br>des plages de<br>fonctionnement<br>Capteur en panne ou<br>débranché                                                                                                    | Signalisation<br>visuelle<br>uniquement                                                                                                    | Contrôler le<br>câblage et<br>l'intégrité de la<br>sonde et la<br>remplacer le cas<br>échéant                                                                                                    | A                       | Non    |
| 15 | Alarme de la<br>sonde<br>générique 1             | Valeur mesurée hors<br>des plages de<br>fonctionnement<br>Capteur en panne ou<br>débranché                                                                                                    | Signalisation<br>visuelle<br>uniquement                                                                                                    | Contrôler le<br>câblage et<br>l'intégrité de la<br>sonde et la<br>remplacer le cas<br>échéant                                                                                                    | A                       | Non    |
| 16 | Alarme de la<br>sonde<br>générique 2             | Valeur mesurée hors<br>des plages de<br>fonctionnement<br>Capteur en panne ou<br>débranché                                                                                                    | Signalisation<br>visuelle<br>uniquement                                                                                                    | Contrôler le<br>câblage et<br>l'intégrité de la<br>sonde et la<br>remplacer le cas<br>échéant                                                                                                    | A                       | Non    |
| 17 | Alarme de la<br>sonde<br>d'humidité              | Valeur mesurée hors<br>des plages de<br>fonctionnement<br>Capteur en panne ou<br>débranché                                                                                                    | Signalisation<br>visuelle<br>uniquement                                                                                                    | Contrôler le<br>câblage et<br>l'intégrité de la<br>sonde et la<br>remplacer le cas<br>échéant                                                                                                    | A                       | Non    |
| 18 | Alarme du<br>pressostat de<br>haute pression     | Alarme du pressostat<br>de haute pression<br>activée, causes<br>possibles :<br>Température<br>ambiante très élevée<br>Ventilateurs du<br>condenseur en<br>dysfonctionnement<br>Condenseur très sale               | Arrêt machine avec<br>rétablissement<br>manuel si les<br>interventions sont<br>supérieures au<br>paramètre <b>PEN</b><br>dans un intervalle<br>de temps inférieur<br>au paramètre <b>PEI</b> ,<br>sinon<br>rétablissement<br>automatique. | Vérifier la<br>température<br>ambiante du lieu<br>d'installation<br>Nettoyage du<br>condenseur<br>Vérification du<br>fonctionnement<br>du<br>motoventilateur<br>du condenseur                                        | S                       | Oui    |
| 19 | Alarme du<br>pressostat de<br>basse pression     | Alarme du pressostat<br>de basse pression<br>activée, causes<br>possibles :<br>Fuite de réfrigérant<br>Formation de givre<br>dans la batterie<br>d'évaporation<br>Rupture des<br>ventilateurs de<br>l'évaporateur | Arrêt machine                                                                                                    | Contrôler le<br>fonctionnement<br>réel des<br>ventilateurs de<br>l'évaporateur<br>Vérifier la<br>présence de<br>givre dans la<br>batterie de<br>l'évaporateur.<br>Vérifier la charge<br>de réfrigérant de<br>l'unité | A                       | Oui    |

| ID | Description                                       | Cause                                                                                                    | Impact                                  | Résolution                                                                                                    | Réinitialisation<br>(*) | Relais |
|----|---------------------------------------------------|----------------------------------------------------------------------------------------------------|-----------------------------------------|----------------------------------------------------------------------------------------------------|-------------------------|--------|
| 20 | Alarme du<br>compresseur 1                        | Alarme du<br>compresseur 1<br>activée, causes<br>possibles :<br>intervention de<br>l'interrupteur<br>magnétothermique<br>ou du protecteur<br>thermique dédié<br>Surchauffe ou court-<br>circuit du<br>compresseur | Blocage du circuit 1                    | Contrôler l'état<br>du compresseur                                                                                   | A                       | Oui    |
| 21 | Alarme du<br>compresseur 2                        | Alarme du<br>compresseur 2<br>activée, causes<br>possibles :<br>intervention de<br>l'interrupteur<br>magnétothermique<br>ou du protecteur<br>thermique dédié<br>Surchauffe ou court-<br>circuit du<br>compresseur | Blocage du circuit 2                    | Contrôler l'état<br>du compresseur<br>2                                                                              | A                       | Oui    |
| 22 | Alarme externe                                    | Alarme externe<br>activée                                                                                                    | Arrêt machine                           | Contrôler<br>l'entrée<br>numérique<br>configurée avec<br>cette alarme et le<br>contact<br>d'activation<br>respectif. | A                       | Oui    |
| 23 | Alarme de haute<br>température de<br>décharge     | Alarme de haute<br>température de<br>décharge activée,<br>causes<br>possibles : surchauffe<br>élevée, haute<br>température de<br>condensation                                                                     | Arrêt machine                           | Vérifier la<br>condensation et<br>la surchauffe de<br>l'unité (charge<br>de gaz).                                    | A                       | Oui    |
| 24 | Alarme de haute<br>température<br>ambiante        | Température<br>ambiante supérieure<br>au seuil <b>A07</b>                                                                                                    | Signalisation<br>visuelle<br>uniquement | Vérifier que la<br>température<br>détectée est<br>cohérente avec<br>la valeur affichée                               | A                       | Oui    |
| 25 | Alarme de basse<br>température<br>ambiante        | Température<br>ambiante inférieure<br>au seuil <b>A11</b>                                                                                                    | Signalisation<br>visuelle<br>uniquement | Vérifier que la<br>température<br>détectée est<br>cohérente avec<br>la valeur affichée                               | A                       | Non    |
| 26 | Alarme de<br>l'entrée<br>numérique<br>générique 1 | Intervention du<br>dispositif connecté                                                                                                    | Signalisation<br>visuelle<br>uniquement | Contrôler l'état<br>de l'entrée<br>numérique<br>configurée                                                           | A                       | Non    |
| 27 | Alarme de<br>l'entrée<br>numérique<br>générique 1 | Intervention du<br>dispositif connecté                                                                                                    | Signalisation<br>visuelle<br>uniquement | Contrôler l'état<br>de l'entrée<br>numérique<br>configurée                                                           | A                       | Non    |
| ID | Description                                                             | Cause                                                                                                    | Impact                                                                                                    | Résolution                                                                                                    | Réinitialisation<br>(*) | Relais |
|----|-------------------------------------------------------------------------|----------------------------------------------------------------------------------------------------|----------------------------------------------------------------------------------------------------|----------------------------------------------------------------------------------------------------|-------------------------|--------|
| 28 | Alarme time out<br>de la porte<br>ouverte                               | Porte ouverte<br>pendant un temps<br>supérieur au<br>paramètre <b>dOd</b>                                                                                                    | Redémarrage de la<br>machine comme<br>d'après la<br>programmation<br>utilisateur                                                                | Fermer la porte<br>de la chambre<br>froide ou<br>contrôler le<br>branchement de<br>l'interrupteur<br>détecteur de<br>porte | A                       | Non    |
| 29 | Alarme de la<br>sonde de<br>pression<br>d'aspiration du<br>circuit 2    | Valeur mesurée hors<br>des plages de<br>fonctionnement<br>Capteur en panne ou<br>débranché                                                                                                    | Si la fonction Leak<br>est activée, l'alarme<br>entraîne l'arrêt du<br>circuit 2 sinon il n'y<br>a qu'une<br>signalisation<br>visuelle.         | Contrôler le<br>câblage et<br>l'intégrité de la<br>sonde et la<br>remplacer le cas<br>échéant                              | A                       | Non    |
| 30 | Alarme de la<br>sonde de<br>pression de<br>condensation<br>du circuit 2 | Valeur mesurée hors<br>des plages de<br>fonctionnement<br>Capteur en panne ou<br>débranché                                                                                                    | Signalisation<br>visuelle<br>uniquement                                                                                                    | Contrôler le<br>câblage et<br>l'intégrité de la<br>sonde et la<br>remplacer le cas<br>échéant                              | A                       | Non    |
| 31 | Alarme de la<br>sonde de<br>pression<br>d'aspiration du<br>circuit 3    | Valeur mesurée hors<br>des plages de<br>fonctionnement<br>Capteur en panne ou<br>débranché                                                                                                    | Si la fonction Leak<br>est activée, l'alarme<br>entraîne l'arrêt du<br>circuit 3 sinon il n'y<br>a qu'une<br>signalisation<br>visuelle          | Contrôler le<br>câblage et<br>l'intégrité de la<br>sonde et la<br>remplacer le cas<br>échéant                              | A                       | Non    |
| 32 | Alarme de la<br>sonde de<br>pression de<br>condensation<br>du circuit 3 | Valeur mesurée hors<br>des plages de<br>fonctionnement<br>Capteur en panne ou<br>débranché                                                                                                    | Signalisation<br>visuelle<br>uniquement                                                                                                    | Contrôler le<br>câblage et<br>l'intégrité de la<br>sonde et la<br>remplacer le cas<br>échéant                              | A                       | Non    |
| 33 | Alarme du<br>compresseur 3                                              | Alarme du<br>compresseur 3<br>activée, causes<br>possibles :<br>intervention de<br>l'interrupteur<br>magnétothermique<br>ou du protecteur<br>thermique dédié<br>Surchauffe ou court-<br>circuit du<br>compresseur | Blocage du circuit 3                                                                                                    | Contrôler l'état<br>du compresseur<br>3                                                                                    | A                       | Oui    |
| 34 | Alarme<br>dégivrage non<br>effectué                                     | Température de<br>l'évaporateur<br>supérieure à la valeur<br>de fin de dégivrage                                                                                                    | Dégivrage pas<br>effectué,<br>signalisation<br>visuelle pendant 5<br>secondes et l'unité<br>continue son cycle<br>de fonctionnement<br>standard | Contrôler le<br>paramètre <b>dT1</b><br>ou <b>dT2</b>                                                                      | A                       | Non    |

| ID | Description                                         | Cause                                                                                                    | Impact                                                                                                    | Résolution                                                                                                    | Réinitialisation<br>(*) | Relais |
|----|-----------------------------------------------------|----------------------------------------------------------------------------------------------------|----------------------------------------------------------------------------------------------------|----------------------------------------------------------------------------------------------------|-------------------------|--------|
| 35 | Alarme de<br>coupure de<br>courant                  | Manque<br>d'alimentation<br>pendant plus d'1<br>minute                                                    | Signalisation<br>visuelle, si la durée<br>de la coupure du<br>courant est<br>supérieure au<br>paramètre <b>tbO</b> , le<br>dégivrage forcé<br>commence                                                                                                    | Contrôler la<br>source<br>d'alimentation<br>ou les<br>branchements<br>électriques                                                                                                    | М                       | Non    |
| 36 | Protection<br>basse<br>surchauffe                   | Surchauffe trop<br>basse, sous le seuil<br>P7 pendant un temps<br>supérieur à P9                          | L'intensité de<br>fermeture de la<br>vanne est<br>augmentée : plus la<br>surchauffe baisse<br>par rapport au seuil<br>et plus l'intensité de<br>fermeture de la<br>vanne augmente.<br>Le seuil LowSH doit<br>être inférieur ou<br>égal au point de<br>consigne de la<br>surchauffe. Le<br>temps intégral de<br>faible surchauffe<br>indique l'intensité<br>de la réaction : plus<br>il est bas et plus<br>l'intensité de la<br>réaction est<br>importante. | Contrôler le<br>fonctionnement<br>effectif du<br>compresseur,<br>de la vanne<br>thermostatique<br>ou des<br>transducteurs<br>de basse<br>pression et<br>température<br>d'aspiration.<br>Vérification des<br>paramètres <b>P7</b> ,<br><b>P8</b> , <b>P9</b> . | A                       | Non    |
| 37 | Protection<br>basse<br>température<br>d'évaporation | Température<br>d'évaporation trop<br>basse, sous le seuil<br>PL1 pendant une<br>durée supérieure à<br>PL3 | L'intensité<br>d'ouverture de la<br>vanne est<br>augmentée. Plus la<br>température baisse<br>sous le seuil et plus<br>l'intensité<br>d'ouverture de la<br>vanne sera<br>importante. Le<br>temps intégral<br>indique l'intensité<br>de l'action : plus il<br>est bas et plus<br>l'intensité est<br>importante.                                                                                                    | Contrôler le<br>fonctionnement<br>effectif de la<br>vanne<br>thermostatique<br>et des<br>ventilateurs de<br>l'évaporateur.<br>Vérifier la<br>présence de<br>givre sur la<br>batterie de<br>l'évaporateur.<br>Vérification des<br>paramètres PL1,<br>PL2, PL3  | A                       | Non    |

| ID | Description                                               | Cause                                                                                                    | Impact                                                                                                    | Résolution                                                                                                    | Réinitialisation<br>(*) | Relais |
|----|-----------------------------------------------------------|----------------------------------------------------------------------------------------------------|----------------------------------------------------------------------------------------------------|----------------------------------------------------------------------------------------------------|-------------------------|--------|
| 38 | Protection haute<br>température<br>d'évaporation          | Température<br>d'évaporation trop<br>haute, au-dessus du<br>seuil <b>PM1</b> pendant un<br>temps supérieur à<br><b>PM3</b>                | Fermeture de la<br>vanne électronique<br>de manière<br>contrôlée, ce qui<br>implique l'abandon<br>de la régulation de<br>la surchauffe et une<br>augmentation de<br>cette dernière. La<br>protection aura<br>donc une réaction<br>modérée qui a<br>tendance à limiter<br>l'augmentation de<br>la température<br>d'évaporation en la<br>laissant sous le<br>seuil d'intervention,<br>en essayant de faire<br>augmenter le<br>moins possible la<br>surchauffe. | Demande<br>frigorifique trop<br>élevée ou<br>contrôler le<br>fonctionnement<br>effectif du<br>compresseur et<br>de la vanne<br>thermostatique.<br>Vérification des<br>paramètres<br><b>PM1</b> , <b>PM2</b> , <b>PM3</b> | A                       | Non    |
| 39 | Protection haute<br>température de<br>condensation        | Température de<br>condensation trop<br>haute                                                                                              | Fermeture modérée<br>de la vanne et<br>augmentation<br>relative de la<br>surchauffe                                                                                                    | Contrôler le<br>fonctionnement<br>du ventilateur du<br>condenseur<br>Nettoyer la<br>batterie de<br>condensation                                                                                                    | A                       | Non    |
| 40 | Alarme de basse<br>température<br>d'aspiration            | Basse température<br>d'aspiration                                                                                                    | Signalisation<br>visuelle<br>uniquement                                                                                                    |                                                                                                    | A                       | Non    |
| 41 | Erreur du<br>moteur EEV                                   | Panne au moteur de<br>la vanne ou défaut de<br>connexion                                                                                  | Interruption de la<br>régulation de la<br>vanne EEV                                                                                                    | Vérifier les<br>branchements<br>et l'état du<br>moteur. Mettre<br>la carte<br>électronique<br>hors tension<br>puis sous<br>tension                                                                                       | A                       | Non    |
| 42 | Contrôle<br>d'adaptation<br>inefficace                    | Échec du réglage de<br>la vanne                                                                                                    | Signalisation<br>visuelle<br>uniquement                                                                                                    | Contrôler la<br>configuration du<br>paramètre <b>PrE</b> .                                                                                                    | A                       | Non    |
| 43 | Alarme de<br>fermeture<br>d'urgence EEV                   | Manque<br>d'alimentation et<br>vanne fermée en<br>urgence par le biais<br>d'une alimentation<br>d'une source externe<br>(Ultracap ou UPS) | Interruption de la<br>régulation de la<br>vanne EEV                                                                                                    | Vérifier<br>l'alimentation de<br>la carte<br>électronique                                                                                                    | A                       | Non    |
| 44 | Erreur de la<br>plage des<br>paramètres EEV               | Erreur de<br>paramétrage du<br>driver EEV                                                                                                 | Signalisation<br>visuelle<br>uniquement                                                                                                    | Contrôler les<br>paramètres du<br>groupe EEV                                                                                                    | A                       | Non    |
| 45 | Erreur du<br>pourcentage de<br>position de<br>service EEV | Valeur de forçage<br>manuel en dehors de<br>la plage 0-100 %                                                                              | Interruption du<br>forçage manuel de<br>la vanne                                                                                                    | Contrôler la<br>valeur du<br>paramètre <b>PMu</b>                                                                                                    | A                       | Non    |
| 46 | Erreur des<br>vannes ID EEV                               | Erreur de<br>paramétrage du<br>driver EEV                                                                                                 | Signalisation<br>visuelle<br>uniquement                                                                                                    | Contrôler les<br>paramètres <b>PVt</b><br>et <b>PVM</b>                                                                                                    | A                       | Non    |

| ID | Description                                     | Cause                                                                                                    | Impact                                                                                                    | Résolution                                                                                                    | Réinitialisation<br>(*) | Relais |
|----|-------------------------------------------------|----------------------------------------------------------------------------------------------------|----------------------------------------------------------------------------------------------------|----------------------------------------------------------------------------------------------------|-------------------------|--------|
| 47 | Alarme de fuite<br>de gaz sur le<br>circuit 1   | Fuite de réfrigérant<br>possible dans le<br>circuit 1                                                                                                    | Blocage du circuit 1                                                                                                    | Contrôler le<br>circuit et vérifier<br>si une fuite de<br>réfrigérant est<br>en cours                                                                                            | М                       | Oui    |
| 48 | Alarme de fuite<br>de gaz sur le<br>circuit 2   | Fuite de réfrigérant<br>possible dans le<br>circuit 2                                                                                                    | Blocage du circuit 2                                                                                                    | Contrôler le<br>circuit et vérifier<br>si une fuite de<br>réfrigérant est<br>en cours                                                                                            | М                       | Oui    |
| 49 | Alarme de fuite<br>de gaz sur le<br>circuit 3   | Fuite de réfrigérant<br>possible dans le<br>circuit 3                                                                                                    | Blocage du circuit 3                                                                                                    | Contrôler le<br>circuit et vérifier<br>si une fuite de<br>réfrigérant est<br>en cours                                                                                            | М                       | Oui    |
| 50 | Alarme HACCP<br>après coupure<br>de courant     | Après une coupure<br>de courant de plus<br>d'une minute, la<br>température HACCP<br>mesurée est<br>supérieure au seuil<br>HC5                             | Signalisation<br>visuelle, évènement<br>enregistré dans le<br>JOURNAL HACCP<br>respectif et dans<br>l'historique des<br>alarmes HACCP | Contrôler l'état<br>de<br>fonctionnement<br>de l'unité,<br>l'éventuelle<br>porte ouverte ou<br>modifier les<br>seuils<br>d'intervention                                          | A                       | Non    |
| 51 | Alarme HACCP                                    | Température HACCP<br>supérieure au seuil<br>configuré, paramètre<br>HC3 si HC1=0 ou<br>bien alarme 53 si<br>HC1=1, pendant un<br>temps supérieur à<br>HC2 | Signalisation<br>visuelle, évènement<br>enregistré dans le<br>JOURNAL HACCP<br>respectif et dans<br>l'historique des<br>alarmes HACCP | Contrôler l'état<br>de<br>fonctionnement<br>de l'unité,<br>l'éventuelle<br>porte ouverte ou<br>modifier les<br>seuils<br>d'intervention                                          | A                       | Non    |
| 52 | Alarme de haute<br>température de<br>régulation | Température de<br>régulation supérieure<br>au seuil configuré,<br>paramètre <b>A58</b> si<br><b>A56</b> =2 ou bien<br>SET+A58 si A56=1.                   | Signalisation<br>visuelle<br>uniquement                                                                                               | Contrôler si la<br>température de<br>régulation est<br>cohérente avec<br>les valeurs<br>détectées et<br>modifier<br>éventuellement<br>le seuil<br>d'intervention<br><b>A58</b> . | A                       | Oui    |
| 53 | Alarme de basse<br>température de<br>régulation | Température de<br>régulation supérieure<br>au seuil configuré,<br>paramètreA62 si<br>A56=2 ou bien SET-<br>A62 si A56=1.                                  | Signalisation<br>visuelle<br>uniquement                                                                                               | Contrôler si la<br>température de<br>régulation est<br>cohérente avec<br>les valeurs<br>détectées et<br>modifier<br>éventuellement<br>le seuil<br>d'intervention<br>A62          | A                       | Oui    |

| ID | Description                                                                    | Cause                                                                                                    | Impact                                                                                                    | Résolution                                                                                                    | Réinitialisation<br>(*) | Relais |
|----|--------------------------------------------------------------------------------|----------------------------------------------------------------------------------------------------|----------------------------------------------------------------------------------------------------|----------------------------------------------------------------------------------------------------|-------------------------|--------|
| 54 | Alarme d'arrêt<br>pump-down<br>pour cause de<br>temps<br>maximum               | Le compresseur a<br>effectué plus de 5<br>arrêts en pump-down<br>dans un temps<br>inférieur donné par la<br>somme des<br>paramètres <b>Cit - dOF</b><br>- <b>toP</b> multiplié par 5,<br>comme le nombre<br>d'arrêts pris en<br>compte pour l'alarme. | Arrêt machine                                                                                                    | Contrôler le seuil<br>d'arrêt en<br>pump-down <b>tPd</b><br>et le différentiel<br>respectif <b>dPd</b> .<br>Vérifier tout<br>écoulement de<br>liquide dans la<br>ligne<br>d'aspiration. | A                       | Oui    |
| 55 | Alarme générale<br>des<br>compresseurs                                         | Tous les<br>compresseurs<br>installés dans l'unité<br>sont en alarme                                                                                                    | Arrêt machine                                                                                                    | Contrôler l'état<br>des<br>compresseurs<br>installés dans<br>l'unité                                                                                                    | A                       | Oui    |
| 56 | Alarme générale<br>de fuite de gaz                                             | Fuite de réfrigérant<br>probable dans le<br>circuit de l'unité ou<br>évaporateur bloqué<br>par le givre                                                                                                    | Arrêt machine                                                                                                    | Contrôler le<br>circuit et vérifier<br>s'il y a une fuite<br>en cours ou<br>contrôler l'état<br>de l'évaporateur<br>qui est<br>certainement<br>bloqué par le<br>givre                   | Μ                       | Oui    |
| 57 | Alarme de la<br>sonde de<br>température de<br>régulation                       | Sonde ou sondes<br>utilisées pour la<br>régulation en alarme                                                                                                    | Arrêt machine,<br>départ du cycle<br>d'urgence s'il est<br>activé                                                                                                  | Contrôler les<br>alarmes des<br>sondes<br>présentes,<br>vérifier leur état<br>et leurs<br>branchements                                                                                  | A                       | Oui    |
| 58 | Alarme de la<br>sonde de<br>pression en<br>aspiration de<br>régulation         | Sonde ou sondes<br>utilisées pour la<br>régulation en alarme                                                                                                    | Signalisation<br>visuelle<br>uniquement, si la<br>fonction Leak est<br>activée ou si le<br>paramètre <b>A63</b> =1, il<br>y a un arrêt<br>machine                  | Contrôler les<br>alarmes des<br>sondes<br>présentes,<br>vérifier leur état<br>et leurs<br>branchements                                                                                  | A                       | Oui    |
| 59 | Alarme de la<br>sonde de<br>pression de<br>condensation<br>de régulation       | Sonde ou sondes<br>utilisées pour la<br>régulation en alarme                                                                                                    | Forçage des<br>ventilateurs du<br>condenseur à<br>100 % Signalisation<br>visuelle<br>uniquement, si le<br>paramètre A67=1<br>et A71= 1, il y a un<br>arrêt machine | Contrôler les<br>alarmes des<br>sondes<br>présentes,<br>vérifier leur état<br>et leurs<br>branchements                                                                                  | A                       | Oui    |
| 60 | Alarme de la<br>sonde de<br>régulation des<br>ventilateurs de<br>l'évaporateur | Sonde ou sondes<br>utilisées pour la<br>régulation en alarme                                                                                                    | Signalisation<br>visuelle<br>uniquement, les<br>ventilateurs de<br>l'évaporateur<br>fonctionnent de<br>manière continue                                            | Contrôler les<br>alarmes des<br>sondes<br>présentes,<br>vérifier leur état<br>et leurs<br>branchements                                                                                  | A                       | Non    |

| ID | Description                                                                      | Cause                                                                                           | Impact                                                                                                    | Résolution                                                                                                    | Réinitialisation<br>(*) | Relais |
|----|----------------------------------------------------------------------------------|-------------------------------------------------------------------------------------------------|----------------------------------------------------------------------------------------------------|----------------------------------------------------------------------------------------------------|-------------------------|--------|
| 61 | Alarme de la<br>sonde de<br>régulation des<br>ventilateurs de<br>l'évaporateur 2 | Sonde ou sondes<br>utilisées pour la<br>régulation en alarme                                    | Signalisation<br>visuelle<br>uniquement, les<br>ventilateurs de<br>l'évaporateur 2<br>fonctionnent de<br>manière continue                                                      | Contrôler les<br>alarmes des<br>sondes<br>présentes,<br>vérifier leur état<br>et leurs<br>branchements                                                                        | A                       | Non    |
| 62 | Alarme de basse<br>pression<br>d'aspiration de<br>régulation                     | Pression d'aspiration<br>inférieure au seuil<br>configuré dans le<br>paramètre <b>A65</b>       | Si le paramètre<br>A63=1, il y a un<br>arrêt machine<br>sinon une<br>signalisation<br>visuelle<br>uniquement                                                                   | Contrôler si la<br>pression dans le<br>circuit est<br>cohérente avec<br>les valeurs<br>détectées et<br>modifier<br>éventuellement<br>le seuil<br>d'intervention<br>A65        | A                       | Oui    |
| 63 | Alarme de haute<br>pression de<br>condensation<br>de régulation                  | Pression de<br>condensation<br>supérieure au seuil<br>configuré dans le<br>paramètre <b>A69</b> | Forçage des<br>ventilateurs du<br>condenseur à<br>100 % Si le<br>paramètre <b>A67</b> = 1,<br>il y a un arrêt<br>machine sinon il n'y<br>a qu'une<br>signalisation<br>visuelle | Contrôler si la<br>pression dans le<br>circuit est<br>cohérente avec<br>les valeurs<br>détectées et<br>modifier<br>éventuellement<br>le seuil<br>d'intervention<br>A69        | A                       | Oui    |
| 64 | Alarme de basse<br>pression de<br>condensation<br>de régulation                  | Pression de<br>condensation<br>inférieure au seuil<br>configuré dans le<br>paramètre <b>A73</b> | Si le paramètre <b>A71</b><br>= 1, il y a un arrêt<br>machine sinon il n'y<br>a qu'une<br>signalisation<br>visuelle                                                            | Contrôler si la<br>pression dans le<br>circuit est<br>cohérente avec<br>les valeurs<br>détectées et<br>modifier<br>éventuellement<br>le seuil<br>d'intervention<br><b>A73</b> | A                       | Non    |
| 65 | Alarme de la<br>sonde de<br>dégivrage de<br>sécurité                             | Sonde ou sondes<br>utilisées pour la<br>fonction de dégivrage<br>de sécurité en alarme          | Désactivation de la<br>fonction de<br>dégivrage de<br>sécurité                                                                                                    | Contrôler les<br>alarmes des<br>sondes<br>présentes,<br>vérifier leur état<br>et leurs<br>branchements                                                                        | A                       | Non    |
| 66 | Alarme de la<br>sonde d'alarme<br>générique 1                                    | Sonde ou sondes<br>utilisées pour la<br>fonction générique en<br>alarme                         | Désactivation de la<br>fonction générique                                                                                                    | Contrôler les<br>alarmes des<br>sondes<br>présentes,<br>vérifier leur état<br>et leurs<br>branchements                                                                        | A                       | Non    |
| 67 | Alarme de la<br>sonde d'alarme<br>générique 2                                    | Sonde ou sondes<br>utilisées pour la<br>fonction générique en<br>alarme                         | Désactivation de la<br>fonction générique                                                                                                    | Contrôler les<br>alarmes des<br>sondes<br>présentes,<br>vérifier leur état<br>et leurs<br>branchements                                                                        | A                       | Non    |

| ID | Description                                                 | Cause                                                                   | Impact                                                                                                    | Résolution                                                                                             | Réinitialisation<br>(*) | Relais |
|----|-------------------------------------------------------------|-------------------------------------------------------------------------|----------------------------------------------------------------------------------------------------|----------------------------------------------------------------------------------------------------|-------------------------|--------|
| 68 | Alarme de la<br>sonde de sortie<br>analogique<br>générique  | Sonde ou sondes<br>utilisées pour la<br>fonction générique en<br>alarme | Désactivation de la<br>fonction générique                                                                     | Contrôler les<br>alarmes des<br>sondes<br>présentes,<br>vérifier leur état<br>et leurs<br>branchements | A                       | Non    |
| 69 | Alarme de la<br>sonde de sortie<br>numérique<br>générique 1 | Sonde ou sondes<br>utilisées pour la<br>fonction générique en<br>alarme | Désactivation de la<br>fonction générique                                                                     | Contrôler les<br>alarmes des<br>sondes<br>présentes,<br>vérifier leur état<br>et leurs<br>branchements | A                       | Non    |
| 70 | Alarme de la<br>sonde de sortie<br>numérique<br>générique 2 | Sonde ou sondes<br>utilisées pour la<br>fonction générique en<br>alarme | Désactivation de la<br>fonction générique                                                                     | Contrôler les<br>alarmes des<br>sondes<br>présentes,<br>vérifier leur état<br>et leurs<br>branchements | A                       | Non    |
| 71 | Alarme sur unité<br>slave 1                                 | Alarme grave en<br>cours dans l'unité<br>slave 1                        | Unité slave en<br>alarme pas prise en<br>compte dans les<br>fonctions<br>master/slave de la<br>part du master | Contrôler l'unité<br>slave en alarme<br>et vérifier<br>l'alarme en<br>cours                            | A                       | Oui    |
| 72 | Alarme sur unité<br>slave 2                                 | Alarme grave en<br>cours dans l'unité<br>slave 2                        | Unité slave en<br>alarme pas prise en<br>compte dans les<br>fonctions<br>master/slave de la<br>part du master | Contrôler l'unité<br>slave en alarme<br>et vérifier<br>l'alarme en<br>cours                            | A                       | Oui    |
| 73 | Alarme sur unité<br>slave 3                                 | Alarme grave en<br>cours dans l'unité<br>slave 3                        | Unité slave en<br>alarme pas prise en<br>compte dans les<br>fonctions<br>master/slave de la<br>part du master | Contrôler l'unité<br>slave en alarme<br>et vérifier<br>l'alarme en<br>cours                            | A                       | Oui    |
| 74 | Alarme sur unité<br>slave 4                                 | Alarme grave en<br>cours dans l'unité<br>slave 4                        | Unité slave en<br>alarme pas prise en<br>compte dans les<br>fonctions<br>master/slave de la<br>part du master | Contrôler l'unité<br>slave en alarme<br>et vérifier<br>l'alarme en<br>cours                            | A                       | Oui    |
| 75 | Alarme sur unité<br>slave 5                                 | Alarme grave en<br>cours dans l'unité<br>slave 5                        | Unité slave en<br>alarme pas prise en<br>compte dans les<br>fonctions<br>master/slave de la<br>part du master | Contrôler l'unité<br>slave en alarme<br>et vérifier<br>l'alarme en<br>cours                            | A                       | Oui    |
| 76 | Alarme sur unité<br>slave 6                                 | Alarme grave en<br>cours dans l'unité<br>slave 6                        | Unité slave en<br>alarme pas prise en<br>compte dans les<br>fonctions<br>master/slave de la<br>part du master | Contrôler l'unité<br>slave en alarme<br>et vérifier<br>l'alarme en<br>cours                            | A                       | Oui    |

| ID | Description                 | Cause                                                                        | Impact                                                                                                    | Résolution                                                                                            | Réinitialisation<br>(*) | Relais |
|----|-----------------------------|------------------------------------------------------------------------------|----------------------------------------------------------------------------------------------------|----------------------------------------------------------------------------------------------------|-------------------------|--------|
| 77 | Alarme sur unité<br>slave 7 | Alarme grave en<br>cours dans l'unité<br>slave 7                             | Unité slave en<br>alarme pas prise en<br>compte dans les<br>fonctions<br>master/slave de la<br>part du master | Contrôler l'unité<br>slave en alarme<br>et vérifier<br>l'alarme en<br>cours                           | A                       | Oui    |
| 78 | Alarme sur unité<br>slave 8 | Alarme grave en<br>cours dans l'unité<br>slave 8                             | Unité slave en<br>alarme pas prise en<br>compte dans les<br>fonctions<br>master/slave de la<br>part du master | Contrôler l'unité<br>slave en alarme<br>et vérifier<br>l'alarme en<br>cours                           | A                       | Oui    |
| 79 | Alarme sur unité<br>slave 9 | Alarme grave en<br>cours dans l'unité<br>slave 9                             | Unité slave en<br>alarme pas prise en<br>compte dans les<br>fonctions<br>master/slave de la<br>part du master | Contrôler l'unité<br>slave en alarme<br>et vérifier<br>l'alarme en<br>cours                           | A                       | Non    |
| 80 | Unité slave 1<br>hors ligne | Branchement erroné<br>possible ou<br>déconnexion de la<br>ligne master/slave | Unité slave en<br>alarme pas prise en<br>compte dans les<br>fonctions<br>master/slave de la<br>part du master | Contrôler la<br>connexion de la<br>ligne<br>master/slave ou<br>les paramètres<br>du groupe <b>NET</b> | A                       | Non    |
| 81 | Unité slave 2<br>hors ligne | Branchement erroné<br>possible ou<br>déconnexion de la<br>ligne master/slave | Unité slave en<br>alarme pas prise en<br>compte dans les<br>fonctions<br>master/slave de la<br>part du master | Contrôler la<br>connexion de la<br>ligne<br>master/slave ou<br>les paramètres<br>du groupe <b>NET</b> | A                       | Non    |
| 82 | Unité slave 3<br>hors ligne | Branchement erroné<br>possible ou<br>déconnexion de la<br>ligne master/slave | Unité slave en<br>alarme pas prise en<br>compte dans les<br>fonctions<br>master/slave de la<br>part du master | Contrôler la<br>connexion de la<br>ligne<br>master/slave ou<br>les paramètres<br>du groupe <b>NET</b> | A                       | Non    |
| 83 | Unité slave 4<br>hors ligne | Branchement erroné<br>possible ou<br>déconnexion de la<br>ligne master/slave | Unité slave en<br>alarme pas prise en<br>compte dans les<br>fonctions<br>master/slave de la<br>part du master | Contrôler la<br>connexion de la<br>ligne<br>master/slave ou<br>les paramètres<br>du groupe <b>NET</b> | A                       | Non    |
| 84 | Unité slave 5<br>hors ligne | Branchement erroné<br>possible ou<br>déconnexion de la<br>ligne master/slave | Unité slave en<br>alarme pas prise en<br>compte dans les<br>fonctions<br>master/slave de la<br>part du master | Contrôler la<br>connexion de la<br>ligne<br>master/slave ou<br>les paramètres<br>du groupe <b>NET</b> | A                       | Non    |
| 85 | Unité slave 6<br>hors ligne | Branchement erroné<br>possible ou<br>déconnexion de la<br>ligne master/slave | Unité slave en<br>alarme pas prise en<br>compte dans les<br>fonctions<br>master/slave de la<br>part du master | Contrôler la<br>connexion de la<br>ligne<br>master/slave ou<br>les paramètres<br>du groupe <b>NET</b> | A                       | Non    |
| 86 | Unité slave 7<br>hors ligne | Branchement erroné<br>possible ou<br>déconnexion de la<br>ligne master/slave | Unité slave en<br>alarme pas prise en<br>compte dans les<br>fonctions<br>master/slave de la<br>part du master | Contrôler la<br>connexion de la<br>ligne<br>master/slave ou<br>les paramètres<br>du groupe <b>NET</b> | A                       | Non    |

| ID | Description                                                   | Cause                                                                                                    | Impact                                                                                                    | Résolution                                                                                                    | Réinitialisation<br>(*) | Relais |
|----|---------------------------------------------------------------|----------------------------------------------------------------------------------------------------|----------------------------------------------------------------------------------------------------|----------------------------------------------------------------------------------------------------|-------------------------|--------|
| 87 | Unité slave 8<br>hors ligne                                   | Branchement erroné<br>possible ou<br>déconnexion de la<br>ligne master/slave                                                                                                    | Unité slave en<br>alarme pas prise en<br>compte dans les<br>fonctions<br>master/slave de la<br>part du master                           | Contrôler la<br>connexion de la<br>ligne<br>master/slave ou<br>les paramètres<br>du groupe <b>NET</b>           | A                       | Non    |
| 88 | Unité slave 9<br>hors ligne                                   | Branchement erroné<br>possible ou<br>déconnexion de la<br>ligne master/slave                                                                                                    | Unité slave en<br>alarme pas prise en<br>compte dans les<br>fonctions<br>master/slave de la<br>part du master                           | Contrôler la<br>connexion de la<br>ligne<br>master/slave ou<br>les paramètres<br>du groupe <b>NET</b>           | A                       | Non    |
| 89 | Alarme slave<br>hors ligne                                    | Branchement erroné<br>possible ou<br>déconnexion de la<br>ligne master/slave                                                                                                    | Unité slave en<br>alarme pas prise en<br>compte dans les<br>fonctions<br>master/slave de la<br>part du master                           | Contrôler la<br>connexion de la<br>ligne<br>master/slave ou<br>les paramètres<br>du groupe <b>NET</b>           | A                       | Non    |
| 90 | Alarme de<br>master                                           | Alarme grave en<br>cours dans l'unité<br>master                                                                                                    | L'unité master est<br>en blocage, les<br>unités slave<br>fonctionnent de<br>manière<br>indépendante avec<br>leurs propres<br>paramètres | Contrôler l'unité<br>master et vérifier<br>l'alarme en<br>cours                                                 | A                       | Non    |
| 91 | Alarme time out<br>de dégivrage de<br>l'évaporateur           | Dégivrage de<br>l'évaporateur terminé<br>pour cause de temps<br>maximum et non pas<br>en raison de la<br>température                                                                                                    | Signalisation<br>visuelle<br>uniquement                                                                                                 | Contrôler la<br>valeur de fin<br>dégivrage <b>dT1</b><br>ou la valeur de la<br>durée maximum<br><b>dS1</b> .    | A                       | Non    |
| 92 | Alarme time out<br>de dégivrage de<br>l'évaporateur 2         | Dégivrage de<br>l'évaporateur terminé<br>pour cause de temps<br>maximum et non pas<br>en raison de la<br>température                                                                                                    | Signalisation<br>visuelle<br>uniquement                                                                                                 | Contrôler la<br>valeur de fin de<br>dégivrage <b>dT2</b><br>ou la valeur de la<br>durée maximum<br><b>dS2</b> . | A                       | Non    |
| 93 | Alarme de<br>dégivrage<br>séquentiel<br>ignoré sur slave<br>1 | Dégivrage ignoré sur<br>l'unité slave 1<br>pendant la phase de<br>dégivrage séquentiel<br>en raison de<br>l'absence de<br>conditions pendant<br>un temps supérieur à<br><b>dT1 + tdc + dt +</b> 1<br>minute (paramètres<br>du master) | Dégivrage pas<br>effectué, il n'y a<br>qu'une<br>signalisation<br>visuelle                                                              | Vérifier les<br>conditions de<br>l'unité et<br>contrôler<br>éventuellement<br>le paramètre<br><b>dT1</b>        | A                       | Non    |
| 94 | Alarme de<br>dégivrage<br>séquentiel<br>ignoré sur slave<br>2 | Dégivrage ignoré sur<br>l'unité slave 2<br>pendant la phase de<br>dégivrage séquentiel<br>en raison de<br>l'absence de<br>conditions pendant<br>un temps supérieur à<br><b>dT1 + tdc + dt +</b> 1<br>minute (paramètres<br>du master) | Dégivrage pas<br>effectué, il n'y a<br>qu'une<br>signalisation<br>visuelle                                                              | Vérifier les<br>conditions de<br>l'unité et<br>contrôler<br>éventuellement<br>le paramètre<br><b>dT1</b>        | A                       | Non    |

| ID | Description                                                   | Cause                                                                                                    | Impact                                                                     | Résolution                                                                                               | Réinitialisation<br>(*) | Relais |
|----|---------------------------------------------------------------|----------------------------------------------------------------------------------------------------|----------------------------------------------------------------------------|----------------------------------------------------------------------------------------------------|-------------------------|--------|
| 95 | Alarme de<br>dégivrage<br>séquentiel<br>ignoré sur slave<br>3 | Dégivrage ignoré sur<br>l'unité slave 3<br>pendant la phase de<br>dégivrage séquentiel<br>en raison de<br>l'absence de<br>conditions pendant<br>un temps supérieur à<br><b>dT1 + tdc + dt +</b> 1<br>minute (paramètres<br>du master) | Dégivrage pas<br>effectué, il n'y a<br>qu'une<br>signalisation<br>visuelle | Vérifier les<br>conditions de<br>l'unité et<br>contrôler<br>éventuellement<br>le paramètre<br><b>dT1</b> | A                       | Non    |
| 96 | Alarme de<br>dégivrage<br>séquentiel<br>ignoré sur slave<br>4 | Dégivrage ignoré sur<br>l'unité slave 4<br>pendant la phase de<br>dégivrage séquentiel<br>en raison de<br>l'absence de<br>conditions pendant<br>un temps supérieur à<br><b>dT1 + tdc + dt +</b> 1<br>minute (paramètres<br>du master) | Dégivrage pas<br>effectué, il n'y a<br>qu'une<br>signalisation<br>visuelle | Vérifier les<br>conditions de<br>l'unité et<br>contrôler<br>éventuellement<br>le paramètre<br><b>dT1</b> | A                       | Non    |
| 97 | Alarme de<br>dégivrage<br>séquentiel<br>ignoré sur slave<br>5 | Dégivrage ignoré sur<br>l'unité slave 5<br>pendant la phase de<br>dégivrage séquentiel<br>en raison de<br>l'absence de<br>conditions pendant<br>un temps supérieur à<br><b>dT1 + tdc + dt +</b> 1<br>minute (paramètres<br>du master) | Dégivrage pas<br>effectué, il n'y a<br>qu'une<br>signalisation<br>visuelle | Vérifier les<br>conditions de<br>l'unité et<br>contrôler<br>éventuellement<br>le paramètre<br><b>dT1</b> | A                       | Non    |
| 98 | Alarme de<br>dégivrage<br>séquentiel<br>ignoré sur slave<br>6 | Dégivrage ignoré sur<br>l'unité slave 6<br>pendant la phase de<br>dégivrage séquentiel<br>en raison de<br>l'absence de<br>conditions pendant<br>un temps supérieur à<br><b>dT1 + tdc + dt +</b> 1<br>minute (paramètres<br>du master) | Dégivrage pas<br>effectué, il n'y a<br>qu'une<br>signalisation<br>visuelle | Vérifier les<br>conditions de<br>l'unité et<br>contrôler<br>éventuellement<br>le paramètre<br><b>dT1</b> | A                       | Non    |
| 99 | Alarme de<br>dégivrage<br>séquentiel<br>ignoré sur slave<br>7 | Dégivrage ignoré sur<br>l'unité slave 7<br>pendant la phase de<br>dégivrage séquentiel<br>en raison de<br>l'absence de<br>conditions pendant<br>un temps supérieur à<br><b>dT1 + tdc + dt +</b> 1<br>minute (paramètres<br>du master) | Dégivrage pas<br>effectué, il n'y a<br>qu'une<br>signalisation<br>visuelle | Vérifier les<br>conditions de<br>l'unité et<br>contrôler<br>éventuellement<br>le paramètre<br><b>dT1</b> | A                       | Non    |

| ID  | Description                                                   | Cause                                                                                                    | Impact                                                                     | Résolution                                                                                               | Réinitialisation<br>(*) | Relais |
|-----|---------------------------------------------------------------|----------------------------------------------------------------------------------------------------|----------------------------------------------------------------------------|----------------------------------------------------------------------------------------------------|-------------------------|--------|
| 100 | Alarme de<br>dégivrage<br>séquentiel<br>ignoré sur slave<br>8 | Dégivrage ignoré sur<br>l'unité slave 8<br>pendant la phase de<br>dégivrage séquentiel<br>en raison de<br>l'absence de<br>conditions pendant<br>un temps supérieur à<br><b>dT1 + tdc + dt +</b> 1<br>minute (paramètres<br>du master) | Dégivrage pas<br>effectué, il n'y a<br>qu'une<br>signalisation<br>visuelle | Vérifier les<br>conditions de<br>l'unité et<br>contrôler<br>éventuellement<br>le paramètre<br><b>dT1</b> | A                       | Non    |
| 101 | Alarme de<br>dégivrage<br>séquentiel<br>ignoré sur slave<br>9 | Dégivrage ignoré sur<br>l'unité slave 9<br>pendant la phase de<br>dégivrage séquentiel<br>en raison de<br>l'absence de<br>conditions pendant<br>un temps supérieur à<br><b>dT1 + tdc + dt</b> 1<br>minute (paramètres<br>du master)   | Dégivrage pas<br>effectué, il n'y a<br>qu'une<br>signalisation<br>visuelle | Vérifier les<br>conditions de<br>l'unité et<br>contrôler<br>éventuellement<br>le paramètre<br><b>dT1</b> | A                       | Non    |
| 102 | Alarme de<br>dégivrage<br>synchronisé<br>ignoré               | Dégivrage<br>synchronisé ignoré<br>en raison de<br>l'absence des<br>conditions de toutes<br>les unités slaves<br>pendant un temps<br>supérieur à <b>dT1 + tdc</b><br><b>+ dt +</b> 1 minute<br>(paramètres du<br>master)              | Dégivrage pas<br>effectué, il n'y a<br>qu'une<br>signalisation<br>visuelle | Vérifier les<br>conditions des<br>unités et<br>contrôler<br>éventuellement<br>le paramètre<br><b>dT1</b> | A                       | Non    |
| 103 | Alarme<br>générique 1                                         | Alarme de fonction<br>générique d'alarme 1                                                                                                    | Signalisation<br>visuelle<br>uniquement                                    | Vérifier les<br>paramètres de<br>configuration<br>dans le groupe<br>GEF - ALF                            | A                       | Non    |
| 104 | Alarme<br>générique 2                                         | Alarme de fonction<br>générique Alarme 2                                                                                                    | Signalisation<br>visuelle<br>uniquement                                    | Vérifier les<br>paramètres de<br>configuration<br>dans le groupe<br><i>GEF</i> - <i>ALF</i>              | A                       | Non    |
| 105 | Hors ligne<br>général unité<br>slave                          | Une unité slave<br>minimum est hors<br>ligne                                                                                                    | Signalisation<br>visuelle<br>uniquement                                    | Contrôler la<br>connexion de la<br>ligne<br>master/slave ou<br>les paramètres<br>du groupe <b>NET</b>    | A                       | Non    |
| 106 | Alarme générale<br>sur unité slave                            | Une unité slave<br>minimum présente<br>une alarme grave                                                                                                    | Signalisation<br>visuelle<br>uniquement                                    | Contrôler l'unité<br>slave en alarme<br>et vérifier<br>l'alarme en<br>cours                              | A                       | Non    |

| ID  | Description                                                                | Cause                                                                                                    | Impact                                                   | Résolution                                                                                                    | Réinitialisation<br>(*) | Relais |
|-----|----------------------------------------------------------------------------|----------------------------------------------------------------------------------------------------|----------------------------------------------------------|----------------------------------------------------------------------------------------------------|-------------------------|--------|
| 107 | Alarme générale<br>de dégivrage<br>séquentiel<br>ignoré sur unité<br>slave | Une unité slave<br>minimum a ignoré le<br>dégivrage séquentiel                                                                                                    | Signalisation<br>visuelle<br>uniquement                  | Vérifier les<br>conditions de<br>l'unité et<br>contrôler<br>éventuellement<br>le paramètre<br><b>dT1</b>                                                                                                    | A                       | Non    |
| 108 | Alarme Erreur<br>Smart Defrost                                             | La fonction Smart<br>Defrost n'a pas pu<br>terminer la phase<br>d'échantillonnage<br>pendant un nombre<br>consécutif de fois<br>égal aux paramètres<br>2x 3Sd + Sd6 ou le<br>dégivrage de sécurité<br>s'est produit pour un<br>nombre plus élevé<br>que Sd3 dans un<br>temps inférieur à Sd2 | Signalisation<br>visuelle seulement<br>pendant 24 heures | <ul> <li>Vérifier :</li> <li>l'état de la<br/>chambre<br/>froide et la<br/>mise en<br/>place de la<br/>sonde de fin<br/>de dégivrage</li> <li>les<br/>paramètres<br/>de la fonction<br/>Smart<br/>Defrost</li> <li>Pour réactiver la<br/>fonction Smart<br/>Defrost, le<br/>contrôle</li> <li>électronique doit</li> </ul> | A                       | Non    |

# 11. Annexe

Cette section inclut les sujets suivants :

| 11.1 Mise hors service           |  |
|----------------------------------|--|
| 11.2 Caractéristiques techniques |  |
| 11.3 Configurations de base      |  |
| 11.4 Annexes                     |  |
| 11.5 Fuseaux horaires            |  |

# 11.1 Mise hors service

# 11.1.1 Compétences requises

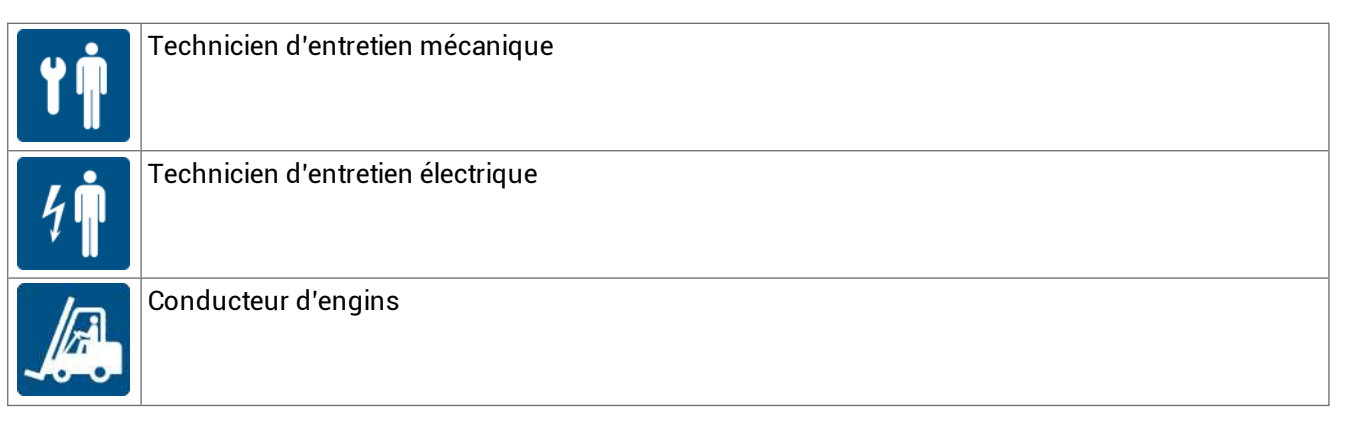

# 11.1.2 Sécurité

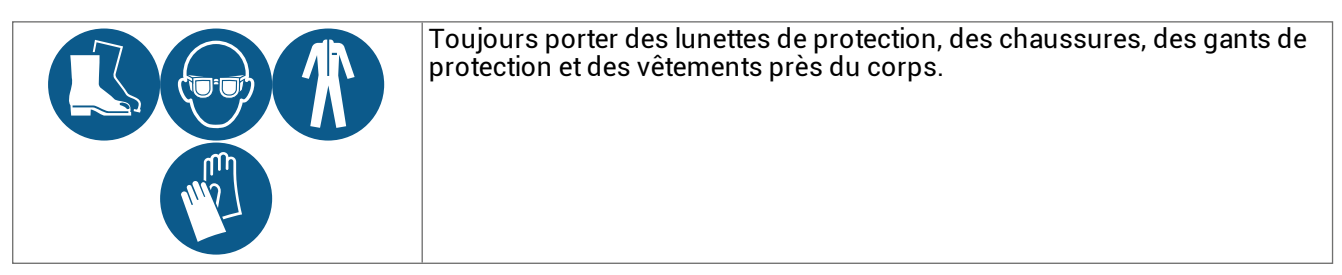

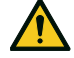

DANGER ! Explosion/brûlures. Présence de gaz inflammable. Pendant l'installation, prendre toutes précautions requises par la législation en vigueur.

Écrasement. Il faut toujours utiliser des engins et des accessoires de levage ayant une capacité adaptée à la charge à soulever et suivre les mises en garde de levage reportées dans cette notice d'instructions.

Chute de hauteur. Toujours utiliser les moyens et accessoires adéquats. Prévoir un accès sécurisé à la zone d'installation. Suivre les mises en garde reportées dans cette notice d'instructions.

Électrocution. Toujours utiliser les moyens et accessoires adéquats. Suivre les mises en garde reportées dans cette notice d'instructions.

Coupures et abrasions. Porter les équipements de protection individuelle.

### 11.1.3 Mises en garde

Contamination de l'environnement. Respecter les normes applicables en matière d'élimination des matériaux polluants.

# 11.1.4 Démanteler la machine

Si la machine doit être transférée ou si elle a atteint la fin de sa vie technique et opérationnelle, elle doit être démantelée. Pour la démanteler

- 1. Débrancher les sources d'alimentation d'énergie.
- 2. Démonter les différents composants.
- 3. Si nécessaire, transporter et stocker temporairement la machine dans un endroit adéquat.

# 11.1.5 Démolir la machine

Si la machine a atteint la fin de sa vie technique et opérationnelle, elle doit être mise à la casse. Le recyclage correct de la machine contribue à prévenir toute conséquence négative pour l'environnement et les personnes.

Pour démolir la machine, démonter les différents composants, les séparer en fonction du matériau avec lequel ils sont construits et les amener dans les structures de collecte indiquées par le gouvernement ou par les organismes publics locaux.

| S         |
|-----------|
| Ū.        |
| Ť         |
| F         |
| . <u></u> |
| Ē         |
| 2         |
| <b>T</b>  |
| S.        |
| <u>u</u>  |
| -         |
| S         |
| Ð         |
| Ē         |
| F         |
| . Ξ       |
| ÷         |
| S         |
| Ξ.        |
| <b>D</b>  |
| Ť         |
| C         |
| σ         |
| 5         |
| σ         |
| C         |
|           |
| $\sim$    |
|           |
| _         |

# 11.2.1 Dimensions

Les dimensions varient avec la puissance et s'identifient avec les dimensions du groupe de ventilation du groupe frigorifique (cf "Légende du code" à la page 7).

# 1 optionation τ ¢ +ochoid 2.2 Donnáac Ξ

| Taille<br>-                                                            |                   | BE-Wx251MA10Pxx | BE-Wx251 MA20Pxx | BE-WX301 MA30Pxx | BE-Wx301MA40Pxx | BE-Wx302MA50Pxx                  | BE-Wx352MA60Pxx                   | BE-Wx352MA70Pxx                   | BE-Wx352MA80Pxx                   |
|------------------------------------------------------------------------|-------------------|-----------------|------------------|------------------|-----------------|----------------------------------|-----------------------------------|-----------------------------------|-----------------------------------|
|                                                                        | •                 | 2XL             | 250              |                  | 1x300           |                                  |                                   | 1x350                             |                                   |
| l emperature de la chambre troide                                      | ပ္                |                 | -                |                  | de -5           | à 10                             |                                   |                                   |                                   |
| Puissance thermique dissipée *                                         | 8                 | 1448            | 1959             | 2542             | 3166            | 3861                             | 4806                              | 5140                              | 6154                              |
|                                                                        | ×                 | 540             | 780              | 066              | 1200            | 1490                             | 1870                              | 2000                              | 2440                              |
| Absorption **                                                          | A                 | 2,9             | 4,3              | 5,4              | 6,5             | 8,1 (230/1/50)<br>2,7 (400/3/50) | 10,2 (230/1/50)<br>3,4 (400/3/50) | 10,9 (230/1/50)<br>3,6 (400/3/50) | 13,2 (230/1/50)<br>4,4 (400/3/50) |
| Température ambiante de travail                                        | ပ့                |                 |                  | -                | de +5           | à +43                            | -                                 | -                                 |                                   |
| Température de stockage                                                | ပ္                |                 |                  |                  | de - 25         | à +55                            |                                   |                                   |                                   |
| Réfrigérant                                                            | •                 |                 |                  |                  | R2              | 06                               |                                   |                                   |                                   |
| Charge de réfrigérant                                                  | kg                |                 |                  |                  | ≤ 0,150 p       | ar circuit                       |                                   |                                   |                                   |
| GWP                                                                    | 1                 |                 |                  |                  |                 |                                  |                                   |                                   |                                   |
| CO <sub>2</sub> équivalent                                             | t co <sub>2</sub> |                 | ≥ 0,             | 45               |                 |                                  | J≥                                | 6'                                |                                   |
| PSHp                                                                   | bar (g)           |                 |                  |                  | Ň               | 4                                |                                   |                                   |                                   |
| PS Lp                                                                  | bar (g)           |                 |                  |                  | 14              | 9                                |                                   |                                   |                                   |
| Catégorie appartenant aux équipements sous pression<br>(Directive PED) | 1                 |                 |                  |                  | Articl          | e 4.3                            |                                   |                                   |                                   |
| Circuit de réfrigération                                               |                   |                 |                  |                  | Hermétique      | ment scellé                      |                                   |                                   |                                   |
| Vase d'expansion                                                       | •                 |                 |                  |                  | Vanne thermosta | tique mécanique                  |                                   |                                   |                                   |
| Type Defrost                                                           |                   |                 |                  |                  | Gaz c           | naud                             |                                   |                                   |                                   |
| Type de compresseur                                                    | •                 |                 |                  |                  | Hermé           | tique                            |                                   |                                   |                                   |
| Cylindrée du compresseur                                               | cm3               | 12,1            | 16,8             | 22,4             | 27,8            | 2 x 16,8                         | 2 × 20,4                          | 2 x 22,4                          | 2 × 27,8                          |
| Alimentation                                                           | ZH/-/N            |                 | 230/1            | 1/50             |                 |                                  | 230/1/50 0                        | u 400/3/50                        |                                   |
| Fiche industrielle 2P + E                                              | A                 |                 |                  |                  | 16              |                                  |                                   |                                   | 32                                |
| Fiche industrielle 3P + N + E                                          | A                 |                 | 1                |                  |                 |                                  | -                                 |                                   |                                   |
| Magnétothermique de protection externe (courbe D)                      | A                 |                 | 10               |                  | 16              |                                  | 16 (230/1/50)<br>10 (400/3/50)    |                                   | 20 (230/1/50)<br>16 (400/3/50)    |
| Degré de protection                                                    |                   |                 |                  |                  | <u>e</u>        | 20                               |                                   |                                   |                                   |
| Longueur du câble d'alimentation                                       | ٤                 |                 |                  |                  | 5               | 2                                |                                   |                                   |                                   |
| Longueur du câble de la lumière de la chambre froide                   | E                 |                 |                  |                  |                 |                                  |                                   |                                   |                                   |
| Longueur du câble de l'interrupteur détecteur de porte                 | ٤                 |                 |                  |                  | 5               | D.                               |                                   |                                   |                                   |

BEST W R290

Notice d'instructions Rev.v. 01 | 9600-0033 | © 2021 RIVACOLD srl

|                                                    |       | BE-WX251MA10Pxx | BE-Wx251MA20Pxx | BE-Wx301MA30Pxx | BE-WX301MA40Pxx | BE-WX302MA50PXX | BE-WX352MA60Pxx | BE-WX352MA70Pxx | BE-Wx352MA80Pxx |
|----------------------------------------------------|-------|-----------------|-----------------|-----------------|-----------------|-----------------|-----------------|-----------------|-----------------|
| Longueur du câble de la résistance de porte        | ε     |                 |                 |                 | 5               | 2               |                 |                 |                 |
| Longueur du câble BMS                              | ε     |                 |                 |                 |                 |                 |                 |                 |                 |
| Niveau sonore (10 m)***                            | dB(A) | 31,6            | 31,4            | 35,5            | 36,5            | 34,3            | 42,7            | 42,5            | 43,0            |
| Nombre et diamètre du ventilateur du condenseur    |       | XI              | 254             |                 | 1x300           |                 |                 | 1×350           |                 |
| Débit d'air du condenseur                          | m3/h  | 00              | 00              |                 | 1200            |                 |                 | 2540            |                 |
| Nombre et diamètre du ventilateur de l'évaporateur |       | XI              | 200             |                 | 2x200           |                 |                 | 1×350           |                 |
| Débit d'air de l'évaporateur                       | m3/h  | 20              | 00              |                 | 1000            |                 |                 | 2740            |                 |
| Projection d'air de l'évaporateur                  | ٤     |                 |                 | 6.5             |                 |                 |                 | 8               |                 |
| Dimensions de la machine (LxPxH)                   | mm    | 421x8           | 76x728          |                 | 671x976x828     |                 |                 | 711x1255x828    |                 |
| Poids total WT                                     | kg    | 58              | 60              | 88              | 89              | 105             | 134             | 134             | 135             |
| Poids total WT sans emballage                      | kg    | 46              | 48              | 66              | 67              | 83              | 105             | 105             | 106             |
| Poids total WS                                     | kg    | 56              | 58              | 86              | 86              | 103             | 131             | 131             | 132             |
| Poids total WS sans emballage                      | kg    | 45              | 47              | 64              | 64              | 81              | 102             | 102             | 103             |
|                                                    |       |                 |                 |                 |                 |                 |                 |                 |                 |

Note (\*) : valeurs détectées avec une température ambiante = 30 °C et une température dans la chambre froide TN = 0 °C BT = -20 °C.

**Note (\*\*)** : valeurs détectées avec une température de condensation = 50 °C et une température d'évaporation TN = -10 °C BT = -30 °C.

Note (\*\*\*) : les niveaux de pression sonore sont obtenus du niveau de puissance sonore. En supposant une surface de mesure hémisphérique, en champ libre, sans effets de réflexions détectables et en considérant que la source est omnidirectionnelle La machine à mesurer est considérée comme étant placée au sol avec le plancher comme seul plan réfléchissant

# 11.2.3 Données techniques des applications à basse température

|                                                                        |                   | BE-Wx251LA10Pxx | BE-Wx251LA20Pxx | BE-Wx301LA30Pxx | BE-Wx301LA40Pxx     | BE-Wx302LA50Pxx                  | BE-Wx352LA60Pxx                  | BE-Wx352LA70Pxx |
|------------------------------------------------------------------------|-------------------|-----------------|-----------------|-----------------|---------------------|----------------------------------|----------------------------------|-----------------|
| Taille                                                                 |                   | 1x2             | 50              |                 | 1×300               |                                  | XL                               | 350             |
| Température de la chambre froide                                       | ç                 |                 |                 |                 | de - 25 à - 15      |                                  |                                  |                 |
| Puissance thermique dissipée *                                         | ×                 | 1215            | 1676            | 1893            | 2342                | 2726                             | 3842                             | 4747            |
|                                                                        | ×                 | 069             | 910             | 940             | 1180                | 1300                             | 1800                             | 2300            |
| Absorption **                                                          | A                 | 3,8             | a               | 5,1             | 2,1                 | 7,1 (230/1/50)<br>2,3 (400/3/50) | 9,8 (230/1/50)<br>3,3 (400/3/50) | 4,2             |
| Température ambiante de travail                                        | ç                 |                 |                 |                 | de +5 à +43         |                                  |                                  |                 |
| Température de stockage                                                | ç                 |                 |                 |                 | de -25 à +55        |                                  |                                  |                 |
| Réfrigérant                                                            |                   |                 |                 |                 | R290                |                                  |                                  |                 |
| Charge de réfrigérant                                                  | kg                |                 |                 |                 | ≤ 0,150 par circuit |                                  |                                  |                 |
| GWP                                                                    |                   |                 |                 |                 | e                   |                                  |                                  |                 |
| CO <sub>2</sub> équivalent                                             | t co <sub>2</sub> |                 | <0 ≥            | 45              |                     |                                  | ≤ 0,9                            |                 |
| PSHp                                                                   | bar (g)           |                 |                 |                 | 24                  |                                  |                                  |                 |
| PS Lp                                                                  | bar (g)           |                 | 14,6            |                 | 11,4                | 14                               | ,6                               | 11,4            |
| Catégorie appartenant aux équipements sous pression (Directive<br>PED) | ı                 |                 | Article 4.3     |                 | -                   | Artic                            | e 4.3                            | F               |

|                                                        |                 |                     |                    | -                   |                           |                                |                                |                 |
|--------------------------------------------------------|-----------------|---------------------|--------------------|---------------------|---------------------------|--------------------------------|--------------------------------|-----------------|
|                                                        |                 | BE-Wx251LA10Pxx     | BE-Wx251LA20Pxx    | BE-WX301LA30Pxx     | BE-WX301LA40Pxx           | BE-WX302LA50Pxx                | BE-Wx352LA60Pxx                | BE-Wx352LA70Pxx |
| Circuit de réfrigération                               |                 |                     |                    |                     | Hermétiquement scellé     |                                |                                |                 |
| Vase d'expansion                                       |                 |                     |                    | Van                 | ine thermostatique mécani | ique                           |                                |                 |
| Type Defrost                                           |                 |                     |                    |                     | Gaz chaud                 |                                |                                |                 |
| Type de compresseur                                    |                 |                     |                    |                     | Hermétique                |                                |                                |                 |
| Cylindrée du compresseur                               | cm <sup>3</sup> | 18,7                | 27,8               | 27,8                | 38                        | 2 x 22,4                       | 2 x 27,8                       | 2 x 38          |
| Alimentation                                           | zH/-/V          |                     | 230/1/50           | -                   | 400/3/50                  | 230/1/50 0                     | u 400/3/50                     | 400/3/50        |
| Fiche industrielle 2P + E                              | A               |                     |                    | 16                  |                           |                                | 32                             | 16              |
| Fiche industrielle 3P + N + E                          | A               |                     | 1                  |                     |                           |                                | 9                              |                 |
| Magnétothermique de protection externe (courbe D)      | A               | 10                  |                    | 16                  | 10                        | 16 (230/1/50)<br>10 (400/3/50) | 20 (230/1/50)<br>16 (400/3/50) | 16              |
| Degré de protection                                    |                 |                     |                    |                     | IP 20                     |                                |                                |                 |
| Longueur du câble d'alimentation                       | ٤               |                     |                    |                     | 2,5                       |                                |                                |                 |
| Longueur du câble de la lumière de la chambre froide   | ٤               |                     |                    |                     | Ð                         |                                |                                |                 |
| Longueur du câble de l'interrupteur détecteur de porte | ٤               |                     |                    |                     | 2,5                       |                                |                                |                 |
| Longueur du câble de la résistance de porte            | ٤               |                     |                    |                     | 2,5                       |                                |                                |                 |
| Longueur du câble BMS                                  | E               |                     |                    |                     | Q                         |                                |                                |                 |
| Niveau sonore (10 m)***                                | dB(A)           | 31,3                | 32,8               | 32,8                | 35,5                      | 35,3                           | 42,3                           | 42,5            |
| Nombre et diamètre du ventilateur du condenseur        |                 | 21                  | 254                |                     | 1x300                     |                                | 1X5                            | 50              |
| Débit d'air du condenseur                              | m3/h            | 9                   | 0                  |                     | 1200                      |                                | 25                             | g               |
| Nombre et diamètre du ventilateur de l'évaporateur     |                 | ,xL                 | 200                |                     | 2x200                     |                                | SXL                            | 50              |
| Débit d'air de l'évaporateur                           | m3/h            | 21                  | 0                  |                     | 1000                      |                                | 27                             | g               |
| Projection d'air de l'évaporateur                      | ε               |                     |                    | 6.5                 |                           |                                |                                |                 |
| Dimensions de la machine (LXPXH)                       | mm              | 421x8               | 76x728             |                     | 671x976x828               |                                | 711x12                         | 55x828          |
| Poids total WT                                         | kg              | 60                  | 68                 | 68                  | 93                        | 118                            | 134                            | 143             |
| Poids total WT sans emballage                          | kg              | 48                  | 56                 | 67                  | 71                        | 96                             | 105                            | 114             |
| Poids total WS                                         | kg              | 58                  | 66                 | 86                  | 06                        | 115                            | 130                            | 139             |
| Poids total WS sans emballage                          | kg              | 46                  | 54                 | 64                  | 68                        | 93                             | 101                            | 110             |
| <b>Note (*)</b> : valeurs détectées avec une tempér    | ature aml       | oiante = 30 °C et u | ine température di | ans la chambre fr   | oide TN = 0 °C BT         | = -20 °C.                      |                                |                 |
| Note (**) : valeurs détectées avec une tempé           | ature de        | condensation = 5    | 0 °C et une tempé  | frature d'évaporati | ion TN = -10 °C B1        | r = -30 °C.                    |                                |                 |
| <b>Note (***)</b> : les niveaux de pression sonore s   | nt obten        | us du niveau de p   | uissance sonore.   | En supposant un     | e surface de mesu         | re hémisphérique,              | en champ libre, sa             | ns effets de    |

Notice d'instructions Rev.v. 01 | 9600-0033 | © 2021 RIVACOLD srl

réfléchissant

# RIVACOLD

# 11.3 Configurations de base

Le tableau fournit la liste complète des paramètres avec la configuration respective pour chacune des quatre configurations de base.

| Paramètres | BEST WALL           | BEST WALL           | BEST WALL            | BEST WALL            |
|------------|---------------------|---------------------|----------------------|----------------------|
|            | 1 COMPRESSEUR<br>TN | 1 COMPRESSEUR<br>BT | 2 COMPRESSEURS<br>TN | 2 COMPRESSEURS<br>BT |
| UnG        | 7                   | 7                   | 7                    | 7                    |
| СоМ        | 1                   | 1                   | 1                    | 1                    |
| PVt        | 0                   | 0                   | 0                    | 0                    |
| PVM        | 1                   | 1                   | 1                    | 1                    |
| Set        | 0                   | -20                 | 0                    | -20                  |
| SPr        | 0.8                 | 0.8                 | 0.8                  | 0.8                  |
| dPr        | 0.4                 | 0.4                 | 0.4                  | 0.4                  |
| LPr        | 0                   | 0                   | 0                    | 0                    |
| SCO        | 12                  | 12                  | 12                   | 12                   |
| dCO        | 2                   | 2                   | 2                    | 2                    |
| dit        | 6                   | 6                   | 6                    | 6                    |
| dt1        | 5                   | 5                   | 5                    | 5                    |
| dS1        | 15                  | 15                  | 15                   | 15                   |
| FPb        | 2                   | 2                   | 2                    | 2                    |
| FS1        | 10                  | -10                 | 10                   | -10                  |
| FS2        | 10                  | -10                 | 10                   | -10                  |
| Fdt        | 1                   | 3                   | 1                    | 3                    |
| dFd        | 0                   | 0                   | 0                    | 0                    |
| P7         | 2                   | 2                   | 2                    | 2                    |
| PL1        | -20                 | -40                 | -20                  | -40                  |
| PM1        | 10                  | -10                 | 10                   | -10                  |
| A03        | 99.9                | 99.9                | 99.9                 | 99.9                 |
| A07        | 50                  | 50                  | 50                   | 50                   |
| A11        | -50                 | -50                 | -50                  | -50                  |
| A58        | 10                  | 10                  | 10                   | 10                   |
| A62        | 5                   | 5                   | 5                    | 5                    |
| A63        | 0                   | 0                   | 0                    | 0                    |
| A65        | 1.4                 | 0.3                 | 1.4                  | 0.3                  |
| A66        | 0.2                 | 0.1                 | 0.2                  | 0.1                  |

# 11.4 Annexes

# 11.4.1 Documents joints au manuel

- Déclaration de conformité
- Schéma électrique du monobloc
- Schéma frigorifique

# 11.5 Fuseaux horaires

# 11.5.1 Tableau des fuseaux horaires

| Fuseau<br>horaire | Territoire                                                                                                    |
|-------------------|----------------------------------------------------------------------------------------------------|
| UTC -12:00        | Île Baker, île Howland                                                                                                    |
| UTC -11:00        | Île Jarvis, îles Midway, Niue, Palmyre, Samoa américaines, Kingman Rock                                                                                                    |
| UTC -10:00        | Atoll Johnston, Îles Cook, Polynésie française (îles de la Société, y compris Tahiti, îles<br>Tuamotu, îles Tubuai), États-Unis d'Amérique (Hawaï), États-Unis d'Amérique (îles<br>Aléoutiennes de l'Alaska) *G                                                                                                    |
| UTC -9:00         | Polynésie française (îles Gambier), États-Unis d'Amérique (Alaska *)                                                                                                    |
| UTC -8:00         | Clipperton, Canada (Colombie-Britannique *, Yukon *), Mexique (État de Basse-Californie *),<br>Îles Pitcairn, États-Unis d'Amérique (Californie *, Idaho (nord) *, Nevada * (à l'exclusion de<br>West Wendover), Oregon (à l'exclusion Comté de Malheur) *, État de Washington *)                                                                                                    |
| UTC -7:00         | Canada (Alberta *, Territoires du Nord-Ouest *, Nunavut (montagnes) *), Mexique (Basse-<br>Californie du Sud, Chihuahua, Nayarit, Sinaloa, Sonora *), États-Unis d'Amérique (Arizona<br>(l'État de Navajo observe l'heure d'été), Colorado *, Idaho (sud) *, Montana *, Nebraska<br>(ouest) *, Nevada (West Wendover), Nouveau-Mexique *, Dakota du Nord (ouest) *, Oregon<br>(Compté de Malheur) *, Dakota du Sud (ouest) *, Texas * (ouest), Utah *, Wyoming *)                                                                                                    |
| UTC -6:00         | Mexique (Mexico, Cancún, Yucatán, Chiapas et autres États non mentionnés) *, Belize,<br>Canada (Manitoba *, Nunavut (Île Southampton), Nunavut (centre) *, Ontario (ouest) *,<br>Saskatchewan), Costa Rica, Équateur (Îles Galapagos), El Salvador, Guatemala, Honduras,<br>Nicaragua, États-Unis d'Amérique (Alabama *, Arkansas *, Illinois *, Indiana *, Iowa *, Floride<br>(ouest) *, Kansas *, Kentucky (ouest) * , Louisiane *, Minnesota *, Mississippi *, Missouri *,<br>Nebraska (est) *, Dakota du Nord *, Oklahoma *, Dakota du Sud (est) *, Tennessee (centre et<br>ouest) *, Texas * (centre et est), Wisconsin *)          |
| UTC -5:00         | Bahamas, Canada (Nunavut oriental *, Ontario *, Québec *), Chili (Île de Pâques), Colombie,<br>Cuba *, Équateur, Jamaïque, Haïti, Îles Caïmans, Îles Turks et Caicos *, Panama, Pérou, États-<br>Unis de Amérique (Connecticut *, Delaware *, District of Columbia *, Floride (est et centre) *,<br>Géorgie *, Indiana (la majeure partie de l'état), Kentucky (est et centre) *, Maine *, Maryland *,<br>Massachusetts *, Michigan *, New Hampshire *, New Jersey *, New York *, Caroline du Nord<br>*, Ohio *, Pennsylvanie *, Rhode Island *, Caroline du Sud *, Tennessee (est) *, Vermont *,<br>Virginie *, Virginie-Occidentale *) |
| UTC -4:00         | Anguilla, Antigua-et-Barbuda, Bermudes, Bolivie, Brésil (Amazonas, Mato Grosso *, Mato<br>Grosso do Sul *, Pará (ouest), Rondônia, Roraima), Caraibes néerlandaises, Chili (à l'exception<br>de l'île de Pâques et de Magellan et Antarctique chilien), Canada (Labrador *, Nouveau-<br>Brunswick *, Nouvelle-Écosse *, Île-du-Prince-Édouard *), Dominique, Grenade,<br>Guadeloupe, Guyane, Îles Vierges, Martinique, Montserrat, Paraguay *, Porto Rico,<br>République dominicaine, Saint-Kitts et Nevis, Saint-Vincent-et-les Grenadines, Sainte-Lucie,<br>Trinité-et-Tobago, Venezuela                                               |
| UTC -3:00         | Argentine, Brésil (Alagoas, Amapá, Bahia *, Ceará, Distrito Federal *, Espírito Santo *, Goiás *,<br>Maranhão, Minas Gerais *, Pará, Paraíba, Paraná *, Pernambuco, Piauí, Rio de Janeiro *, Rio<br>Grande do Norte , Rio Grande do Sul *, Santa Catarina *, São Paulo *, Sergipe, Tocantins *),<br>Chili (Région de Magellan et Antarctique chilien), Îles Falkland, Groenland, Guyane française *,<br>Saint-Pierre et Miquelon *, Suriname, Uruguay                                                                                                    |
| UTC -2:00         | Brésil (Fernando de Noronha), Royaume-Uni (Géorgie du Sud)                                                                                                    |
| UTC -1:00         | Cap-Vert, Açores *                                                                                                    |

| Fuseau<br>horaire                         | Territoire                                                                                                    |
|-------------------------------------------|----------------------------------------------------------------------------------------------------|
| UTC +0:00<br>Temps universel<br>coordonné | Burkina Faso, Îles Canaries * (Espagne), Côte d'Ivoire, Gambie, Ghana, Guinée, Guinée-<br>Bissau, Irlande *, Islande, Îles Féroé *, Libéria, Mali, Mauritanie, Pôle Nord, Portugal *,<br>Royaume-Uni *, Sant'Elena, São Tomé et Príncipe, Sénégal, Sierra Leone, Togo                                                                                                    |
| UTC +1:00                                 | Albanie *, Andorre *, Angola, Autriche *, Belgique *, Bénin, Bosnie-Herzégovine *, Cameroun,<br>Tchad, Cité du Vatican *, Croatie *, Danemark *, France *, Gabon, Allemagne *, Gibraltar *,<br>Guinée équatoriale, Italie *, îles Svalbard et Jan Mayen *, Libye, Liechtenstein *, Luxembourg<br>*, Macédoine du Nord *, Malte *, Maroc, Principauté de Monaco *, Monténégro *, Niger,<br>Nigéria, Norvège *, Pays-Bas *, Pologne *, République tchèque *, République centrafricaine,<br>République du Congo, République démocratique du Congo (Kinshasa, Bandundu, Province<br>du Congo central, Province de l'Équateur), Saint-Marin *, Serbie *, Slovaquie *, Slovénie *,<br>Espagne *, Suède *, Suisse *, Tunisie *, Hongrie * |
| UTC +2:00                                 | Botswana, Bulgarie *, Burundi, Chypre * (y compris Chypre du Nord), Égypte *, Estonie *,<br>Finlande *, Jordanie *, Grèce *, Israël *, Lettonie *, Lesotho, Liban *, Lituanie *, Malawi,<br>Moldova *, Mozambique, Namibie, Palestine *, République démocratique du Congo (Kasaï-<br>Occidental, Kasaï oriental, Katanga, Nord-Kivu, Sud-Kivu, Maniema, Province orientale),<br>Roumanie *, Russie (Zone 1 *, y compris Kaliningrad), Rwanda, Syrie *, Afrique du Sud,<br>Soudan, Swaziland, Ukraine *, Zambie, Zimbabwe                                                                                                    |
| UTC +3:00                                 | Arabie saoudite, Bahreïn, Biélorussie *, Comores, Érythrée, Éthiopie, Djibouti, Iraq *, Kenya,<br>Koweït, Madagascar, Mayotte, Qatar, Russie (Zone 2 *, comprend Moscou et Saint-<br>Pétersbourg ; ce fuseau horaire s'applique également aux chemins de fer de toute la Russie),<br>Somalie, Soudan du Sud, Tanzanie, Turquie *, Ouganda, Yémen                                                                                                    |
| UTC +4:00                                 | Arménie, Azerbaïdjan, Émirats arabes unis, Géorgie, Maurice *, Oman, Réunion, Russie (Zone<br>3 *), Seychelles                                                                                                    |
| UTC +5:00                                 | Kazakhstan (ouest) *, Maldives, Pakistan, Russie (zone 4 *, comprend Ekaterinbourg et<br>Perm'), Tadjikistan, Turkménistan, Ouzbékistan                                                                                                    |
| UTC +6:00                                 | Bangladesh, Bhoutan, Kazakhstan (est), Kirghizistan, Russie (Zone 5 *, comprend Omsk)                                                                                                    |
| UTC +7:00                                 | Cambodge, Indonésie (ouest), Île Christmas (Australie), Laos, Russie (Zone 6 *, comprend<br>Novosibirsk, Kemerovo, Krasnoyarsk, Kyzyl), Thaïlande, Vietnam                                                                                                    |
| UTC +8:00                                 | Australie (Australie-Occidentale), Brunei, Chine (continent), Philippines, Hong Kong,<br>Indonésie (centre), Macao, Malaisie, Mongolie, Russie (Zone 7 *), Singapour, Taïwan                                                                                                    |
|                                           | On remarque que toute la Chine a la même heure, ce qui rend ce fuseau horaire<br>exceptionnellement large. À l'extrémité ouest de la Chine, le soleil atteint son zénith à 15<br>heures, à l'extrémité est à 11 heures.                                                                                                    |
| UTC +9:00                                 | Corée du Sud (KST - Korean Standard Time), Corée du Nord (NKST - North Korean Standard<br>Time), Japon (JST - Japanese Standard Time), Indonésie (est), Palau, Russie (Zone 8 *,<br>comprend Yakutsk), Timor oriental                                                                                                    |
| UTC +10:00                                | Les États-Unis ont officiellement désigné ce fuseau horaire comme Chamorro Standard<br>Time., Australie (Territoire de la capitale australienne *, Nouvelle-Galles du Sud * (sauf<br>Broken Hill), Queensland, Victoria *, Tasmanie *), Guam, Îles Mariannes du Nord, Papouasie-<br>Nouvelle-Guinée, Russie (Zone 9 *, comprend Vladivostok), États fédérés de Micronésie (Yap<br>et Chuuk)                                                                                                    |
| UTC +11:00                                | Îles Salomon, Nouvelle-Calédonie, Russie (Zone 10 *), États fédérés de Micronésie (Kosrae et Pohnpei), Vanuatu                                                                                                    |
| UTC +12:00                                | Fidji *, Wake Island, Îles Marshall, Nauru, Nouvelle-Zélande (Aotearoa) *, Antarctique, Russie<br>(Zone 11), Tuvalu, Wallis et Futuna                                                                                                    |
| UTC +13:00                                | Fidji *, Wake Island, Îles Marshall, Nauru, Nouvelle-Zélande (Aotearoa) *, Antarctique, Russie<br>(Zone 11), Tuvalu, Wallis et Futuna                                                                                                    |
| UTC +14:00                                | Kiribati (Îles de la Ligne ou Sporades équatoriales)                                                                                                    |

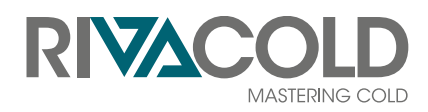

**RIVACOLD srl** Montecchio - via Sicilia, 7 61022 Vallefoglia (PU) Italia

www.rivacold.com info@rivacold.com Tél. +39 0721 919911 Fax +39 0721 490015

BEST W R290 © 2021 RIVACOLD srl